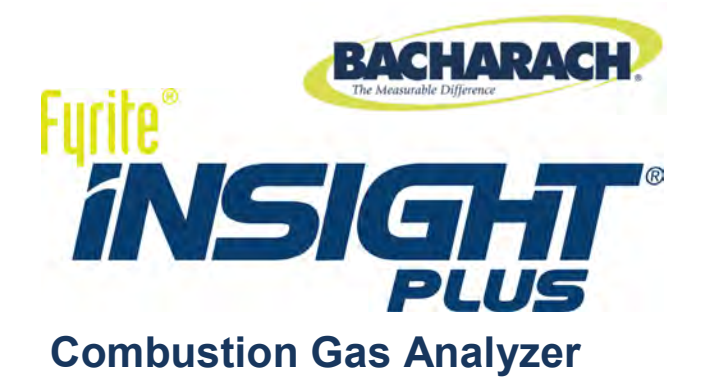

### **Instruction Manual**

Configuration • Operation • Maintenance

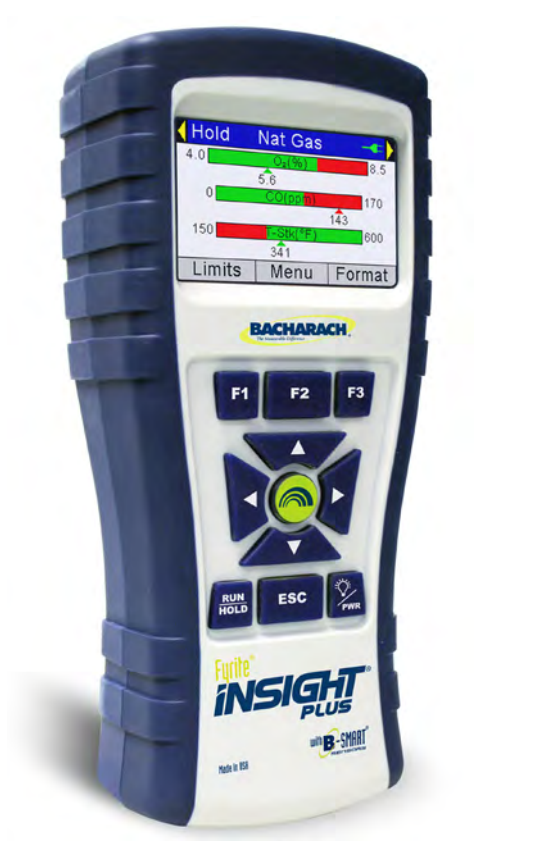

P/N: 0024-9487 Revision 2 August 2014

Product Leadership • Training • Service • Reliability

**Find Quality Products Online at:** 

www.GlobalTestSupply.com

#### WARRANTY

Bacharach, Inc. warrants to Buyer that at the time of delivery this product will be free from defects in material and manufacture and will conform substantially to Bacharach Inc.'s applicable specifications. Bacharach's liability and buyer's remedy under this warranty are limited to the repair or replacement, at Bacharach's option, of this product or parts thereof returned to seller at the factory of manufacture and shown to Bacharach Inc.'s reasonable satisfaction to have been defective; provided that written notice of the defect shall have been given by buyer to Bacharach Inc. within two (2) years after the date of delivery on Product, CO sensor, and O<sub>2</sub> sensor, and within three (3) years after the date of delivery of the LL O<sub>2</sub> sensor.

Bacharach, Inc. warrants to buyer that it will convey good title to this product. Bacharach's liability and buyer's remedy under this warranty of title are limited to the removal of any title defects or, at the election of Bacharach, to the replacement of this product or parts thereof that are defective in title.

THE FOREGOING WARRANTIES ARE EXCLUSIVE AND ARE GIVEN AND ACCEPTED IN LIEU OF (I) ANY AND ALL OTHER WARRANTIES, EXPRESS OR IMPLIED, INCLUDING WITHOUT LIMITATION THE IMPLIED WARRANTIES OF MERCHANTABILITY AND FITNESS FOR A PARTICULAR PURPOSE: AND (II) ANY OBLIGATION, LIABILITY, RIGHT, CLAIM OR REMEDY IN CONTRACT OR TORT, WHETHER OR NOT ARISING FROM BACHARACH'S NEGLIGENCE, ACTUAL OR IMPLIED. The remedies of the buyer shall be limited to those provided herein to the exclusion of any and all other remedies including, without limitation incidental or consequential damages. No agreement varying or extending the foregoing warranties, remedies or this limitation will be binding upon Bacharach, Inc. unless in writing, signed by a duly authorized officer of Bacharach.

ii

0024-9487 Rev 2

#### NOTICE

Product improvements and enhancements are on-going, therefore the specifications and information contained in this document may change without notice.

Bacharach, Inc. shall not be liable for errors contained herein or for incidental or consequential damages in connection with the furnishing, performance, or use of this material.

No part of this document may be photocopied, reproduced, or translated to another language without the prior written consent of Bacharach, Inc.

Copyright © 2014, Bacharach, Inc., all rights reserved.

BACHARACH, Fyrite, INSIGHT, and B-SMART are registered trademarks of Bacharach, Inc. All other trademarks, trade names, service marks and logos referenced herein belong to their respective companies.

0024-9487 Rev 2

iii

### **Table of Contents**

| SECTION 1. | OVERVIEW                                                      | 1             |
|------------|---------------------------------------------------------------|---------------|
| 1.1. Intr  | oduction                                                      | 1             |
| 1.2. Con   | iventions                                                     | 1             |
| 1.3. Safe  | ety                                                           | 1             |
| 1.4. Pro   | duct Overview                                                 | 3             |
| 1.5. Nor   | th American (NA) vs. Siegert (S) Combustion Equations         | 3             |
| 1.6. Con   | nponents                                                      | 5             |
| 1.7. Fea   | tures                                                         | 7             |
| 1.8. Con   | nbustion Test Process Overview                                | 9             |
| 1.9. Fyri  | te <sup>®</sup> INSIGHT <sup>®</sup> Plus Sales Combinations  | 10            |
| 1.10. Sp   | ecifications                                                  | 11            |
| SECTION 2. | SETUP                                                         | 15            |
| 2.1. Con   | necting the Probe and Thermocouple                            |               |
| 2.2. Fro   | nt Panel Buttons                                              | 16            |
| 2.3. Pov   | ver Options                                                   |               |
| 2.4. Tur   | ning the Fyrite <sup>®</sup> INSIGHT <sup>®</sup> Plus On/Off | 19            |
| SECTION 3. | CONFIGURATION                                                 | 21            |
| 3.1. Me    | nu Structure Overview                                         |               |
| 3.2. The   | Warm-up Sequence                                              |               |
| 3.3. Mai   | in Menu                                                       | 22            |
| 3.4. Sele  | ect Fuel Menu                                                 | 24            |
| 3.5. Pre   | ssure Menu                                                    | 26            |
| 3.6. Ten   | nperature Menu                                                |               |
| 3.7. Tun   | e-Rite Option (North American Only)                           | 27            |
| 3.8. Lea   | k Test Menu (Siegert Only)                                    |               |
| 3.9. Am    | bient CO Menu (Siegert Only)                                  |               |
| 3.10. M    | emory Options Menu                                            |               |
| 3.11. Se   | libration Monu                                                |               |
| 3.12. Ca   | agnostics Menu                                                | 55<br>56      |
| 3.13. Di   | agnostics menu                                                | 50<br>59      |
|            |                                                               |               |
| SECTION 4. |                                                               |               |
| 4.1. Pre   | requisites                                                    | 61            |
| iv         | 002                                                           | 24-9487 Rev 2 |

0024-9487 Rev 2

# www.GlobalTestSupply.com

| 4.2. Sampling Point Examples                            |          |
|---------------------------------------------------------|----------|
| 4.3. Combustion Testing Process                         |          |
| 4.4. The RUN Screen                                     |          |
| 4.5. Making a Draft or Pressure Measurement .           |          |
| 4.6. Printing Using the Optional IrDA Printer           |          |
| 4.7. Graphics Screens                                   |          |
| 4.7.1. Overview                                         |          |
| 4.7.2. Graphical Line Graph Trend Screen                |          |
| 4.7.3. Bar Graph Screen                                 |          |
| 4.7.4. Stack Temperature Hot Spot Screen.               |          |
| 4.8. Taking Ambient CO Measurements (Siegert            | Only) 77 |
| 4.9. PC Interface and Fyrite <sup>®</sup> User Software |          |
| SECTION 5. CALIBRATION AND MAINTENANCE                  | 79       |
| 5.1. Serviceability                                     |          |
| 5.2. Cleaning the Probe                                 |          |
| 5.2.1. Equipment Required                               |          |
| 5.2.2. Procedure                                        |          |
| 5.3. Water Trap and Filter Replacement                  |          |
| 5.4. O <sub>2</sub> and/or CO Sensor Replacement        |          |
| 5.4.1. Accessing the Sensors                            |          |
| 5.4.2. Material Required (As Needed)                    |          |
| 5.4.3. O <sub>2</sub> Sensor Replacement Procedure      |          |
| 5.4.4. CO Sensor Replacement Procedure                  |          |
| 5.4.5. B-SMART <sup>®</sup> CO Sensor Replacement       |          |
| 5.5. Pressure Sensor Calibration                        |          |
| 5.5.1. Materials Required                               |          |
| 5.5.2. Procedure                                        |          |
| 5.6. T-Stack Calibration                                |          |
| 5.6.1. Materials Required                               |          |
| 5.6.2. T-Stack Calibration Procedure                    |          |
| 5.7. T-Air Calibration                                  |          |
| 5.7.1. Materials Required                               |          |
| 5.7.2. T-Air Calibration Procedure                      |          |
| 5.8. CO Sensor Calibration                              |          |
| 5.8.1. Materials Required                               |          |
| 5.8.2. CO Manual Zero Procedure                         |          |
| 5.8.3. CO Sensor Span Procedure                         |          |
| 5.9. T-Ref Sensor Calibration                           |          |
| SECTION 6. TROUBLESHOOTING                              | 96       |
| 0024-9487 Rev 2                                         | v        |

| 6.1. Error and Warning Messages |     |
|---------------------------------|-----|
| 6.2. Replacement Parts          |     |
| 6.3. Accessories                |     |
| 6.4. Instrument Identification  | 100 |
| 6.5. Service Centers            | 100 |
| CE Declaration of Conformity    | 101 |
| Index                           | 103 |

#### $\nabla \nabla \nabla$

0024-9487 Rev 2

Find Quality Products Online at:

vi

### Section 1. Overview

#### 1.1. Introduction

Thank you for investing in a Bacharach Fyrite<sup>®</sup> INSIGHT<sup>®</sup> Plus combustion analyzer. To assure proper use and operator safety, please read the contents of this manual for important information on the operation and maintenance of the analyzer.

#### 1.2. Conventions

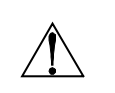

**WARNING:** A warning statement denotes a potential hazard associated with the use of this equipment. Failure to follow this information could result in serious personal injury or death.

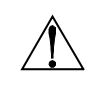

**CAUTION:** A caution statement indicates a potentially hazardous situation which, if not avoided, may result in minor or moderate injury. Caution statements may also be used to alert against unsafe practices.

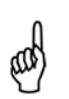

**IMPORTANT:** An important statement provides emphasis of an important feature, operation, etc. Failure to follow this information could void your warranty, result in improper operation, or cause equipment damage.

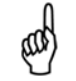

**NOTE:** A note statement provides emphasis of a feature, operation, practice, etc.

#### 1.3. Safety

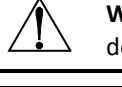

**WARNING:** This analyzer is not intended to be used as a safety device.

**WARNING:** When testing an appliance, a full visual inspection of the appliance should be performed to ensure its safe operation.

0024-9487 Rev 2

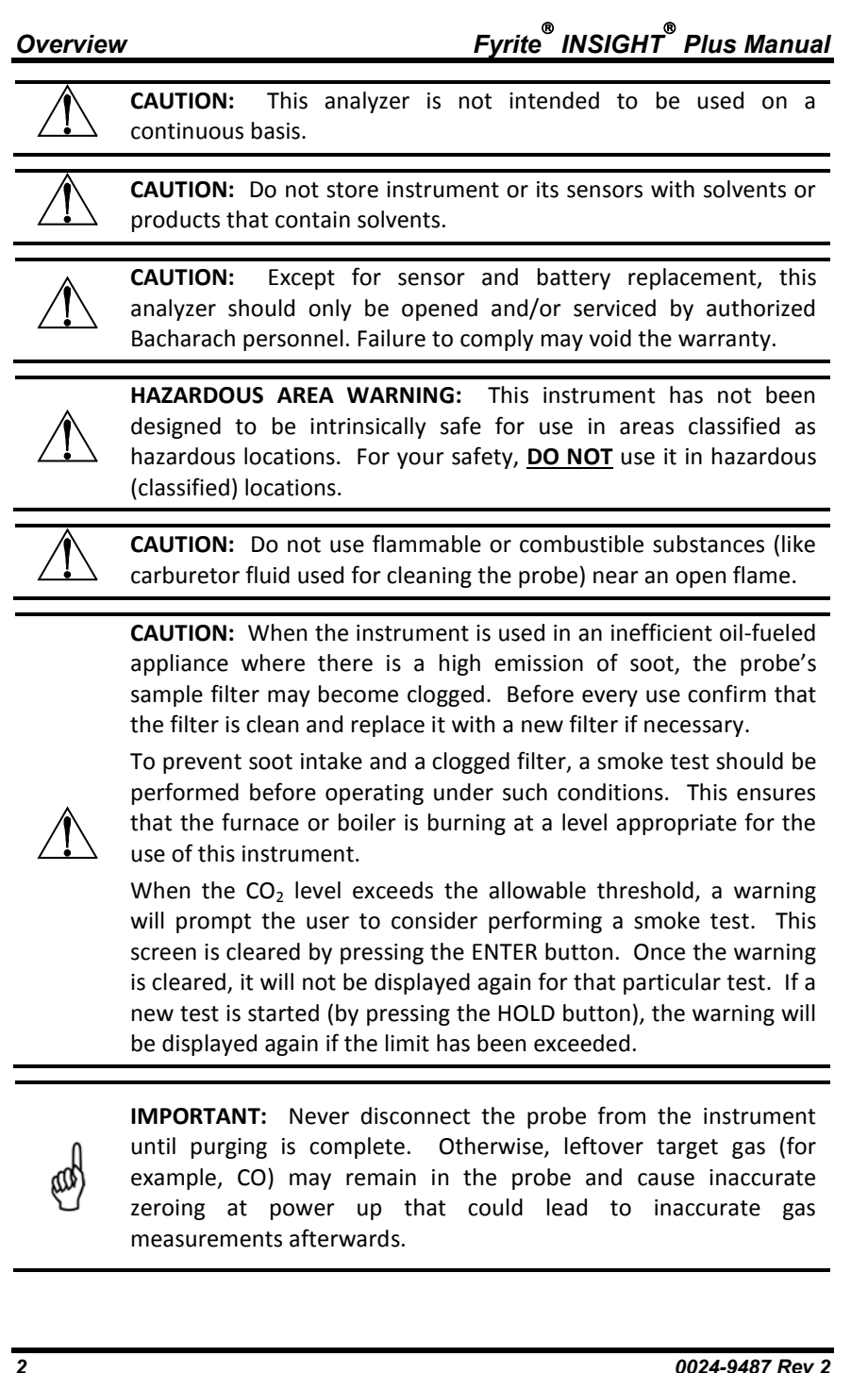

0024-9487 Rev 2

**Find Quality Products Online at:** 

#### **1.4. Product Overview**

The Fyrite<sup>®</sup> INSIGHT<sup>®</sup> Plus is a portable hand-held combustion analyzer for use in residential and light commercial applications. It is intended to be used by:

- HVAC contractors
- home inspectors
- maintenance personnel
- energy auditors

to conduct combustion efficiency analysis on residential and light commercial furnaces and appliances in the worldwide market.

The instrument is supplied with all of the following components:

- probe and hose assembly
- four disposable "AA" alkaline batteries
- hard carrying case
- rubber boot
- spare filters
- factory-calibrated and installed sensors as ordered

and, depending on the model and kit, some or all of the following:

- Fyrite<sup>®</sup> User Software (FUS)
- USB cable (type A to Mini B)
- Infrared Data Association (IrDA) printer with four disposable "AA" alkaline batteries
- printer paper.

#### 1.5. North American (NA) vs. Siegert (S) Combustion Equations

Though the combustion *process* is fairly standardized across the globe, a combustion analyzer intended for worldwide use demands a degree of flexibility for a few regional preferences. The Fyrite<sup>®</sup> INSIGHT<sup>®</sup> Plus provides a North American (NA) configuration and a Siegert (S) configuration (see page 52) to address these and other needs, which are contrasted below.

and

**NOTE:** Detailed differences between North American and Siegert configurations are noted where appropriate in this manual.

0024-9487 Rev 2

Overview

Fyrite<sup>®</sup> INSIGHT<sup>®</sup> Plus Manual

| Feature                     | North American (NA) versu                                                        | us Siegert (S) Configurations                         |
|-----------------------------|----------------------------------------------------------------------------------|-------------------------------------------------------|
| Countries                   | Typical North American                                                           | Typical                                               |
|                             | (NA) Users                                                                       | Siegert (S) Users                                     |
|                             | Asia                                                                             | Belgium                                               |
|                             | Australia                                                                        | Denmark                                               |
|                             | Latin America                                                                    | France                                                |
|                             | North America                                                                    | Germany                                               |
|                             | South America                                                                    | Italy                                                 |
|                             |                                                                                  | Netherlands                                           |
|                             |                                                                                  | Poland                                                |
|                             |                                                                                  | Spain                                                 |
|                             |                                                                                  | United Kingdom                                        |
| Heating Values              | For combustion calculations, Sie                                                 | egert uses the fuel's <i>lower</i>                    |
|                             | neating value; NA uses the high                                                  | er value (see page 66).                               |
| Fuels                       | Different fuel sets and composit                                                 | ion (see page 24)                                     |
| Different RUN               | EFF (NA) vs.                                                                     | Stack loss and ETA (S)                                |
| Parameters                  | Excess Air (NA) vs.                                                              | Lambda (S)                                            |
|                             | (Lambda is similar to excess air)                                                | (see page 66)                                         |
| Extra Siegert<br>Parameters | CO/CO <sub>2</sub> ratio, boiler temperatur<br>derivative are displayed for Sieg | e, smoke number, and oil<br>ert only (see page 66).   |
| CO <sub>2</sub> Max         | In the Siegert configuration, the for the fuel (see page 24).                    | user can set a CO <sub>2</sub> Max number             |
| Print Average<br>Feature    | There is a print average feature                                                 | for Siegert (see page 32).                            |
| Time and Date               | NA: MM/DD/YY w/ 12-ho                                                            | our time format with AM/PM or                         |
| Format                      | DD/MM/YY w/ 24-ho                                                                | our time format (see page 49)                         |
|                             | Siegert: DD/MM/YY w/ 24-hr                                                       | time format only                                      |
| Languages                   | 3 for the North American (NA) c<br>Siegert (S) configuration (See lar            | onfiguration and 8 for the<br>nguage list on page 46) |

**NOTE:** The Combustion Equations setting is used to configure the instrument to use either North American combustion equations or Siegert combustion equations (see page 52). Changing *this* setting resets memory and the values of *other* settings. Refer to page 52 for a list of affected parameters.

4

(and

0024-9487 Rev 2

# www.GlobalTestSupply.com

#### Overview

1.

Limits Menu Format

BACHARACH

Hold

#### 1.6. Components

- 1 **Graphic Color Display**
- 2 Function Keys (F1, F2, and F3) Context sensitive
  - Functions shown at bottom of display
- 3, 4 Up and Down Arrow Keys
  - Scroll up/down through a list
  - Increase/decrease alphanumeric values
- 5, 6 Left and Right Arrow Keys
  - · Scroll left/right through a field
    - · Jump to top/bottom of list
- 7 Enter Key
  - · Choose highlighted item
  - Accept value/characters
- 8 Escape Key
  - · Cancel most operations and display previous screen
- 9 **Power Key** 
  - Press & release
  - Press & hold (2 secs) Begin power OFF sequence

Power ON

- 10 Run/Hold Key
  - · While in HOLD Turns on pump, displays RUN screen, and begins combustion test. While in RUN
    - Turns off pump, displays HOLD screen and last

Pade 10 158

- set of combustion data. Displays HOLD screen.
- In most menus
- Returns display to HOLD screen During power down (cancels power down).
- 0024-9487 Rev 2

Find Quality Products Online at:

## www.GlobalTestSupply.com

#### sales@GlobalTestSupply.com

5

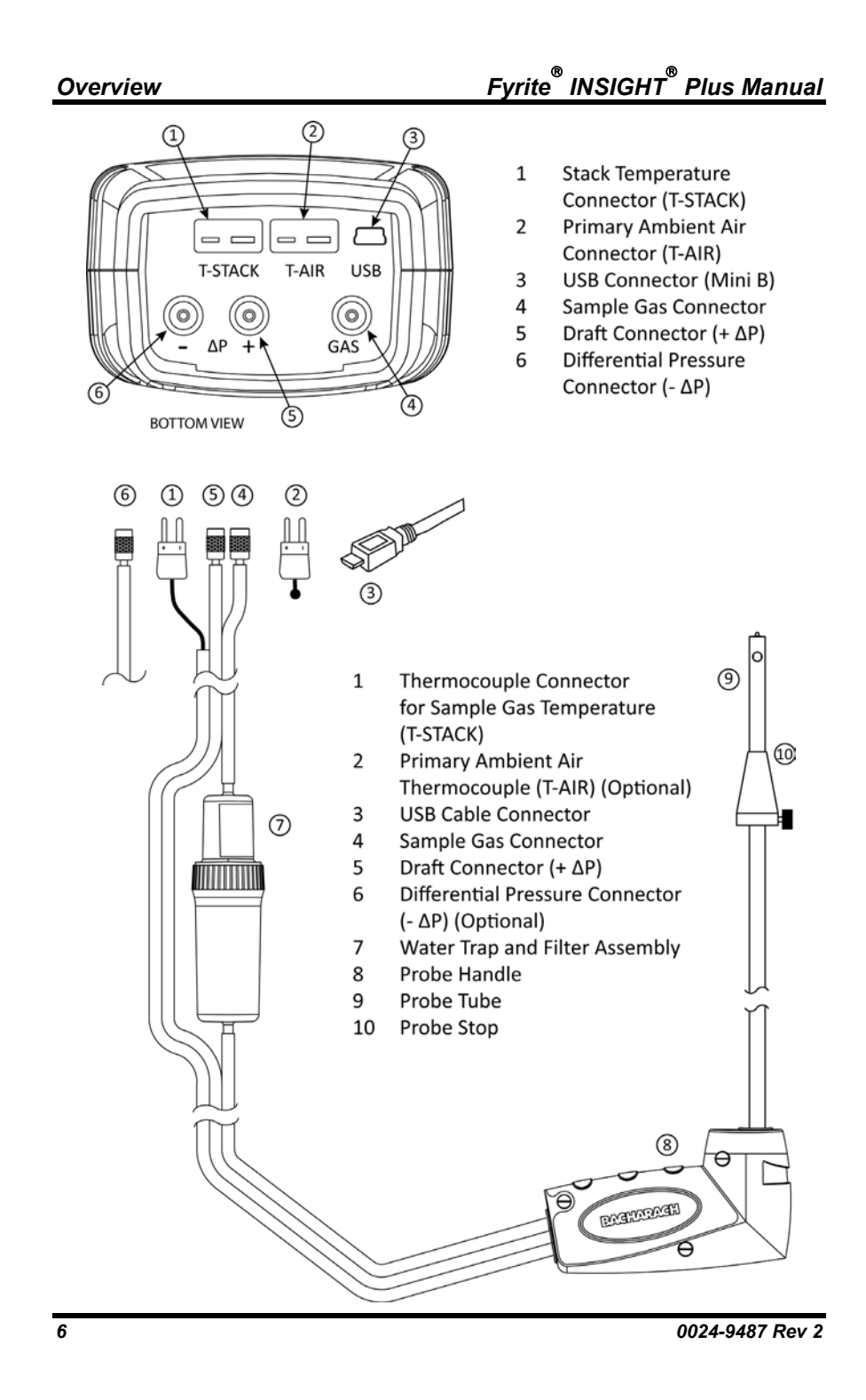

**Find Quality Products Online at:** 

## www.GlobalTestSupply.com

#### 1.7. Features

- Sensors
  - Field-replaceable electrochemical sensors (O<sub>2</sub> and B-SMART<sup>®</sup> CO) (pp 82-84)
  - Optional long life O<sub>2</sub> sensor (pp 10, 82)
  - Pressure sensor (pp 6, 26)
  - Flue gas (and optionally T-AIR) temperature measurement using a Type K thermocouple (p 6)
- Fuel codes
  - Nine available fuels (in North American configuration) (p 24)
  - Ten available fuels (in Siegert configuration) (p 24)
  - Custom fuel code entry (p 25)
- Power
  - USB cable (PC or wall adapter) (p 12)
  - 4 AA alkaline batteries (included) (p 12)
  - 4 AA lithium batteries (p 12)
  - 4 AA rechargeable batteries (externally charged) (p 12)
  - Low battery warning (pp 12, 96)
- Testing Features
  - Complete test results (100 sets) can be stored, recalled, displayed, downloaded, and printed (pp 10, 30, 66)
  - Secure calibration function (password protected) (p 55)
  - Auto power-off feature with sensor purge feature (p 48)
  - Graphic screens showing trending, bar, and hotspot graphic functions (p 72)
  - Status and diagnostic menus (pp 56, 59)
  - Manual entry of values (Siegert only) (pp 24, 34, and 35)
  - Calibration reminder function (p 47)
  - Custom display formats (pp 43, 49, 69, and 71)
  - Zoom feature (p 38)
  - Print range feature (p 31)
  - Ambient CO (Siegert Only) (pp 29, 77)
- User Customizations
  - North American and Siegert combustion calculations (pp 52, 66)
  - Multi-language interface (46)
  - Auto/Manual zero functions for the CO sensor (pp 21, 50, 93)
  - Customized logo on printouts (192 x 384 pixels) (p 71)
  - Customized user information (3 lines of 20 characters) (pp 43, 69)
  - Ten sets of test IDs to customize printouts (p 39)

0024-9487 Rev 2

7

#### Overview

### Fyrite<sup>®</sup> INSIGHT<sup>®</sup> Plus Manual

- Temperature and pressure unit selection (p 32)
- Hardware
  - Probe/hose assembly for gas transport and temperature input (p
     6)
  - o Sample pump to provide gas sample delivery
  - Backlit color graphic LCD (p 5)
  - Hard carrying case (see below)
  - Time and date stamping of 100 test results
  - USB 2.0 (mini-B connection) for PC interface and communications (p 5)
- PC Interface (p 78)
  - USB cable (Type A to Mini B)
  - Fyrite<sup>®</sup> User Software (FUS) (Windows compatible)
  - o Updates, instrument configuration, and downloading test results

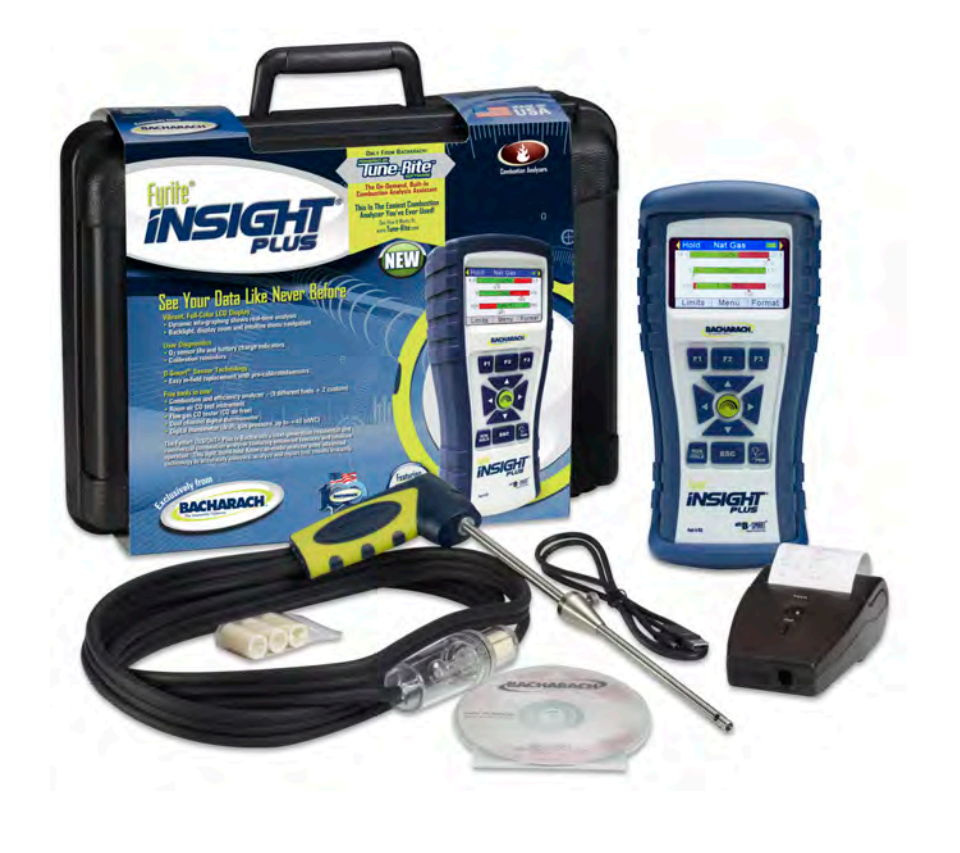

8

Find Quality Products Online at:

## www.GlobalTestSupply.com

#### Overview

#### **1.8.** Combustion Test Process Overview

|       |               | FUNCTION                          | PAGES          |
|-------|---------------|-----------------------------------|----------------|
|       | Descente      | Connect Probe                     |                |
|       | Prepare       | Turn On Instrument                |                |
|       | Instrument    | Verify Power (Batteries or USB)   |                |
|       |               | Zero instrument (Auto/Manual)     |                |
|       |               | Use Menu System                   | 22             |
|       | Configure     | Set System Parameters             | 24, 32         |
|       | Parameters    | Set Combustion Test Parameters    | 24             |
|       |               |                                   |                |
|       | Perform       | Replace Sensor(s) as Needed       |                |
|       | Maintenace    | Calibrate as Needed               | 55, 79         |
|       | When Dun      | Replace Batteries as Needed       |                |
|       | when bue      | Filter Replacement                | 81             |
|       |               | Place Probe in Sampling Point     | 61, 64         |
|       | Destorm       | Collect Data (RUN Button)         | 16, 64, 66, 72 |
|       | Perform       | Save Data as Needed (F3)          | 5, 16, 64, 66  |
|       | Combustion    | Stop Test (HOLD Button)           | 16, 64, 66, 72 |
|       | Test          | Print Data as Needed (F1)         | 69             |
|       |               | Zero Pressure Sensor if Necessary |                |
|       | Make a Draft/ | Place Probe as Required           |                |
|       | Pressure      | Save Data as Needed (F3)          | 5, 16, 64, 66  |
|       | Measurement   | Print Data as Needed (F1)         | 69             |
| 1.000 |               | Save Data (E2)                    |                |
|       | Review        | Print Data (F1) (Ontion)          | 5 16 69        |
|       | Results       | Review All Combustion Data        | 30 56 59 69    |
|       | histans       | Adjust Combustion Equipment As N  | eeded          |
|       |               |                                   |                |
|       |               | Purge Instrument                  |                |
|       | Done          | Disconnect Probe                  | 6, 15          |
|       |               | Turn Off Instrument               | 5, 16          |
|       |               | Clean and Store                   |                |

0024-9487 Rev 2

9

Find Quality Products Online at:

# www.GlobalTestSupply.com

## 1.9. Fyrite<sup>®</sup> INSIGHT<sup>®</sup> Plus Sales Combinations

| Fuel Equations                             | North American |               |               |               | Siegert       |               |               |               |
|--------------------------------------------|----------------|---------------|---------------|---------------|---------------|---------------|---------------|---------------|
| Final Assembly                             | 0024-<br>7343  |               | 0024-<br>7344 |               | 0024-<br>7345 |               | 0024-<br>7346 |               |
| O <sub>2</sub> Sensor Type                 | Stan           | dard          | Long Life     |               | Stan          | dard          | Long          | g Life        |
| Kit Type:<br>B=Basic<br>R=Reporting        | В              | R             | В             | R             | В             | R             | В             | R             |
| Sales Kit P/N                              | 0024-<br>8515  | 0024-<br>8516 | 0024-<br>8517 | 0024-<br>8518 | 0024-<br>8519 | 0024-<br>8520 | 0024-<br>8521 | 0024-<br>8522 |
| Hard Case                                  | ~              | ✓             | ~             | ~             | ~             | ~             | ✓             | ~             |
| Sampling<br>Probe & Hose                   | ~              | ~             | ~             | ~             | ~             | ~             | ~             | ~             |
| Manual                                     | ~              | ~             | ~             | ~             | ~             | ~             | ~             | ~             |
| Batteries                                  | ~              | ~             | ~             | ~             | ~             | ~             | ~             | ~             |
| Boot                                       | ~              | ~             | ~             | ✓             | ~             | ~             | ~             | ~             |
| Spare filters                              | ~              | ✓             | ✓             | ✓             | ~             | ✓             | ✓             | ✓             |
| CO Sensor<br>w/NO <sub>x</sub> Filter      | ~              | ~             | ~             | ~             | ~             | ~             | ~             | ~             |
| Pressure                                   | ~              | ~             | ~             | ~             | ~             | ~             | ~             | ~             |
| T-Air                                      | ~              | ✓             | ~             | ~             | ~             | ~             | ✓             | ~             |
| T-Stack                                    | ~              | ~             | ~             | ~             | ~             | ~             | ~             | ~             |
| O <sub>2</sub> Sensor                      | ~              | $\checkmark$  |               |               | ~             | $\checkmark$  |               |               |
| LL O <sub>2</sub> Sensor                   |                |               | $\checkmark$  | $\checkmark$  |               |               | $\checkmark$  | $\checkmark$  |
| Fuels                                      | 9              | 9             | 9             | 9             | 10            | 10            | 10            | 10            |
| Memory                                     | 100            | 100           | 100           | 100           | 100           | 100           | 100           | 100           |
| Fyrite <sup>®</sup> User<br>Software (FUS) |                | ~             |               | $\checkmark$  |               | $\checkmark$  |               | ~             |
| USB Cable                                  |                | ✓             |               | ✓             |               | ✓             |               | ✓             |
| Printer                                    |                | $\checkmark$  |               | $\checkmark$  |               | $\checkmark$  |               | $\checkmark$  |

0024-9487 Rev 2

Find Quality Products Online at:

# www.GlobalTestSupply.com

### 1.10. Specifications

| Specification            | Description                                                                                                    |
|--------------------------|----------------------------------------------------------------------------------------------------|
| Temperature              | Storage: $-20^{\circ}$ to $50^{\circ}$ C ( $-4^{\circ}$ to $122^{\circ}$ F)                                                                                      |
|                          | 0° to 20° C (32° to $68^\circ$ F) optimal                                                                                                    |
|                          | Operation: $-5^{\circ}$ to $45^{\circ}$ C (23° to 113° F)                                                                                                    |
|                          | Reference: $20^{\circ} \pm 2^{\circ} C$ ( $68^{\circ} \pm 4^{\circ} F$ )                                                                                         |
| Humidity                 | Storage: 15 to 90% RH, non-condensing                                                                                                    |
|                          | Operation: 15 to 95% RH, non-condensing                                                                                                    |
|                          | Reference: 45 ± 10% RH, non-condensing                                                                                                    |
| Pressure                 | 1 atmosphere ± 10%                                                                                                    |
| Weight                   | 16 ounces (454 g) with batteries                                                                                                    |
| Dimensions<br>(HxWxD)    | 8.0" x 3.6" x 2.3" (20.3 cm x 9.1 cm x 5.8 cm)                                                                                                    |
| Warm-up Time             | Minimum = 30 seconds; Maximum = 60 seconds                                                                                                    |
| Gas Sample<br>Flow Rate  | 300 to 700 cc/min                                                                                                    |
| Sensors                  | O <sub>2</sub> Electrochemical (P/N: 0024-0788)                                                                                                    |
|                          | CO w/ NOx Filter Electrochemical (P/N: 0024-1593)                                                                                                    |
|                          | LL O <sub>2</sub> (Optional) Electrochemical (P/N: 0024-1591)                                                                                                    |
|                          | Temp (Stack) K-Type thermocouple                                                                                                    |
|                          | Temp (Air) K-Type thermocouple                                                                                                    |
|                          | Pressure Piezo-resistive                                                                                                    |
| Product<br>Approvals and | EN50270: (CE Mark) EMC tested in accordance with European<br>Directive 2004/108/EC.                                                                              |
| Regulatory<br>Compliance | EN50379: Standard for portable electrical apparatus designed<br>to measure combustion flue gas parameters of<br>heating appliances (Siegert only) Parts 1 and 3. |
|                          | ROHS Compliance                                                                                                    |
| Case                     | High impact ABS plastic with rubber over mold                                                                                                    |
| Construction             | Protective rubber boot with molded-in magnets.                                                                                                    |
| D: 1                     | Color 2.9" graphics ICD                                                                                                    |
| Display                  | COIOT 2.8 graphics LCD                                                                                                    |

0024-9487 Rev 2

11

| Specification |                     |                | Description                       |
|---------------|---------------------|----------------|-----------------------------------|
| IrDA Port     | Protocol:           | IrDA-SIR       | Data Bits: 8                      |
|               | Baud Rate:          | 9600           | Stop Bits: 1                      |
|               | Parity:             | None           |                                   |
| Memory        | 100 locations       | for storing te | st results                        |
| Power Supply  |                     | Type:          | Disposable Alkaline (Included)    |
| Options       |                     | Duration:      | 15 hours min, continuous max draw |
|               | Batteries<br>(4 AA) | Type:          | Disposable Lithium                |
|               |                     | Duration:      | 20 hours, continuous max draw     |
|               |                     | Type:          | Rechargeable                      |
|               |                     | Duration:      | 8 hours, continuous max draw      |
|               | USB Cable           | Source:        | PC                                |
|               | (A to Mini B)       | Source:        | AC source (via Wall Adapter)      |

| Measure-<br>ment                       | Range                              | Resolution             | Accuracy                                                                                                    | Response<br>Time (T <sub>90</sub> ) |
|----------------------------------------|------------------------------------|------------------------|----------------------------------------------------------------------------------------------------|-------------------------------------|
| $O_2$ and LL $O_2$                     | 0 to 20.9 %                        | 0.1% O <sub>2</sub>    | $\pm 0.3\% O_2$                                                                                                    | < 20 sec                            |
| CO w/ NO <sub>x</sub><br>filter        | 0 to<br>4000 ppm                   | 1 ppm                  | $\pm$ 10 ppm (0 to 200 ppm)<br>$\pm$ 5% (201 to 4000 ppm)                                                                | < 40 sec                            |
| Ambient<br>Temp                        | -20° to 316° C<br>(-4° to 600° F)  | 0.1° C<br>(0.1° F)     | $\pm$ 1° C (0 to 100° C)                                                                                                 | < 70 sec                            |
| Stack Temp                             | -20° to 650° C<br>(-4° to 1202° F) | 1° C<br>(1° F)         | $\pm 2^{\circ}$ C       (0° to 124° C) $\pm 3^{\circ}$ C       (125° to 249° C) $\pm 4^{\circ}$ C       (250° to 400° C) | < 50 sec                            |
| Differential<br>Temp                   | ± 600° C<br>(± 1112° F)            | 0.1° C<br>(0.1° F)     | N/A                                                                                                    | N/A                                 |
| Pressure /<br>Differential<br>Pressure | $\pm$ 100 mB<br>( $\pm$ 40 inwc)   | 0.01 mB<br>(0.01 inwc) | ± 0.03 mB       (-1 to 1 mB)         ± 3%       (-40 to -1 mB)         ± 3%       (1 to 40 mB)                           | N/A                                 |

0024-9487 Rev 2

Find Quality Products Online at:

12

# www.GlobalTestSupply.com

(and

**NOTE:** The North American (NA) configuration of the Fyrite<sup>®</sup> INSIGHT<sup>®</sup> Plus computes and displays the calculations as long as the measured oxygen is not above 16%  $O_2$  and the stack temperature is not above 650° C (1202° F). The Siegert configuration of the Fyrite<sup>®</sup> INSIGHT<sup>®</sup> Plus computes and displays the calculations as long as the measured oxygen is not above 18.8%  $O_2$  and the stack temperature is not above 650° C (1202° F).

|                             | Coloulation Dance                | Reso-  | Configuration |         |
|-----------------------------|----------------------------------|--------|---------------|---------|
| Calculation                 | Calculation Range                | lution | NA            | Siegert |
| Efficiency (HHV)            | 0.1 to 100 %                     | 0.1%   | Х             | х       |
| ETA (LHV)                   | 0 to 115%                        | 0.1%   |               | х       |
| Excess Air                  | 1 to 250 %                       | 1%     | Х             |         |
| Stack Loss                  | 0.1 to 100 %                     | 0.1 %  |               | х       |
| Lambda                      | 1 to 9.55                        | 0.01   |               | х       |
| CO <sub>2</sub> (dry basis) | 0.1 to a fuel-dependent max in % | 0.1 %  | Х             | х       |
| CO Ref to $O_2$             | 0 to 9999 ppm                    | 1 ppm  | Х             | х       |
| CO/CO <sub>2</sub> Ratio    | 0.0001 to fuel-dependent max     | 0.0001 |               | х       |

 $\nabla \ \nabla \ \nabla$ 

0024-9487 Rev 2

### Section 2. Setup

#### 2.1. Connecting the Probe and Thermocouple

A rigid stainless steel probe with handle is connected to a flexible hose with an integral water-trap / filter used to draw a gas sample into the analyzer from the room, grills, diffusers, and furnace flues. Refer to page 6.

- 1. Inspect the sample gas hose for cracks. If a hose is defective, replace the entire probe assembly.
- 2. Before using the analyzer, check that the water trap/filter is clean and dry. If necessary, dry out the trap and replace the filter element (see page 81).
- 3. Push the probe's sample gas hose onto the GAS inlet connector.
- 4. Push the probe's draft hose (+  $\Delta P$ ) onto the "+" pressure connector.
- 5. Push the probe's thermocouple into the T-STACK connector on the instrument, noting its orientation.

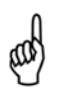

**IMPORTANT:** The T-STACK connector tabs are keyed to fit into the connector in only one orientation. DO NOT force the thermocouple connector tabs into the T-STACK connector.

6. Push the optional ambient/primary-air thermocouple into the T-AIR connector.

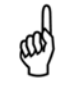

**NOTE:** Refer to page 6 for locations and details of components.

Setup

#### 2.2. Front Panel Buttons

Setup

| Button      | Description                                                                                                    |
|-------------|----------------------------------------------------------------------------------------------------|
| PWR         | • Powers the analyzer ON and OFF. Hold this button down for at least 2 seconds to turn the power OFF.                                                                                                    |
| T A A       | <ul> <li>UP (▲), DOWN (▼), LEFT (◄), and RIGHT (►) arrows are context-specific navigation buttons for the menus.</li> <li>UP (▲) and DOWN (▼) arrow buttons scroll to menu options that are hidden from view (when a side scroll bar is displayed indicating additional information).</li> <li>UP (▲) and DOWN (▼) arrow buttons cause the displayed value to increase or decrease accordingly.</li> <li>LEFT (◄) and RIGHT (►) arrow buttons jump to the top and bottom of lists, respectively.</li> <li>LEFT (◄) and RIGHT (►) arrow buttons scroll through additional graphics screens.</li> <li>LEFT (◄) and RIGHT (►) arrow buttons position the active cursor on specific elements of a value to be changed.</li> </ul> |
|             | • The ENTER button. Performs the action selected.                                                                                                    |
| RUN<br>HOLD | <ul> <li>While in the HOLD screen, turns the sample pump on, displays the RUN screen, and begins a combustion test.</li> <li>While in the RUN screen, turns the sample pump off, displays the HOLD screen and the last set of combustion data.</li> <li>Displays the HOLD screen while pressing it from most menus.</li> <li>Return the display to the HOLD screen while pressing it during the shutdown sequence.</li> </ul>                                                                                                    |
| ESC         | The ESC button cancels most operations and displays the<br>previous screen.                                                                                                    |
| F1 F2 F3    | <ul> <li>Pressing function keys accepts the corresponding function<br/>defined above that key at the bottom of the display (for<br/>example, PRINT, SAVE, MENU, etc.).</li> </ul>                                                                                                    |

16

0024-9487 Rev 2

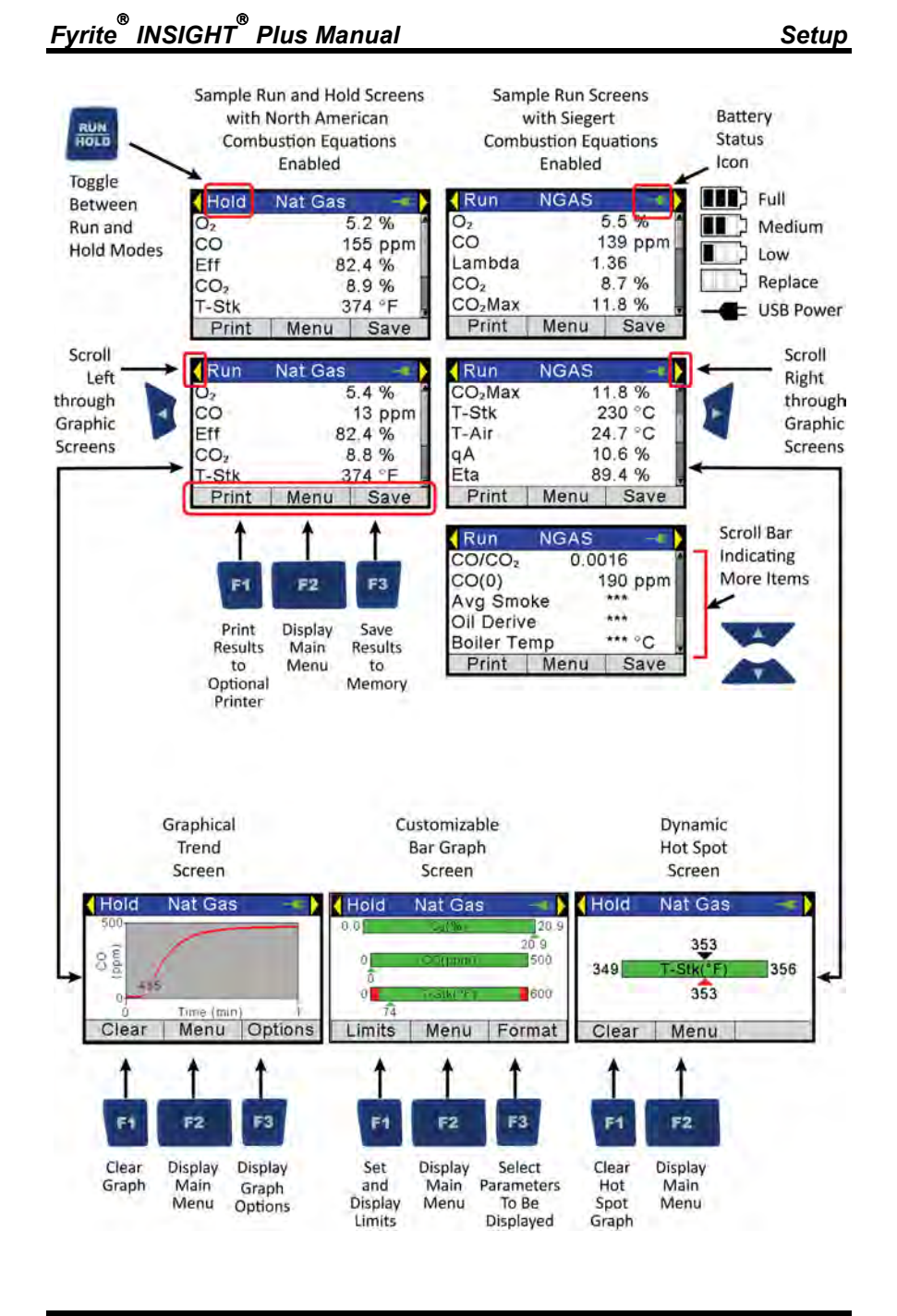

0024-9487 Rev 2

17

## www.GlobalTestSupply.com

#### 2.3. Power Options

Setup

Power options include:

- Disposable AA alkaline batteries (included)
- Disposable AA lithium (Li) batteries
- Externally charged rechargeable NiMH batteries
- Power via USB cable (PC or wall adapter).

Check the Fyrite<sup>®</sup> INSIGHT<sup>®</sup> Plus for sufficient power prior to each use. Replace the batteries if the low (or replace) battery symbol appears in the upper right corner of the Fyrite<sup>®</sup> INSIGHT<sup>®</sup> Plus screen.

| Full    | The battery symbol changes colors from green to red as  |
|---------|---------------------------------------------------------|
| Medium  | battery voltage decreases. In addition, the red Replace |
| Low     | Battery symbol flashes.                                 |
| Replace | The optional USB cable can be used to power the         |

The optional USB cable can be used to power the instrument in place of batteries. The USB Power symbol is displayed when the cable is connected between a Fyrite<sup>®</sup> INSIGHT<sup>®</sup> Plus and a computer or wall adapter.

| Batteries (4 AA, Fresh or Fully Charged) | Estimated Life Span in Hours<br>(Continuous, Pump On) |
|------------------------------------------|-------------------------------------------------------|
| Alkaline (disposable)                    | 15 hours                                              |
| Lithium (disposable)                     | 20 hours                                              |
| Rechargeable                             | 8 hours                                               |

Replace batteries as follows.

= USB Power

- 1. Remove the battery cover from the back of analyzer.
- 2. If old batteries are installed, remove them and properly discard them.
- 3. Observing the polarity markings inside the battery compartment, install four 'AA' disposable (alkaline or lithium) batteries or four fully-charged (externally charged) AA rechargeable NiMH batteries.
- 4. Replace the battery cover.

18

0024-9487 Rev 2

(ad

**NOTE:** The Fyrite<sup>®</sup> INSIGHT<sup>®</sup> Plus does NOT charge rechargeable batteries.

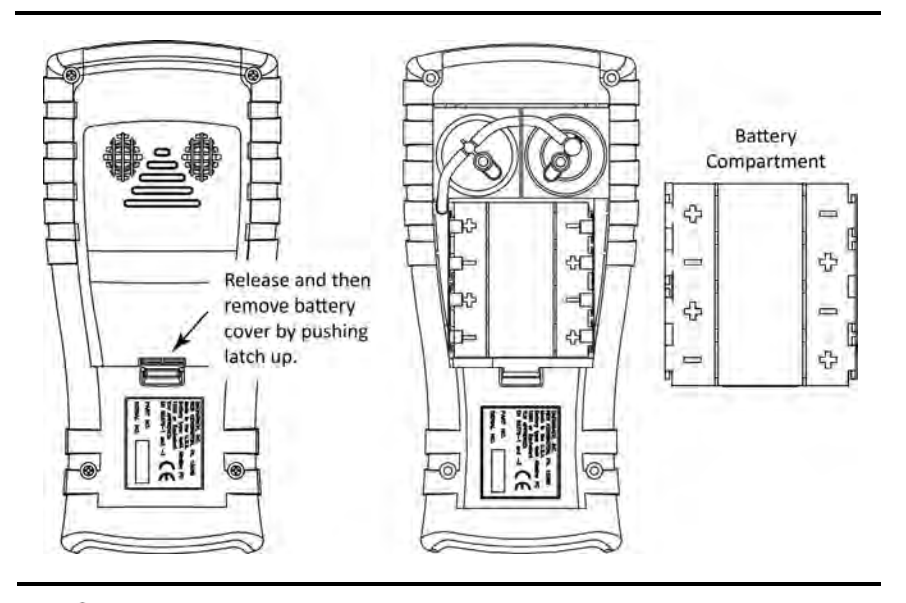

**NOTE:** A Set Clock error message will be displayed if the instrument is without power for an extended period of time.

### 2.4. Turning the Fyrite<sup>®</sup> INSIGHT<sup>®</sup> Plus On/Off

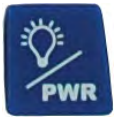

Setup

To turn on the Fyrite<sup>®</sup> INSIGHT<sup>®</sup> Plus, press the POWER button. Press and hold the power again button to begin the shutdown cycle.

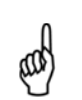

ad)

**NOTE:** After turning on the Fyrite<sup>®</sup> INSIGHT<sup>®</sup> Plus, it performs a warm-up procedure which includes an auto-zero procedure for the sensors. For this reason, be sure to turn on the Fyrite<sup>®</sup> INSIGHT<sup>®</sup> Plus in a clean air environment.

#### $\nabla \nabla \nabla$

0024-9487 Rev 2

19

### Section 3. Configuration

#### **3.1.** Menu Structure Overview

**NOTE:** The Fyrite<sup>®</sup> INSIGHT<sup>®</sup> Plus may be configured to use either North American combustion equations or Siegert combustion equations. As a result, several parameters are unique to each configuration. This section shows a mix of screens that have been configured for North American combustion equations as well as Siegert combustion equations. Depending on how you have configured your instrument, your screens may vary slightly from those pictured in this section.

Menus and the items contained within them are described in a top-down fashion, starting from the warm-up screens and working sequentially through the menus and menu items.

#### Warm-up Screens Description Splash screen shows the Bacharach logo with version, BACHARACH model number, and serial number information. This screen is displayed for approximately 3 seconds. Version: 1.00 A warm-up screen is displayed during which the 24-7343 Model: instrument is purged and initialized. A countdown SS1019 Serial: timer is displayed with the current zero setting for the CO sensor (Auto-Zero or Manual Zero). If any errors are detected during warmup, the corresponding error messages are displayed, after which the user presses F2 to go to the Menu, or Warm Up: 55 presses RUN/HOLD to go to the Hold screen. CO-Auto-Zero Sample errors (T-STACK and Set Clock errors) are shown below. Errors Detected T-STK Disconnected Set Clock Menu

#### 3.2. The Warm-up Sequence

0024-9487 Rev 2

21

## Fyrite<sup>®</sup> INSIGHT<sup>®</sup> Plus Manual

#### 3.3. Main Menu

| Main Menu                                                                  | Function                                                                                                    |
|----------------------------------------------------------------------------|----------------------------------------------------------------------------------------------------|
| Main Menu<br>Fuel<br>Pressure<br>Temperature<br>Tune-Rite<br>Menu          | <ul><li>Access the Select Fuel Menu (see page 24).</li><li>Select combustion fuel</li></ul>                                                                                                    |
| Main Menu<br>Fuel<br>Pressure<br>Temperature<br>Tune-Rite<br>Menu          | <ul> <li>Access the Pressure Menu (see page 26).</li> <li>View current pressure readings</li> <li>Gas pressure, Differential across heat exchanger, draft reading, and differential pressure</li> <li>Corresponding zero, save, and print functions</li> </ul>                              |
| Main Menu<br>Fuel<br>Pressure<br>Temperature<br>Tune-Rite<br>Menu          | <ul> <li>Access the Temperature Menu (see page 26).</li> <li>View current temperature readings</li> <li>Differential across heat exchanger and differential temperature</li> <li>Corresponding zero, save, and print functions</li> </ul>                                                   |
| Main Menu<br>Fuel<br>Pressure<br>Temperature<br>Tune-Rite<br>Menu          | <ul> <li>Access the Tune-Rite option (see page 27). Available<br/>on North American units only.</li> <li>Get guidance based on live data and typical<br/>characteristics of the combustion equipment</li> <li>Print a detailed, customizable, and value-added<br/>service report</li> </ul> |
| Main Menu<br>Fuel<br>Pressure<br>Temperature<br>Leak Test<br>Menu          | <ul> <li>Access the Leak Test Menu (Siegert only) (see page 27).</li> <li>Let-by and Tightness functions</li> </ul>                                                                                                    |
| Main Menu<br>Temperature<br>Leak Test<br>Ambient CO Test<br>Memory<br>Menu | Access the Ambient CO Test Menu (Siegert only) (see page 29).                                                                                                    |

22

0024-9487 Rev 2

# www.GlobalTestSupply.com

Fyrite<sup>®</sup> INSIGHT<sup>®</sup> Plus Manual

| Main Menu                                                           | Function                                                                                                    |
|---------------------------------------------------------------------|----------------------------------------------------------------------------------------------------|
| Main Menu<br>Pressure<br>Temperature<br>Tune-Rite<br>Memory<br>Menu | <ul> <li>Access the Memory Options Menu (see page 30).</li> <li>Access previously saved test results</li> <li>Delete all previously saved test results</li> </ul>                                        |
| Main Menu<br>Temperature<br>Tune-Rite<br>Memory<br>Setup<br>Menu    | <ul> <li>Access the Setup Menu (see page 32).</li> <li>Edit/view instrument preferences</li> <li>Edit/view system parameters</li> <li>Edit/view combustion test parameters</li> </ul>                    |
| Main Menu<br>Tune-Rite<br>Memory<br>Setup<br>Calibration<br>Menu    | <ul><li>Access the Calibration Password Screen and the Calibration Menu (see page 55).</li><li>Calibrate sensors</li></ul>                                                                               |
| Main Menu<br>Memory<br>Setup<br>Calibration<br>Diagnostics<br>Menu  | <ul> <li>Access the Diagnostics Menu (see page 56).</li> <li>View "run" meters</li> <li>View system diagnostic values</li> <li>Check O<sub>2</sub> sensor life</li> <li>Fresh air diagnostics</li> </ul> |
| Main Menu Setup Calibration Diagnostics Status Menu                 | <ul> <li>Access the Device Status Menu (see page 59).</li> <li>Access model number, serial number, and firmware version information</li> </ul>                                                           |

0024-9487 Rev 2

Find Quality Products Online at:

## Fyrite<sup>®</sup> INSIGHT<sup>®</sup> Plus Manual

#### 3.4. Select Fuel Menu

| Select Fuel |                                                                                                    | Fund                                                          | ction                                                                                                    |
|-------------|----------------------------------------------------------------------------------------------------|---------------------------------------------------------------|----------------------------------------------------------------------------------------------------|
| Main Menu   | F                                                                                                    | uel List                                                      |                                                                                                    |
| Fuel        | S                                                                                                    | Select the combustion fuel from the fuel list. Use the        |                                                                                                    |
| Temperature | t t                                                                                                    | $P(\mathbf{A})$ and $DOWN(\mathbf{V})$ and $DOWN(\mathbf{V})$ | errow buttons to highlight<br>the ENTER button to select.                                                                                                    |
| Tune-Rite   |                                                                                                    | NA Fuel List                                                  | Siegert Fuel List                                                                                                    |
| Menu        |                                                                                                    | Natural Gas                                                   | Natural Gas                                                                                                    |
|             |                                                                                                    | Oil 2                                                         | кокѕ                                                                                                    |
|             |                                                                                                    | Oil 4                                                         | LEG                                                                                                    |
|             |                                                                                                    | Oil 6                                                         | Propane                                                                                                    |
|             |                                                                                                    | Propane                                                       | Oil 2                                                                                                    |
|             |                                                                                                    | Coal                                                          | Oil 6                                                                                                    |
|             |                                                                                                    | Wood                                                          | Coal                                                                                                    |
|             |                                                                                                    | Kerosene                                                      | Biofuel                                                                                                    |
|             |                                                                                                    | B5 (Biodiesel 5%)                                             | LPG                                                                                                    |
|             |                                                                                                    | Custom #1*                                                    | Butane                                                                                                    |
|             |                                                                                                    | Custom #2*                                                    | Custom #1*                                                                                                    |
|             |                                                                                                    |                                                               | Custom #2*                                                                                                    |
|             |                                                                                                    | * See below for informa                                       | ition on custom fuels.                                                                                                    |
|             | Select Fuel         Natural Gas         Oil #2       Oil #4         Oil #4       Oil #6         Menu       Menu         CO2 Max Value (Siegert Only)         In Siegert configurations, additional screens         added after the fuel is selected. These scrupermit the adjustment of the CO2 max value. Use         DOWN (▼) arrow key to highlight "Adjust" and         the ENTER button to select. Use the arrow but         to select and adjust the desired value of CO2 Max |                                                               | rt Fuel                                                                                                    |
|             |                                                                                                    |                                                               | <b>hly)</b><br>s, additional screens are<br>selected. These screens<br>the CO <sub>2</sub> max value. Use the<br>highlight "Adjust" and use<br>ct. Use the arrow buttons<br>sired value of CO <sub>2</sub> Max. |
| 24          |                                                                                                    |                                                               | 0024-9487 Rev 2                                                                                                    |

Find Quality Products Online at:

# www.GlobalTestSupply.com

Configuration

| Select Fuel | Function                                                                                                    |  |
|-------------|----------------------------------------------------------------------------------------------------|--|
|             | CO2Max     Adjust CO2MAX       Default (11.8)     CO2Max: 11.8       Adjust     Press ENTER to Save       Menu     Menu                                                                                                    |  |
|             | Siegert configurations accept manually adjusted $CO_2$ max values which are used for combustion calculations and represent corrections for fuel variations. Adjusted $CO_2$ max values are stored with saved combustion records and displayed in the RUN/HOLD screen. $CO_2$ max values are entered through software menu selections when a fuel type is selected. |  |
|             | Custom Fuel Codes                                                                                                    |  |
|             | IN addition to the fuel codes built-in to the Fyrite <sup>®</sup><br>INSIGHT <sup>®</sup> Plus, the instrument supports 2 additional<br>fuels from which you may choose. If your<br>combustion application requires a fuel type not listed<br>in the Fuel Type menu,                                                                                               |  |
|             | Custom fuel codes are developed by Bacharach at a customer's request and can be loaded into the instrument using the Fyrite <sup>®</sup> User Software (FUS). If one or more fuel codes are downloaded to the instrument, they will appear at the bottom of the fuel list in the Fuel Menu.                                                                        |  |
|             | <b>NOTE:</b> Custom fuel codes are specific to the combustion equations that are being used (see page 52), so be sure to include your combustion equation type (North American or Siegert) with any custom fuel code requests.                                                                                                    |  |
|             |                                                                                                    |  |

0024-9487 Rev 2

25

# www.GlobalTestSupply.com

### Fyrite<sup>®</sup> INSIGHT<sup>®</sup> Plus Manual

#### 3.5. Pressure Menu

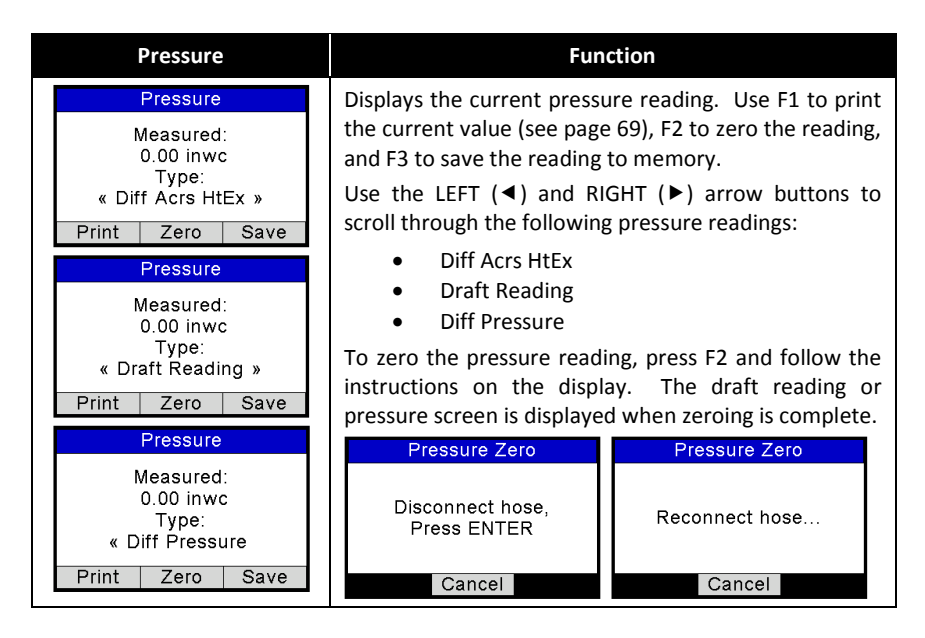

#### 3.6. Temperature Menu

| TemperatureMeasured Delta T:<br>101.6 °F<br>Type:<br>Diff Acrs HtEx »Print Zero SaveTemperature<br>Measured Delta T:<br>35.1 °F<br>Type:<br> |
|----------------------------------------------------------------------------------------------------|
|                                                                                                    |

26

0024-9487 Rev 2

## www.GlobalTestSupply.com

Configuration

| Temperature Menu | Fur                                                                   | nction           |
|------------------|-----------------------------------------------------------------------|------------------|
|                  | Temperature Zero                                                      | Temperature Zero |
|                  | Place thermocouples<br>in the same location.<br>1.1 °F<br>Press ENTER | Zeroing Complete |
|                  | Cancel                                                                | Cancel           |

#### 3.7. Tune-Rite Option (North American Only)

| Tune-Rite Option                                                                    | Function                                                                                                    |
|-------------------------------------------------------------------------------------|----------------------------------------------------------------------------------------------------|
| Disclaimer<br>IMPORTANT: Read<br>appliance and analyzer<br>instructions before use. | Provides access to the Tune-Rite combustion<br>assistant software (North American version only).<br>Refer to the Tune-Rite <sup>™</sup> Software Operation manual<br>(P/N 0024-9504) for information. |
| Decline Accept                                                                      |                                                                                                    |

#### 3.8. Leak Test Menu (Siegert Only)

Let-by and Tightness are regional requirements for the UK market with very specific procedures. While they may be useful in other local jurisdictions to provide means to have safe readings for leak checks of gas and safe combustion processes, they are simply one way to test for these problems. Other procedures may be specified by local authorities. Please refer to your local and regional regulations to be sure you are in compliance accordingly.

| Leak Test Menu                   | Func                                                                                     | tion                                                                         |
|----------------------------------|------------------------------------------------------------------------------------------|------------------------------------------------------------------------------|
| Leak Test<br>Let-By<br>Tightness | To perform the Let-By test,<br>(▼) arrow buttons to highl<br>press ENTER. Follow the ins | use the UP (▲) and DOWN ight the Let-By option and structions on the screen. |
|                                  | Let-By Zero                                                                              | Let-By Zero                                                                  |
| Menu                             | Disconnect hose,<br>Press ENTER                                                          | Reconnect hose                                                               |
|                                  | Cancel                                                                                   | Cancel                                                                       |
|                                  |                                                                                          |                                                                              |
| 0024-9487 Rev 2                  |                                                                                          | 27                                                                           |

0024-9487 Rev 2

# www.GlobalTestSupply.com

## Fyrite<sup>®</sup> INSIGHT<sup>®</sup> Plus Manual

| Leak Test Menu                   | Fun                                                                                               | iction                                                                                   |
|----------------------------------|---------------------------------------------------------------------------------------------------|------------------------------------------------------------------------------------------|
|                                  |                                                                                                   |                                                                                          |
|                                  | Let-By<br>Start: 10.00                                                                            | Let-By Stabilize<br>Start: 10.00                                                         |
|                                  | Units: mB                                                                                         | Units: mB                                                                                |
|                                  | to start                                                                                          | Time: 44 s                                                                               |
|                                  | Cancel                                                                                            | Cancel                                                                                   |
|                                  | Let-By<br>Start: 10.00<br>Current: 10.00<br>Change: 0.00<br>Units: mB<br>Time: 59 s<br>Cancel     | Let-By SummaryStart:10.00End:9.77Change:-0.23Units:mBTest Time:60 sPrintMenuSave         |
| Leak Test<br>Let-By<br>Tightness | To perform the Tightness<br>DOWN (▼) arrow button<br>option and press ENTER.<br>the screen.       | ; test, use the UP (▲) and<br>s to highlight the Tightness<br>Follow the instructions on |
| Menu                             | Tightness Zero                                                                                    | Tightness Zero                                                                           |
|                                  | Disconnect hose,<br>Press ENTER                                                                   | Reconnect hose                                                                           |
|                                  | Cancel                                                                                            | Cancel                                                                                   |
|                                  | Tightness<br>Start: 20.00<br>Units: mB                                                            | Tightness Stabilize<br>Start: 20.00<br>Units: mB                                         |
|                                  | Press ENT<br>to start                                                                             | Time: 10 s                                                                               |
|                                  | Cancel                                                                                            | Cancel                                                                                   |
|                                  | Tightness<br>Start: 19.99<br>Current: 19.81<br>Change: -0.18<br>Units: mB<br>Time: 54 s<br>Cancel | Tightness SummaryStart:19.99End:19.62Change:-0.38Units:mBTest Time:120 sPrintMenuSave    |

0024-9487 Rev 2

28

Find Quality Products Online at:

# www.GlobalTestSupply.com

### 3.9. Ambient CO Menu (Siegert Only)

| Ambient CO                                                                     | Function                                                                                                    |  |
|--------------------------------------------------------------------------------|----------------------------------------------------------------------------------------------------|--|
| Main Menu       Temperature       Leak Test       Ambient CO Test       Memory | Access the Ambient CO Menu (Siegert only).<br>When initiated, the Ambient CO feature monitors CO values continuously and captures a reading every minute for 15 minutes (a total of 16 readings from $t_0$ to $t_{15}$ ).<br>Press ENTER to initiate the Ambient CO test. This begins a 15-minute test cycle, during which a status screen is displayed. It shows the starting ambient CO value, the current CO value, and the elapsed time into the test. |  |
|                                                                                | Ambient CO       Ambient CO         Press ENT       Start:       0 ppm         to start       15 min test       Time:       00:04         Menu       Cancel         NOTE: Press the F2 key to cancel a test in progress.                                                                                                    |  |
|                                                                                | After the test is complete, the Ambient CO Summary screen is displayed. This is a scrollable window that shows the 16 CO "snapshot" readings, as well as the maximum CO reading that was sampled during the entire test.                                                                                                    |  |
|                                                                                | <b>NOTE:</b> The Max CO Reading is the highest sampled CO reading – even if the reading was taken in between one of the sample "snapshot" readings.                                                                                                    |  |

0024-9487 Rev 2

29

## Fyrite<sup>®</sup> INSIGHT<sup>®</sup> Plus Manual

| Ambient CO | Function                                                                                                    |
|------------|----------------------------------------------------------------------------------------------------|
|            | Ambient CO Summary<br>Time(min)Ambient CO Summary<br>12001200131014201530Max COPrintMenuSavePrintThe test results can be printed by pressing F1 and<br>saved to memory (with a time and date stamp) by<br>pressing F3. Press F2 to return to the menu. |
|            | NOTE: If the ambient CO results are saved to memory, they are not included as part of the Print Average feature.         Image: NOTE: Note: Any over-range CO values (e.g., CO = 4000 ppm) are displayed as "xxx".                                     |

#### 3.10. Memory Options Menu

| Memory Options                                                               | Function                                                                                                    |
|------------------------------------------------------------------------------|----------------------------------------------------------------------------------------------------|
| Memory Options<br>Memory Directory<br>Clear Memory<br>Print Multiple<br>Menu | Provides access to the Memory Directory. This directory contains a numbered list of up to 100 saved test records (combustion data, pressure data, temperature data, etc.). "NO DATA" is displayed if no tests were saved since the last time memory was cleared.           |
|                                                                              | Memory Directory9 06/29/12 12:52:03 PM10 06/29/12 01:02:30 PM11 06/29/12 01:02:40 PM12 06/29/12 01:02:49 PM13 06/29/12 01:02:57 PMPage-MenuPage-MenuPage-MenuPage-It buttoms to highlight the desired test from thelist. Press the ENTER button to display the saved data. |

30

0024-9487 Rev 2

# www.GlobalTestSupply.com

### Configuration

| Memory Options                                                               | Fun                                                                                                    | ction                                                                                                    |
|------------------------------------------------------------------------------|----------------------------------------------------------------------------------------------------|----------------------------------------------------------------------------------------------------|
| Memory Options<br>Memory Directory<br>Clear Memory<br>Print Multiple<br>Menu | Allows user to delete cont<br>confirmation screen is disp<br>records are cleared from<br>(▼) arrow (to select Yes) a<br>or use the UP (▲) arrow<br>ENTER to cancel.<br>Clear I<br>No<br>Yes                                                                                                    | ents of memory. A Yes/No<br>olayed before all saved test<br>memory. Use the DOWN<br>and press ENTER to confirm<br>r (to select No) and press                                                                                         |
| Memory Options<br>Memory Directory<br>Clear Memory<br>Print Multiple<br>Menu | Allows the user to select a range of test records to be printed. Use the UP ( $\blacktriangle$ ) and DOWN ( $\bigtriangledown$ ) arrows to select the first record and then press ENTER. Use the UP ( $\bigstar$ ) and DOWN ( $\blacktriangledown$ ) arrow buttons to select the last record and then press ENTER. Position IrDA printer (see page 69 for printing information). Press ENTER to print. |                                                                                                    |
|                                                                              | Select First           10 06/29/12 01:02:30 PM           11 06/29/12 01:02:40 PM           12 06/29/12 01:02:49 PM           13 06/29/12 01:02:57 PM           14 06/29/12 01:03:18 PM           Page                                                                                                    | Select Last           10 06/29/12 01:02:30 PM           11 06/29/12 01:02:40 PM           12 06/29/12 01:02:49 PM           13 06/29/12 01:02:57 PM           14 06/29/12 01:03:18 PM           Page-           Menu           Page+ |
|                                                                              | Print Multiple                                                                                                    | Progress                                                                                                    |
|                                                                              | To Print<br>Press ENT                                                                                                    | 11 to 13                                                                                                    |
|                                                                              | Menu                                                                                                    | Menu                                                                                                    |

0024-9487 Rev 2

31

Find Quality Products Online at:

# www.GlobalTestSupply.com

## Fyrite<sup>®</sup> INSIGHT<sup>®</sup> Plus Manual

| Memory Options                                                                                                    | Function                                                                                                    |
|----------------------------------------------------------------------------------------------------|----------------------------------------------------------------------------------------------------|
| Memory Options         Memory Directory         Clear Memory         Print Multiple         Print Average         Menu | Print Average (Siegert Only) displays the memory directory with the first 3 samples highlighted. Use the UP ( $\blacktriangle$ ) and DOWN ( $\blacktriangledown$ ) arrow buttons to move the scrolling window up and down to select which three contiguous samples are to be averaged, then press ENTER.                                                    |
|                                                                                                    | The average is calculated, displayed, and available for printing.                                                                                                    |
|                                                                                                    | Print Average         Avg: 2-4 NGAS           1 29/06/12 13:10:03         O2         20.9 %           2 29/06/12 13:10:14         CO         0 ppm           3 29/06/12 13:10:23         Lambda            4 29/06/12 13:10:30         CO2         %           5 29/06/12 13:10:42         CO2Max         11.8 %           Page-         Menu         Page+ |
|                                                                                                    | An error screen is displayed if fewer than 3 samples<br>exist or if the 3 selected samples include non-<br>combustion test data (e.g., saved pressure data).                                                                                                    |
|                                                                                                    | Invalid Selection<br>Inconsistent Tests                                                                                                    |

#### 3.11. Setup Menu

| Setup Menu                                                                                     | Function                                                                                                    |
|------------------------------------------------------------------------------------------------|----------------------------------------------------------------------------------------------------|
| Setup Menu<br>Temperature Units<br>Pressure Units<br>Clock<br>O <sub>2</sub> Reference<br>Menu | Set Temperature Unit (°C or °F) for display and printing<br>purposes.<br>Use the UP (▲) and DOWN (▼) arrow buttons to<br>highlight the desired choice. Press the ENTER button<br>to use the selected temperature unit. Press ESC to quit<br>without saving.<br>Temp Units Menu<br>Celsius<br>Fahrenheit<br>06/29/12 08:26:30 AM<br>Menu |

32

0024-9487 Rev 2

# www.GlobalTestSupply.com
### Configuration

| Setup Menu                                                                                     | Function                                                                                                    |                                                                                                    |  |  |  |  |
|------------------------------------------------------------------------------------------------|----------------------------------------------------------------------------------------------------|----------------------------------------------------------------------------------------------------|--|--|--|--|
| Setup Menu<br>Temperature Units<br>Pressure Units<br>Clock<br>O <sub>2</sub> Reference<br>Menu | Set Pressure Unit for displa<br>• inches water column<br>• millibars<br>• Pascals<br>Use the UP (▲) and DO<br>highlight the desired choice | y and printing purposes.<br>• hecto Pascals<br>• mm H₂O<br>WN (▼) arrow buttons to<br>e.             |  |  |  |  |
|                                                                                                | InchesWater<br>milliBar<br>Pascals<br>07/09/12 11:03:15 AM                                                                                 | Pressure Units Menu<br>Pascals<br>hectoPascals<br>mmH <sub>2</sub> O<br>07/09/12 11:05:43 AM<br>Menu |  |  |  |  |

0024-9487 Rev 2

Find Quality Products Online at:

### Fyrite<sup>®</sup> INSIGHT<sup>®</sup> Plus Manual

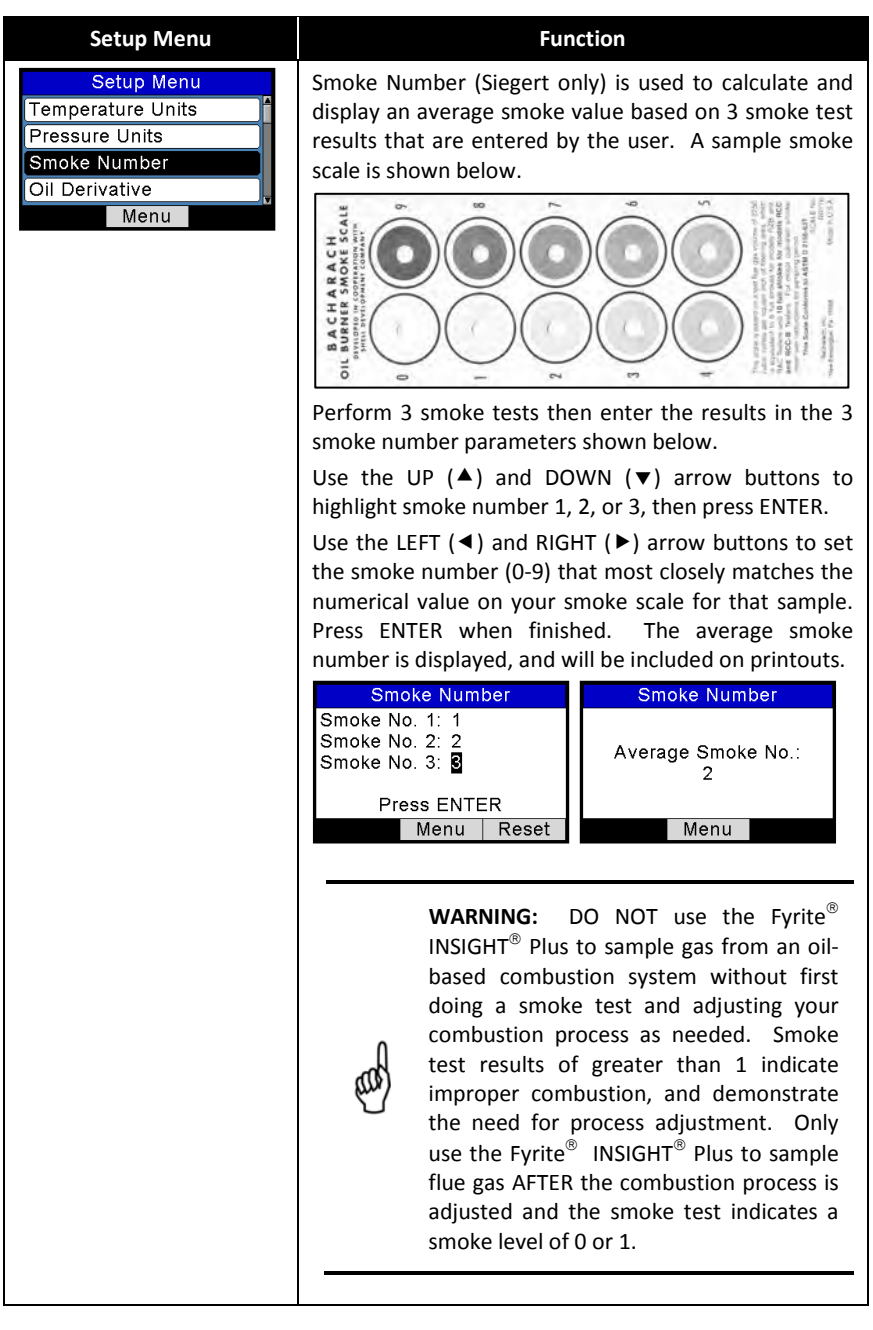

34

0024-9487 Rev 2

### Find Quality Products Online at:

## www.GlobalTestSupply.com

### Configuration

| Setup Menu                                                     | Function                                                                                                    |
|----------------------------------------------------------------|----------------------------------------------------------------------------------------------------|
| Setup Menu<br>Temperature Units<br>Pressure Units              | Oil Derivative (Siegert only) specifies whether or not oil derivatives were present during the smoke tests (see page 34).                                                                    |
| Oil Derivative                                                 | For incomplete combustion, oil derivatives present in<br>the sample can be precipitated onto the filter paper,<br>causing a color change in the smoke spot.                                  |
|                                                                | Use the UP ( $\blacktriangle$ ) and DOWN ( $\checkmark$ ) arrow buttons to select the YES option if oil derivatives were present during the smoke test. Otherwise select NO and press ENTER. |
|                                                                | Oil Derivative<br>No<br>Yes<br>29/06/12 16:52:33                                                                                                    |
|                                                                | This information is included on printouts.                                                                                                    |
| Setup Menu<br>Pressure Units<br>Smoke Number<br>Oil Derivative | A boiler temperature (Siegert only) can be recorded manually. Enter the boiler temperature as measured by an external thermocouple.                                                          |
| Boiler Temperature                                             | change position. Use the UP ( $\blacktriangle$ ) and DOWN ( $\checkmark$ ) arrow buttons to scroll through numerals 0-9 for the selected position. Press ENTER when finished.                |
|                                                                | Boiler Temperature<br>⊉00 °C                                                                                                    |
|                                                                | Press ENTER<br>Menu Reset                                                                                                    |
|                                                                | This information is included on printouts.                                                                                                    |

0024-9487 Rev 2

35

Find Quality Products Online at:

# www.GlobalTestSupply.com

### Fyrite<sup>®</sup> INSIGHT<sup>®</sup> Plus Manual

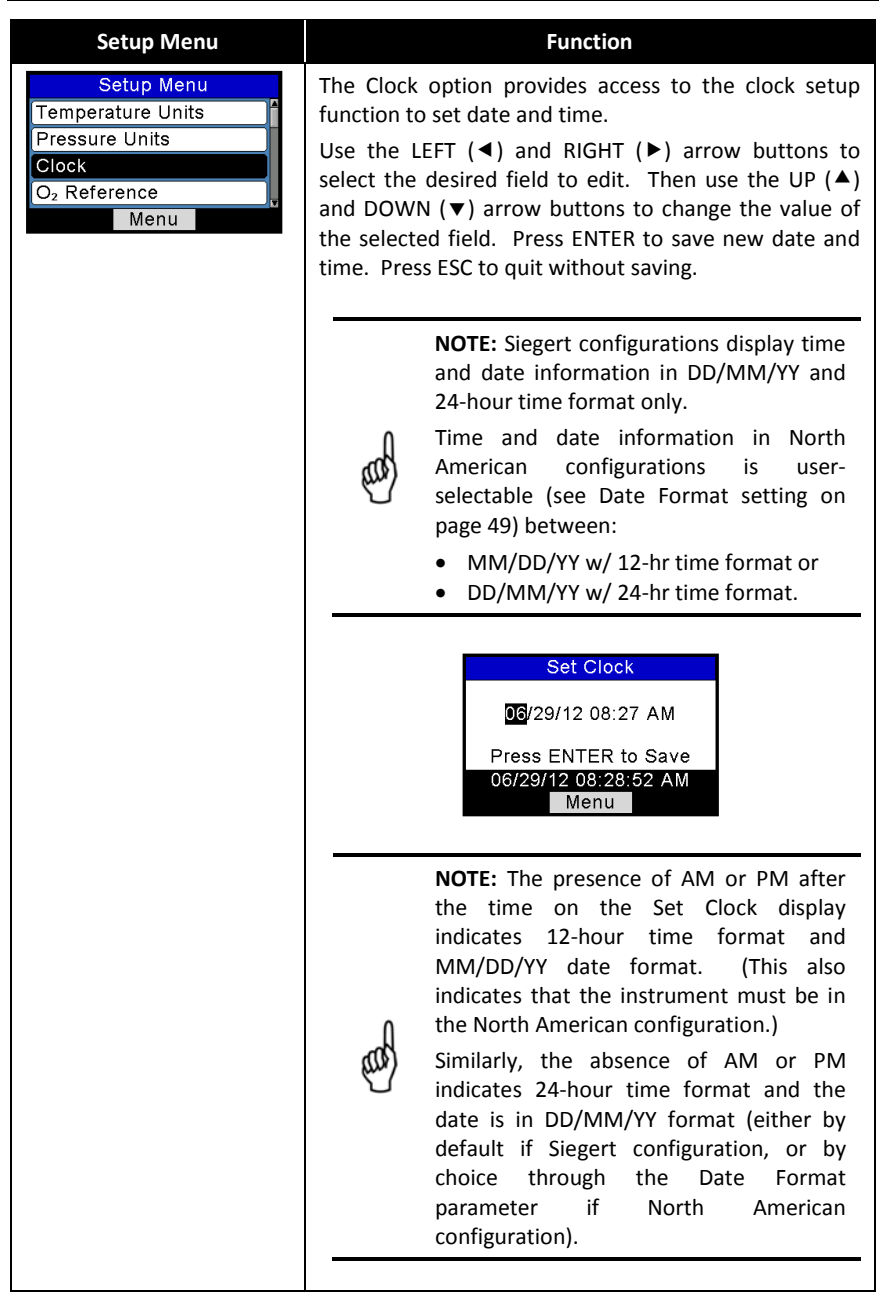

36

0024-9487 Rev 2

## www.GlobalTestSupply.com

#### Configuration

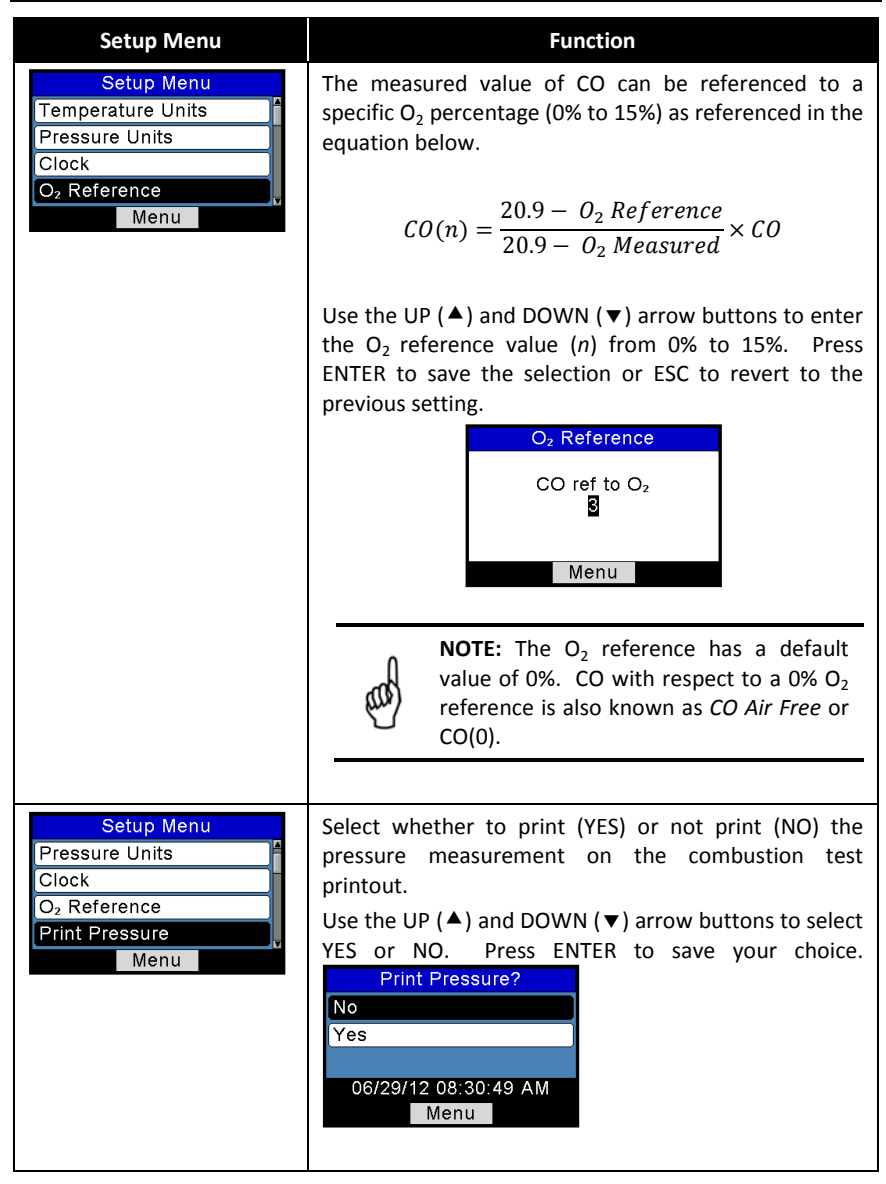

0024-9487 Rev 2

37

**Find Quality Products Online at:** 

## Fyrite<sup>®</sup> INSIGHT<sup>®</sup> Plus Manual

| Setup Menu                                                                        | Function                                                                                                    |
|-----------------------------------------------------------------------------------|----------------------------------------------------------------------------------------------------|
| Setup Menu<br>Clock<br>O <sub>2</sub> Reference<br>Print Pressure<br>Zoom<br>Menu | Combustion test data in the Run/Hold screen can be<br>shown with enlarged characters to make viewing<br>easier. The operator can set zoom levels to Standard,<br>2X or 3X.<br>• The Standard zoom setting will display 5 lines of<br>combustion test data at one time.<br>• 2X will display 4 lines of data with enlarged<br>characters.<br>• 3X will display 3 lines of data with enlarged<br>characters.<br>Select the desired zoom level using the UP (▲) and<br>DOWN (▼) arrow buttons. Press the ENTER button to<br>save the selection, or press ESC to revert to the<br>previous setting.<br><b>Zoom Menu</b><br><b>Zoom Menu</b><br><b>Zoom Menu</b><br><b>Zoom Menu</b><br><b>Standard</b><br><b>Zoom Menu</b><br><b>Standard</b><br><b>Zoom Menu</b><br><b></b> |
|                                                                                   | -0                                                                                                    |

0024-9487 Rev 2

38

Find Quality Products Online at:

# www.GlobalTestSupply.com

#### Configuration

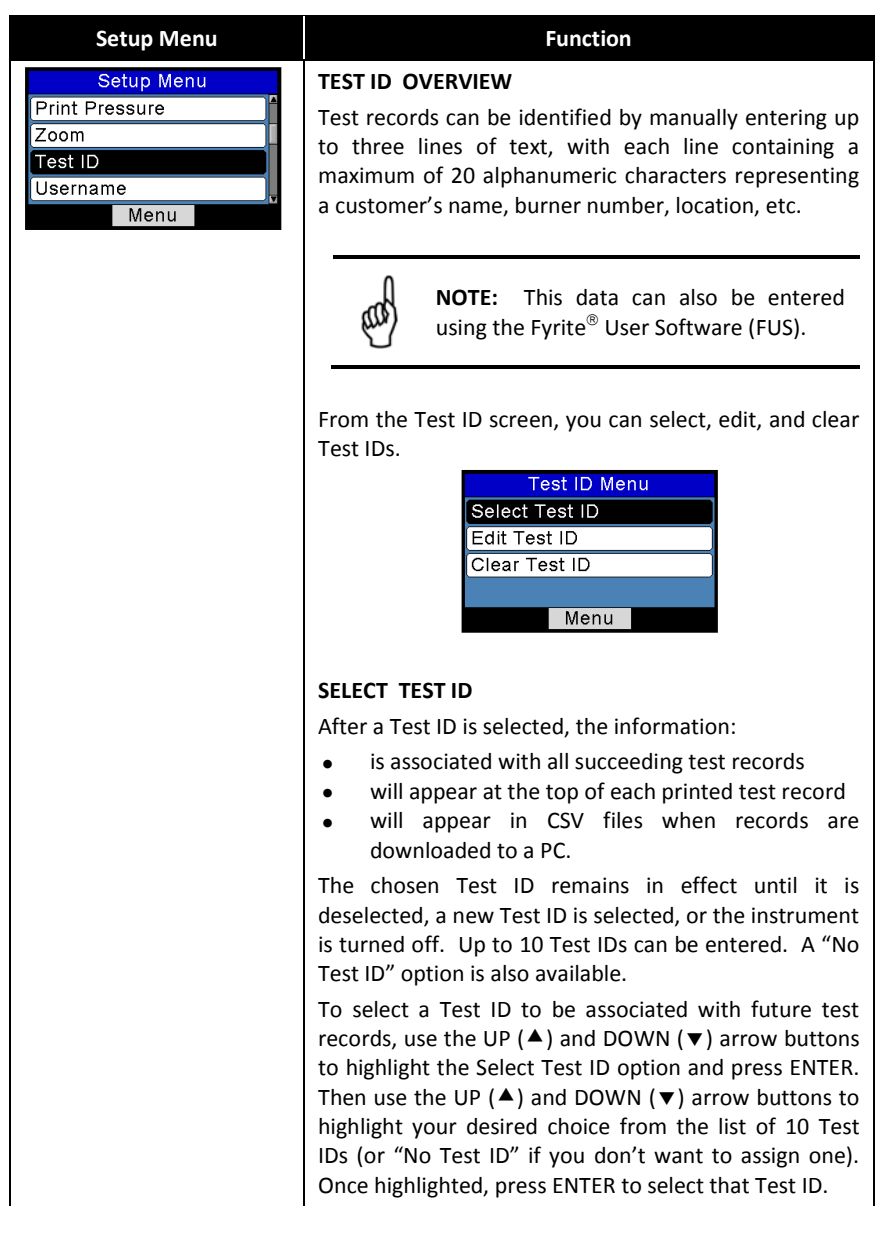

0024-9487 Rev 2

39

| Configuration | Fyrite <sup>®</sup> INSIGHT <sup>®</sup> Plus Manual |                  |  |  |  |  |  |
|---------------|------------------------------------------------------|------------------|--|--|--|--|--|
| Setup Menu    | Func                                                 | tion             |  |  |  |  |  |
|               | Test ID Menu                                         | Select Test ID   |  |  |  |  |  |
|               | Select Test ID                                       | 1 ABC Heating    |  |  |  |  |  |
|               | Edit Test ID                                         | 2 Boiler 1       |  |  |  |  |  |
|               | Clear Test ID                                        | 3 Burner 1       |  |  |  |  |  |
|               |                                                      | 4                |  |  |  |  |  |
|               | Menu                                                 | Page- Menu Page+ |  |  |  |  |  |

40

0024-9487 Rev 2

Find Quality Products Online at:

www.GlobalTestSupply.com

### Configuration

| Setup Menu      | Function                                                                                                    |  |  |  |
|-----------------|----------------------------------------------------------------------------------------------------|--|--|--|
|                 | EDIT TEST ID                                                                                                    |  |  |  |
|                 |                                                                                                    |  |  |  |
|                 | NOTE: This data can also be entered                                                                                                    |  |  |  |
|                 | using the Fyrite <sup>®</sup> User Software (FUS).                                                                                        |  |  |  |
|                 | To Edit the contents of a Test ID record, use the LIP $(\mathbf{A})$                                                                      |  |  |  |
|                 | and DOWN ( $\mathbf{\nabla}$ ) arrow buttons to highlight the Edit Test                                                                   |  |  |  |
|                 | ID option and press ENTER.                                                                                                    |  |  |  |
|                 | Select Test ID                                                                                                    |  |  |  |
|                 | Clear Test ID                                                                                                    |  |  |  |
|                 | Menu                                                                                                    |  |  |  |
|                 | Use the UP ( $\blacktriangle$ ) and DOWN ( $\bigtriangledown$ ) arrow buttons to                                                          |  |  |  |
|                 | Ingnlight your desired choice from the list of 10 Test<br>IDs (the first line of each Test ID is shown). Once                             |  |  |  |
|                 | highlighted, press ENTER to select that Test ID. The                                                                                      |  |  |  |
|                 | displayed (3 lines per Test ID) along with the EDIT                                                                                       |  |  |  |
|                 | Edit Test ID Edit Test ID                                                                                                    |  |  |  |
|                 | 1 ABC Heating<br>2 Boiler 1                                                                                                    |  |  |  |
|                 | 3Burner 1                                                                                                    |  |  |  |
|                 | Page- Menu Page+ Menu Clear                                                                                                    |  |  |  |
|                 |                                                                                                    |  |  |  |
|                 | choose which of the three Test ID lines to edit and then                                                                                  |  |  |  |
|                 | press the ENTER key to begin editing the chosen line.                                                                                     |  |  |  |
|                 | Use the UP ( $\blacktriangle$ ) and DOWN ( $\bigtriangledown$ ) arrow buttons to select the desired letter, number, or special character. |  |  |  |
|                 | / ! @ # \$ & * - ' <space> a-z A-Z 0-9</space>                                                                                            |  |  |  |
|                 | Use the LEFT ( $\triangleleft$ ) and RIGHT ( $\triangleright$ ) arrow buttons to move the cursor horizontally on the selected row.        |  |  |  |
|                 | Repeat for all 3 lines. Then select EDIT COMPLETE and                                                                                     |  |  |  |
|                 | press ENTER to finish.                                                                                                    |  |  |  |
| 0024-9487 Rev 2 | 41                                                                                                    |  |  |  |

## Fyrite<sup>®</sup> INSIGHT<sup>®</sup> Plus Manual

| Setup Menu | Function                                                                                                    |  |  |  |
|------------|----------------------------------------------------------------------------------------------------|--|--|--|
|            | CLEAR TEST ID                                                                                                    |  |  |  |
|            | To clear the contents of one or more Test IDs, use the UP ( $\blacktriangle$ ) and DOWN ( $\checkmark$ ) arrow buttons to highlight the Clear Test ID option and press ENTER.                                              |  |  |  |
|            | Test ID MenuClear Test IDSelect Test IDIndividual RecordsEdit Test IDAll RecordsClear Test IDMenu                                                                                                    |  |  |  |
|            | Use the UP ( $\blacktriangle$ ) and DOWN ( $\blacktriangledown$ ) arrow buttons to highlight your desired choice:                                                                                                    |  |  |  |
|            | <ul> <li>Individual Records</li> <li>All Records.</li> </ul>                                                                                                    |  |  |  |
|            | Once highlighted, press ENTER.                                                                                                    |  |  |  |
|            | If "Individual Records" is selected, a list of the 10 Test<br>IDs is displayed. Use the UP (▲) and DOWN (▼) arrow<br>buttons to highlight the Test ID targeted for deletion.<br>Press ENTER to clear the selected Test ID. |  |  |  |
|            | Clear Test ID       Clear Individual         Individual Records       1 ABC Heating         All Records       2 Boiler 1         3 Burner 1       4         Menu       Page-       Menu                                    |  |  |  |
|            | If "All Records" is selected, a Clear All confirmation                                                                                                    |  |  |  |
|            | screen is displayed. Use the UP ( $\blacktriangle$ ) and DOWN ( $\lor$ )                                                                                                    |  |  |  |
|            | cancel the deletion) then press ENTER.                                                                                                    |  |  |  |
|            | Clear Test ID     Clear All       Individual Records     No       All Records     Yes                                                                                                    |  |  |  |

42

### Configuration

| Setup Menu                                           | Function                                                                                                    |
|------------------------------------------------------|----------------------------------------------------------------------------------------------------|
| Setup Menu Print Pressure Zoom Test ID Username Menu | Provides an interface for entering user identification<br>information used on printouts. Generally, the<br>Username fields contain the HVAC company and<br>related information.                                                                                                    |
|                                                      | NOTE: This data can be entered using the Fyrite <sup>®</sup> User Software (FUS).                                                                                                    |
|                                                      | Use the UP ( $\blacktriangle$ ) and DOWN ( $\lor$ ) arrow buttons to choose a row and press ENTER to begin editing the selected row. Then use the UP ( $\bigstar$ ) and DOWN ( $\lor$ ) arrow buttons to select the desired letter, number, or special character for the current text position.                        |
|                                                      | / ! @ # \$ & * - ' <space> a-z A-Z 0-9</space>                                                                                                    |
|                                                      | Use the LEFT (◀) and RIGHT (►) arrow buttons to move the cursor horizontally on the selected row and repeat the character selection process for each text position. When finished, press ENTER to save the row's changes.                                                                                              |
|                                                      | Repeat for all 3 lines. Then select EDIT COMPLETE and<br>press ENTER to finish                                                                                                    |
|                                                      | Edit Username     Edit Username       Bacharach Inc.     Bacharach Inc.       621 Hunt Valley     621 Hunt Valley       Edit Complete     Edit Complete       Menu     Clear                                                                                                    |
| Setup Menu                                           | RUN/HOLD Format Overview                                                                                                    |
| Zoom<br>Test ID<br>Username                          | Allows the user to select the order in which parameters are displayed in the RUN/HOLD screen.                                                                                                    |
| Run/Hold Format<br>Menu                              | The combustion parameters shown on the RUN/HOLD screen are dependent on the combustion equations (NA vs. Siegert) that are beings used (see page 52 for more information). The order in which the parameters and data appear in the RUN/HOLD screen can be changed using the RUN/HOLD Format option in the Setup Menu. |

0024-9487 Rev 2

43

## Fyrite<sup>®</sup> INSIGHT<sup>®</sup> Plus Manual

| Setup Menu | Function                                                                                                    |
|------------|----------------------------------------------------------------------------------------------------|
|            | Changing the RUN/HOLD Format                                                                                                    |
|            | <ol> <li>Use the UP (▲) and DOWN (▼) arrow buttons to<br/>select EDIT FORMAT. Press ENTER to display the<br/>current format.</li> </ol>                                                                                                    |
|            | Run/Hold Format         Edit Format         Reset Format         Menu                                                                                                    |
|            | <ol> <li>Change data for a particular location by first using<br/>the UP (▲) and DOWN (▼) arrow buttons to select<br/>the location in the list that you want to edit. Note<br/>that <i>the entire line</i> of each position is highlighted.<br/>Press ENTER when the desired row is highlighted.</li> </ol> |
|            | Edit Run/Hold FormatO2COEffCO2MenuMenu                                                                                                    |
|            | Note that this action causes <i>only the text portion</i> of the row to be highlighted. See above. You are now able to scroll through the list of available parameters for this position.                                                                                                    |
|            | <ol> <li>Use the UP (▲) and DOWN (▼) arrow buttons to<br/>scroll through and select the desired data to appear<br/>in that position of the display. Press ENTER to save<br/>the selection for that row.</li> </ol>                                                                                          |
|            | <ol> <li>Change the data displayed at other locations by<br/>repeating steps 2 and 3.</li> </ol>                                                                                                    |
|            | 5. When finished, use the UP (▲) and DOWN (▼) arrow buttons to select EDIT COMPLETE, located at the bottom of the list. Press ENTER to save the new display format and return to the RUN/HOLD Format options.                                                                                               |
|            |                                                                                                    |

44

0024-9487 Rev 2

### Configuration

| Setup Menu | Function                                                                                                    |  |
|------------|----------------------------------------------------------------------------------------------------|--|
|            | NOTE: Changing the RUN/HOLD format<br>also can be done through the Fyrite <sup>®</sup><br>User Software (FUS).                                                          |  |
|            | Reset Format (Factory Default)                                                                                                    |  |
|            | Reset the display format back to the factory default settings as follows:                                                                                               |  |
|            | <ol> <li>From the SETUP MENU, use the UP (▲) and DOWN (▼) arrow buttons to select RESET FORMAT. Press ENTER to display the Reset Format confirmation prompt.</li> </ol> |  |
|            | Run/Hold Format         Edit Format         Reset Format         Menu                                                                                                   |  |
|            | <ol> <li>Use the UP (▲) and DOWN (▼) arrow buttons to<br/>select YES to confirm the reset of the RUN/HOLD<br/>display format to the factory default format.</li> </ol>  |  |
|            | Reset Format?<br>No<br>Yes<br>Menu                                                                                                    |  |

0024-9487 Rev 2

Find Quality Products Online at:

## Fyrite<sup>®</sup> INSIGHT<sup>®</sup> Plus Manual

| Setup Menu                                                                              |                                                                                                    |                                      |                                              |                                           | F                                                     | uncti                                                             | on                                                  |                                            |                                           |                           |                 |
|-----------------------------------------------------------------------------------------|----------------------------------------------------------------------------------------------------|--------------------------------------|----------------------------------------------|-------------------------------------------|-------------------------------------------------------|-------------------------------------------------------------------|-----------------------------------------------------|--------------------------------------------|-------------------------------------------|---------------------------|-----------------|
| Setup Menu<br>Test ID<br>Username<br>Run/Hold Format<br>Language Selection<br>Menu      | The Language Selection option allows the user to choose a language for all menus. Use the UP (▲) and DOWN (▼) arrow buttons to scroll through language options (varies based on instrument model). Use ENTER to enable the selected language.<br>Language Selection English Français Español 06/29/12 11:25:30 AM Cancel |                                      |                                              |                                           |                                                       |                                                                   |                                                     |                                            |                                           |                           |                 |
|                                                                                         | NOTE: The number of available<br>languages may differ based on the<br>combustion equation setting.<br>Three languages are available for North American (NA)<br>configurations and eight languages are available for<br>Siggert (S) configurations. Befor to the table below and                                          |                                      |                                              |                                           |                                                       |                                                                   |                                                     |                                            |                                           |                           |                 |
|                                                                                         | tł                                                                                                    | the SETUP MENU for more information. |                                              |                                           |                                                       |                                                                   |                                                     |                                            |                                           |                           |                 |
|                                                                                         |                                                                                                    |                                      | English                                      | French                                    | Spanish                                               | Polish                                                            | German                                              | ltalian                                    | Dutch                                     | Danish                    |                 |
|                                                                                         |                                                                                                    | NA                                   | ٠                                            | ٠                                         | •                                                     |                                                                   |                                                     |                                            |                                           |                           |                 |
|                                                                                         |                                                                                                    | S                                    | ٠                                            | ٠                                         | ٠                                                     | •                                                                 | •                                                   | •                                          | •                                         | •                         |                 |
| Setup Menu<br>Username<br>Run/Hold Format<br>Language Selection<br>Button Sound<br>Menu | TI<br>p<br>U<br>h<br>tł                                                                                                    | he au<br>ressec<br>se th<br>ighligh  | dible<br>I can I<br>e UP<br>nt the<br>ess EI | sound<br>be tur<br>(▲)<br>desir<br>NTER 1 | d use<br>ned O<br>and I<br>ed BU<br>to sele<br>Buttor | d to<br>FF an<br>DOWI<br>TTON<br>ect or<br>Soun<br>2 09:0<br>Menu | signal<br>d ON<br>N (♥)<br>I SOU<br>ESC to<br>d Mer | whe<br>as foll<br>arro<br>ND (O<br>o disca | n a b<br>ows.<br>w bu<br>n or (<br>ard ch | ttons<br>Off), a<br>anges | is<br>to<br>ind |

46

0024-9487 Rev 2

# www.GlobalTestSupply.com

### Configuration

| Setup Menu                                                                                         | Function                                                                                                    |  |
|----------------------------------------------------------------------------------------------------|----------------------------------------------------------------------------------------------------|--|
| Setup Menu<br>Run/Hold Format<br>Language Selection<br>Button Sound<br>CAL Reminder Period<br>Menu | The analyzer can be set to indicate a calibration<br>reminder during warmup. Calibration reminders can<br>be disabled (set to "Never"), or set to occur at 6, 8, 10,<br>12, or 15 months after the last calibration. When the<br>preset period is exceeded the instrument will display<br>the reminder, and how long since the sensors were last<br>calibrated. If a calibration reminder is displayed, the<br>operator can press the RUN/HOLD key to move to the<br>RUN/HOLD Screen for normal operation. Regular<br>calibration periods of 6 months to 1 year are<br>recommended. |  |
|                                                                                                    | <b>NOTE:</b> The default CAL Reminder Period is set to NEVER.                                                                                                    |  |
|                                                                                                    | Set the calibration reminder period as follows:                                                                                                    |  |
|                                                                                                    | <ol> <li>Use the UP (▲) and DOWN (▼) arrow buttons to<br/>select the desired time period.</li> </ol>                                                                                                    |  |
|                                                                                                    | CAL Reminder Period<br>Never<br>6 months<br>8 months<br>06/29/12 09:12:31 AM<br>Menu                                                                                                    |  |
|                                                                                                    | <ol> <li>Press ENTER to save the selection or ESC to revert<br/>to the previous setting.</li> </ol>                                                                                                    |  |
|                                                                                                    | <b>NOTE:</b> The date and time settings must<br>be correct to get accurate calibration<br>reminders.                                                                                                    |  |

0024-9487 Rev 2

47

### Fyrite<sup>®</sup> INSIGHT<sup>®</sup> Plus Manual

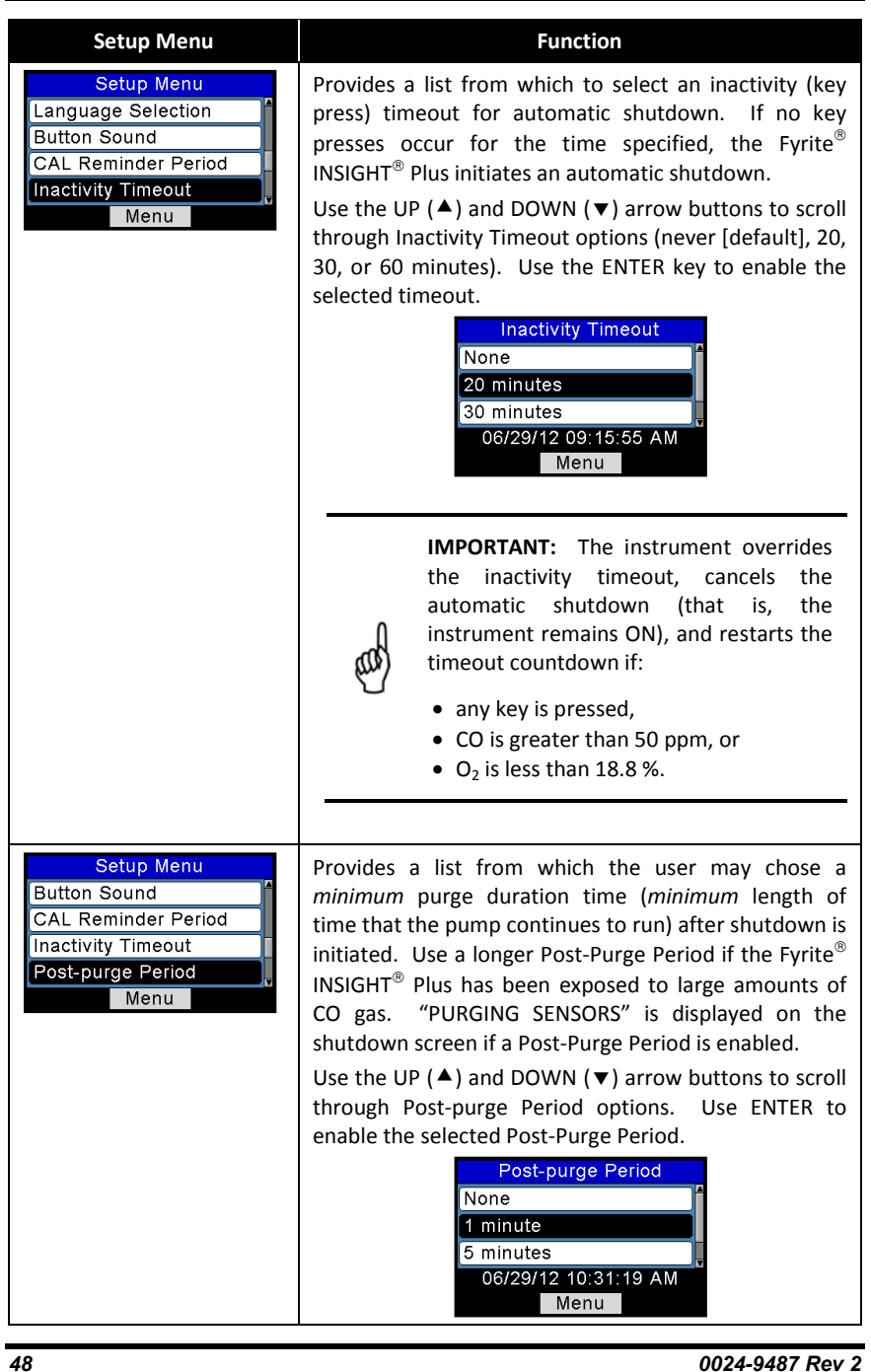

Find Quality Products Online at:

## www.GlobalTestSupply.com

### Configuration

|                                                   | Function                                                                                                    |  |  |
|---------------------------------------------------|----------------------------------------------------------------------------------------------------|--|--|
| and the second                                    | <b>IMPORTANT:</b> Never disconnect the probe<br>from the instrument until purging is<br>complete. Otherwise, leftover target gas<br>(for example, CO) may remain in the<br>probe and cause inaccurate zeroing at<br>power up that could lead to inaccurate<br>gas measurements afterwards. |  |  |
| Provides<br>from whi<br>format use<br>MM/<br>DD/N | a list (North American Configuration only)<br>ch the user may select the desired date<br>ed by the instrument:<br>DD/YY (default for NA configurations)<br>/IM/YY (standard for Siegert)                                                                                                   |  |  |
| цаў                                               | <b>NOTE:</b> The DD/MM/YY date format is the<br>only format available in instruments<br>configured with Siegert combustion<br>equations. This parameter is only<br>available in North American<br>configurations.                                                                          |  |  |
| μŋ                                                | <b>NOTE:</b> In MM/DD/YY format, times are shown in 12-hour format with AM and PM (e.g., 01:23 PM). In DD/MM/YY format, times are shown in 24-hour format (e.g., 13:23).                                                                                                    |  |  |
| Use the<br>highlight t<br>new date<br>set the cu  | UP (▲) and DOWN (▼) arrow buttons to<br>he desired date format. Press ENTER to save<br>format. Press ESC to quit without saving. To<br>rrent date and time, see page 36.<br>Date Format<br>MM/DD/YY<br>DD/MM/YY<br>06/29/12 10:32:18 AM                                                    |  |  |
|                                                   | Provides<br>from whi<br>format use<br>• MM/<br>• DD/N<br>• DD/N<br>• Use the format<br>highlight to<br>new date<br>set the cut                                                                                                    |  |  |

0024-9487 Rev 2

# www.GlobalTestSupply.com

49

### Fyrite<sup>®</sup> INSIGHT<sup>®</sup> Plus Manual

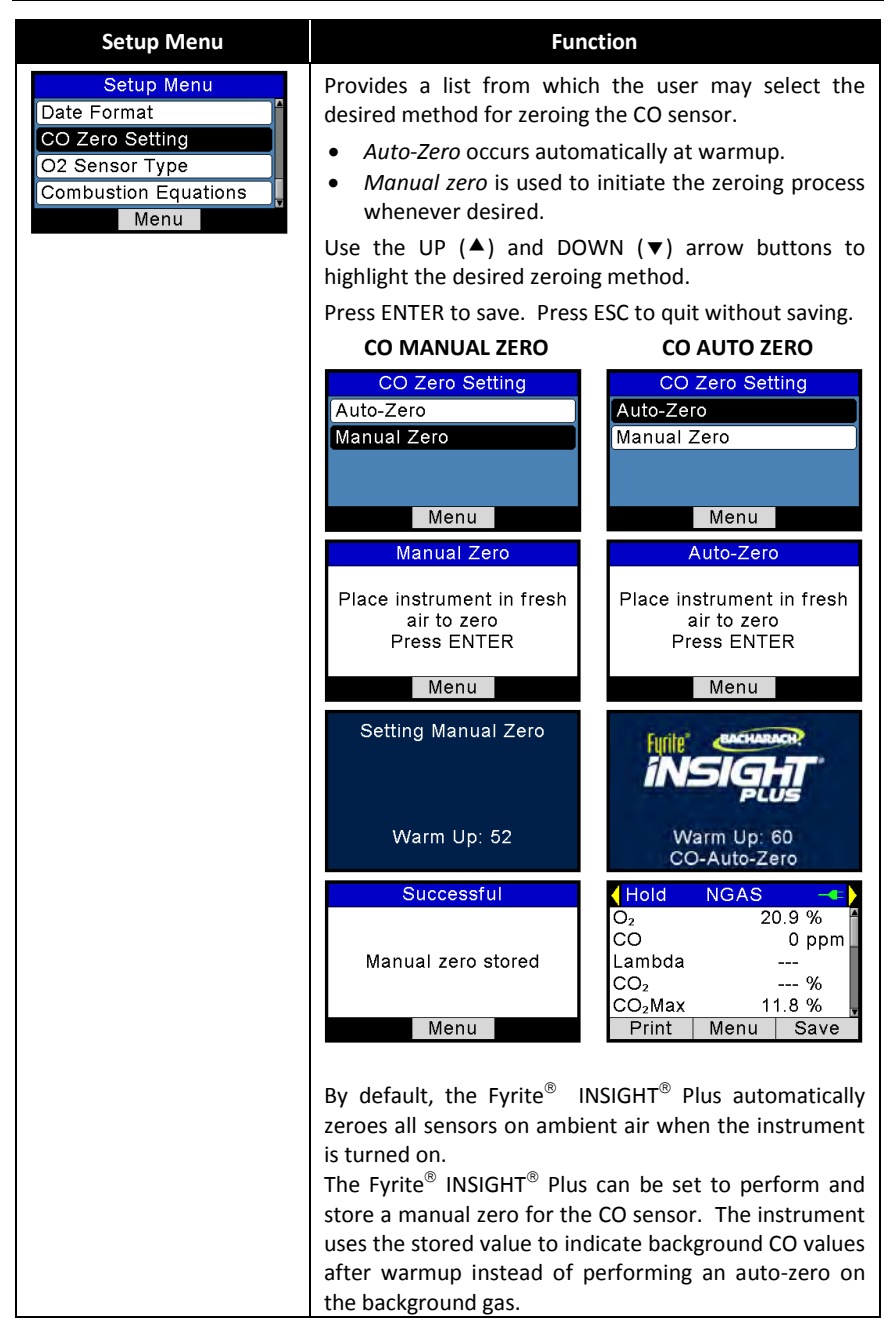

50

0024-9487 Rev 2

## www.GlobalTestSupply.com

#### Configuration

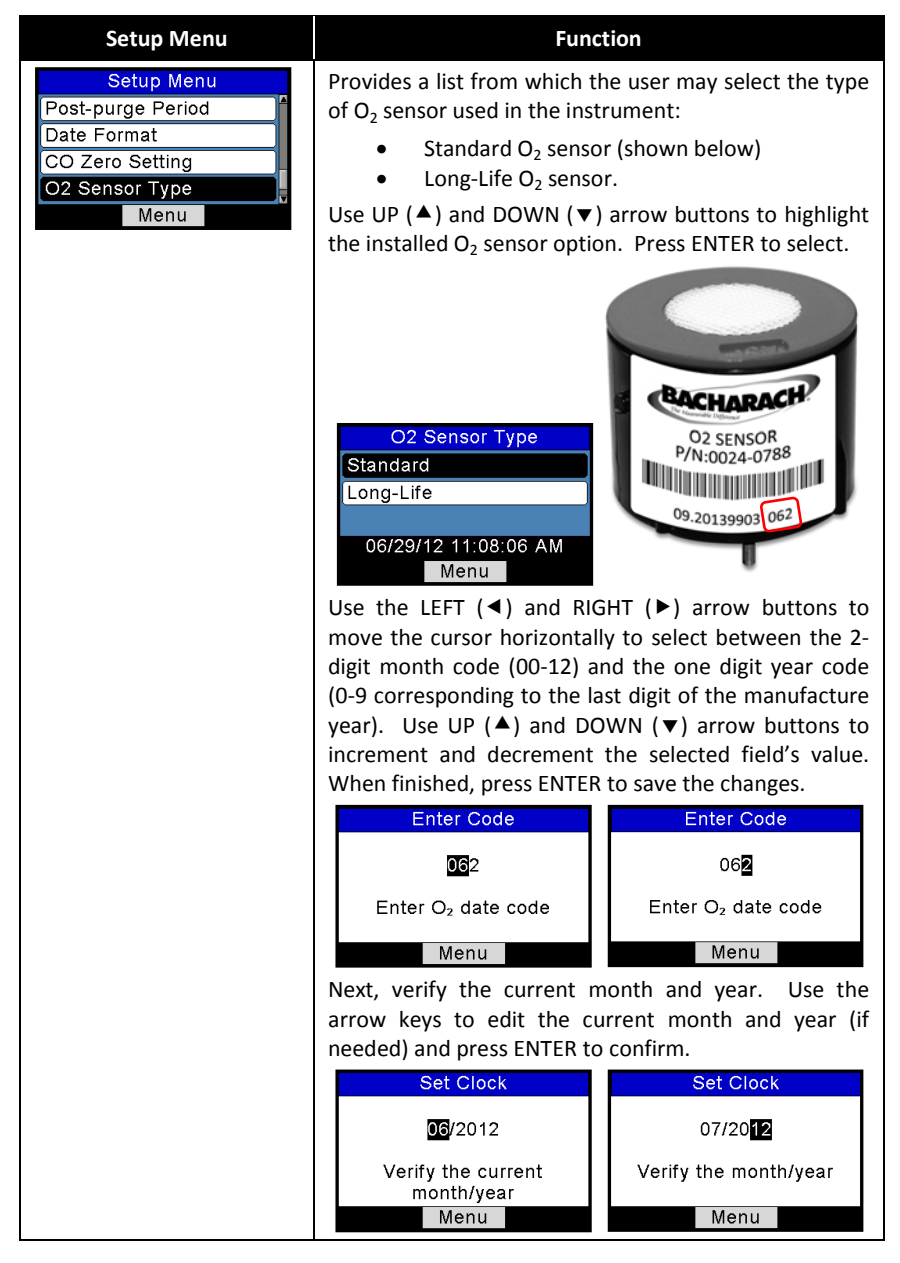

0024-9487 Rev 2

51

## www.GlobalTestSupply.com

## Fyrite<sup>®</sup> INSIGHT<sup>®</sup> Plus Manual

| Setup Menu                                                                                    | Func                                                                                                    | tion                                                                                                    |
|-----------------------------------------------------------------------------------------------|----------------------------------------------------------------------------------------------------|----------------------------------------------------------------------------------------------------|
| Setup Menu Date Format CO Zero Setting O2 Sensor Type Combustion Equations Menu               | The COMBUSTION EQUATION<br>to select either Siegert com<br>American combustion equat<br>Use UP (▲) and DOWN (▼)<br>the desired option. Press EN<br>Combustion Equations<br>Siegert<br>North American<br>06/29/12 11:24:17 AM<br>Menu | DNS menu allows the user<br>bustion equations or North<br>ions.<br>arrow buttons to highlight<br>JTER to select.<br>Are You Sure?<br>No<br>Yes<br>Settings and test records<br>will be deleted<br>Menu |
|                                                                                               | IMPORTANT: C<br>several configur<br>default values.<br>parameters and                                                                                                    | hanging this setting resets<br>ation parameters to their<br>Below is a list of affected<br>those unaffected.                                                                                           |
|                                                                                               | Reset to<br>Default Values                                                                                                    | Unchanged                                                                                                    |
|                                                                                               | Temperature units                                                                                                    | Manual/Auto zero                                                                                                    |
|                                                                                               | Pressure units                                                                                                    | Calibration data                                                                                                    |
|                                                                                               | O <sub>2</sub> (Oxygen) reference                                                                                                    | User name                                                                                                    |
|                                                                                               | Print pressure                                                                                                    | Test ID                                                                                                    |
|                                                                                               | Zoom                                                                                                    | O <sub>2</sub> sensor type                                                                                                    |
|                                                                                               | Button sound                                                                                                    | Clock                                                                                                    |
|                                                                                               | RUN/HOLD format                                                                                                    |                                                                                                    |
|                                                                                               | Fuel                                                                                                    |                                                                                                    |
|                                                                                               | Memory erased                                                                                                    |                                                                                                    |
| Setup Menu<br>CO Zero Setting<br>O2 Sensor Type<br>Combustion Equations<br>Protect CO<br>Menu | The CO Protect feature protect feature protect feature protects of bein<br>Such negative effects include<br>a longer sensor recover<br>a shortened sensor life.<br>The CO sensor is an elect                                         | otects the CO sensor from<br>g overloaded with CO gas.<br>e:<br>ry time<br>ro-chemical sensor whose                                                                                                    |

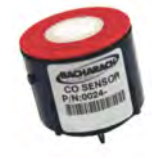

0024-9487 Rev 2

52

Find Quality Products Online at:

# www.GlobalTestSupply.com

Fyrite<sup>®</sup> INSIGHT<sup>®</sup> Plus Manual

| Setup Menu      | Function                                                                                                    |
|-----------------|----------------------------------------------------------------------------------------------------|
|                 | lifespan is a function of its exposure to the target gas<br>(CO in this case). Though the CO sensor is designed to<br>be used in combustion environments having a fairly<br>wide range of CO gas present, limiting unnecessary<br>overexposure to CO gas can greatly increase the life<br>expectancy of the CO sensor. In addition, it can<br>shorten sensor recovery time after exposure.             |
|                 | Protect CO<br>Off<br>On<br>05/27/14 02:59:17 PM<br>Menu<br>Menu<br>Menu<br>Menu                                                                                                    |
|                 | above which the analyzer's pump shuts off, limiting the CO sensor's exposure to the high levels of CO gas and its negative effects. Enter the Protect CO screen from the Setup Menu. Select the "ON" option and press the ENTER key. The CO threshold limit is displayed. Use the up and down arrows to modify the CO limit threshold value (in 100 ppm increments) before returning to the Main Menu. |
|                 | During combustion analysis, if the Protect CO feature is<br>enabled and the CO reading equals or exceeds the CO<br>Limit setting, the analyzer shuts off the pump and<br>prompts the operator for a course of action.                                                                                                    |
|                 | <ul><li>Continue (and risk sensor damage)</li><li>Purge</li></ul>                                                                                                    |
|                 | Continue Option:                                                                                                    |
|                 | <ul> <li>Pump starts.</li> <li>Future High CO warnings are suppressed until CO drops below 100 ppm.</li> </ul>                                                                                                    |
|                 | High CO     Run     Nat Gas       Continue     O2     10.0 %       Purge     CO     500 ppm       Eff     %       CO2     %       T-Stk     185 °F       Print     Menu       Save                                                                                                    |
|                 | <ul> <li>After CO drops below 100 ppm, the analyzer<br/>begins enforcing the current Protect CO threshold<br/>limit again.</li> </ul>                                                                                                    |
| 0024-0487 Roy 2 | 53                                                                                                    |

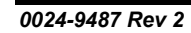

Find Quality Products Online at:

Fyrite<sup>®</sup> INSIGHT<sup>®</sup> Plus Manual

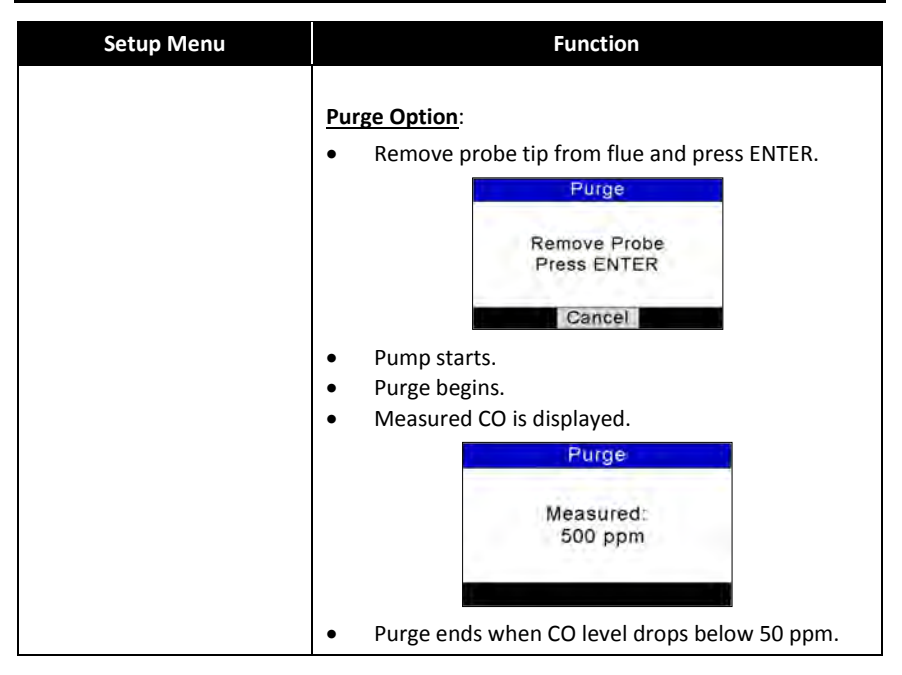

0024-9487 Rev 2

54

Find Quality Products Online at:

#### 3.12. Calibration Menu

| Calibration Menu                       | Function                                                                                                    |
|----------------------------------------|----------------------------------------------------------------------------------------------------|
| Calibration Password<br>Enter Password | Calibration is performed by applying known values and<br>accessing the password-protected menu items. When<br>the Calibration Menu is selected, the user must enter a<br>4-digit numeric security code in order to proceed to<br>the calibration options. The default password is 1111.           |
| Menu                                   | Use the UP (▲) and DOWN (▼) arrow buttons to scroll<br>through numerals 0-9 until the desired numeral is<br>reached. Press ENTER to advance to the next position<br>of the password. Press ENTER after all four digits are<br>set. Press ESC to return to the SETUP MENU.<br>Calibration Password |
|                                        | Enter Password                                                                                                    |
|                                        | NOTE: The calibration password can be<br>changed through the Fyrite <sup>®</sup> User<br>Software (FUS).                                                                                                    |
|                                        | Calibration Menu Pressure T-Stack T-Air CO Menu Menu Calibration Menu T-Air B-Smart Menu                                                                                                    |
|                                        | Refer to Chapter 5 for additional screens and calibration procedures.                                                                                                    |
|                                        | <ul> <li>Pressure Calibration</li></ul>                                                                                                    |

0024-9487 Rev 2

55

#### 3.13. Diagnostics Menu

| <b>Diagnostics Menu</b>                                                                                            | Function                                                                                                    |
|----------------------------------------------------------------------------------------------------|----------------------------------------------------------------------------------------------------|
| Diagnostics Menu<br>Time Meters<br>Main Diagnostics<br>O <sub>2</sub> Sensor Life<br>Fresh Air Diagnostics<br>Menu | Displays time metrics for pump use and total<br>operation time.<br>Time Meters<br>Sample Pump Time:<br>0.2 hours<br>Total Run Time:<br>1.3 hours<br>Print Menu                                                                                                    |
| Diagnostics Menu<br>Time Meters<br>Main Diagnostics<br>O <sub>2</sub> Sensor Life<br>Fresh Air Diagnostics<br>Menu | Displays information about the sensors of the instrument.<br>Main Diagnostics<br>T-Stack Therm:<br>ADC: 4688<br>Temp: 76 °F<br>Date: 06/29/12<br>Print Menu                                                                                                    |
| Diagnostics Menu<br>Time Meters<br>Main Diagnostics<br>O <sub>2</sub> Sensor Life<br>Fresh Air Diagnostics<br>Menu | <ul> <li>Displays the <i>estimated</i> oxygen (O<sub>2</sub>) sensor life based on:</li> <li>the sensor type (standard or long-life) that you enter</li> <li>the sensor's 3-digit date code that you enter (from the label on the sensor)</li> <li>the current date that you set</li> <li>the typical O<sub>2</sub> sensor life of approximately 24 months (or 36 months for the long-life sensor).</li> </ul> |
| 56                                                                                                    | 0024-9487 Rev 2                                                                                                    |

0024-9487 Rev 2

# www.GlobalTestSupply.com

#### Configuration

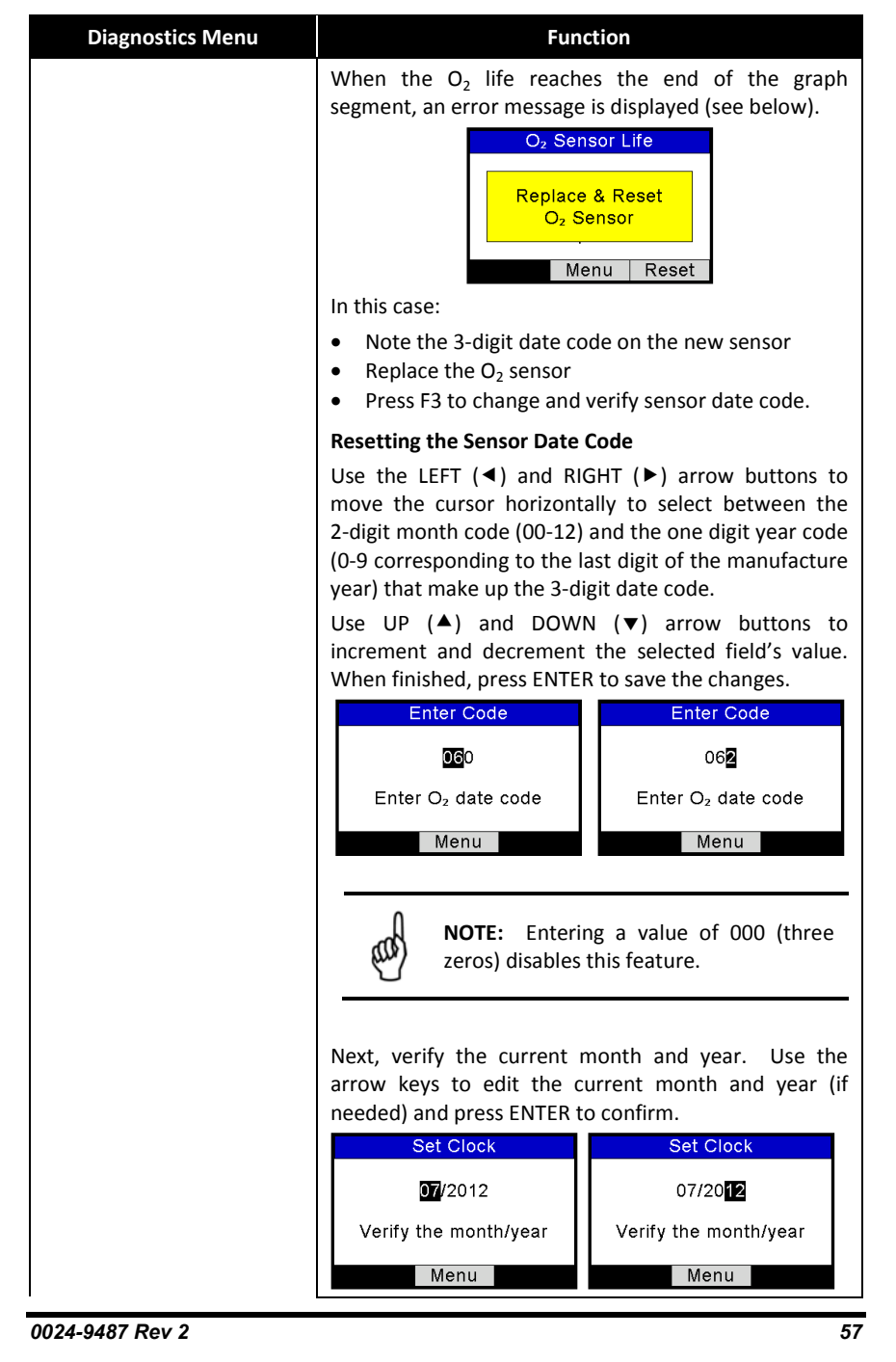

## Fyrite<sup>®</sup> INSIGHT<sup>®</sup> Plus Manual

| Diagnostics Menu                                                                                                   | Function                                                                                                    |
|----------------------------------------------------------------------------------------------------|----------------------------------------------------------------------------------------------------|
|                                                                                                    | <ul> <li>NOTE: Use this feature as a reminder only. This status is based on:</li> <li>the date code on the sensor (that you enter)</li> <li>the current date (that you enter)</li> <li>the typical O<sub>2</sub> life span (2 years)</li> <li>the output of the sensor</li> <li>lf either of the entered values is incorrect, the status of your O<sub>2</sub> sensor life will not be accurate. Actual sensor life may vary.</li> </ul> |
| Diagnostics Menu<br>Time Meters<br>Main Diagnostics<br>O <sub>2</sub> Sensor Life<br>Fresh Air Diagnostics<br>Menu | Displays fresh air diagnostics similar to the display at<br>warm-up. After the warm-up countdown, any<br>detected errors are displayed. Otherwise, a "Success"<br>message is displayed. Refer to page 96 for a list of<br>errors.<br>Fresh Air Diagnostics<br>Warm Up: 48<br>CO-Auto-Zero<br>Menu                                                                                                    |

0024-9487 Rev 2

58

Find Quality Products Online at:

Configuration

#### 3.14. Status Menu

| Status Menu                                                        | Function                                                                                                    |
|--------------------------------------------------------------------|----------------------------------------------------------------------------------------------------|
| Main Menu<br>Setup<br>Calibration<br>Diagnostics<br>Status<br>Menu | This is the device status screen which displays<br>information about the device. Some of the<br>information displayed on this screen includes serial<br>number, firmware version, model number, etc.<br>Device Status           Version:         A0.08           Built:         Jun 27 2012           Built:         16:07:23           Boot Ver:         T0.02           ADC Ver:         B1.01 |

#### $\nabla \nabla \nabla$

0024-9487 Rev 2

59

Find Quality Products Online at:

# www.GlobalTestSupply.com

### Section 4. Operation

#### 4.1. Prerequisites

Before beginning your combustion test, verify the following:

- menu items are properly configured
- the water trap is empty, filter is clean, and arrow is pointing UP
- the probe and thermocouple are attached to the instrument
- the power is ON and sufficient (one of the following):
  - o AC wall adapter
  - o USB cable to PC
  - o four new batteries (AA alkaline or lithium)
  - o four fully-charged AA rechargeable batteries
- the warm-up process has completed in fresh air without interruption or errors.

#### 4.2. Sampling Point Examples

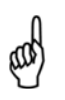

**WARNING:** The illustrations of combustion devices and sampling points in this section are examples only. Be sure to consult with the manufacturer's documentation for the combustion devices you are servicing.

The following combustion devices and example sampling points are shown and explained below:

- Example forced air furnace
- Example hot water tank
- Example 90% efficiency condensing furnace
- Example 80% efficiency fan assist or power vented furnace
- Example atmospheric/gravity vented boiler

0024-9487 Rev 2

61

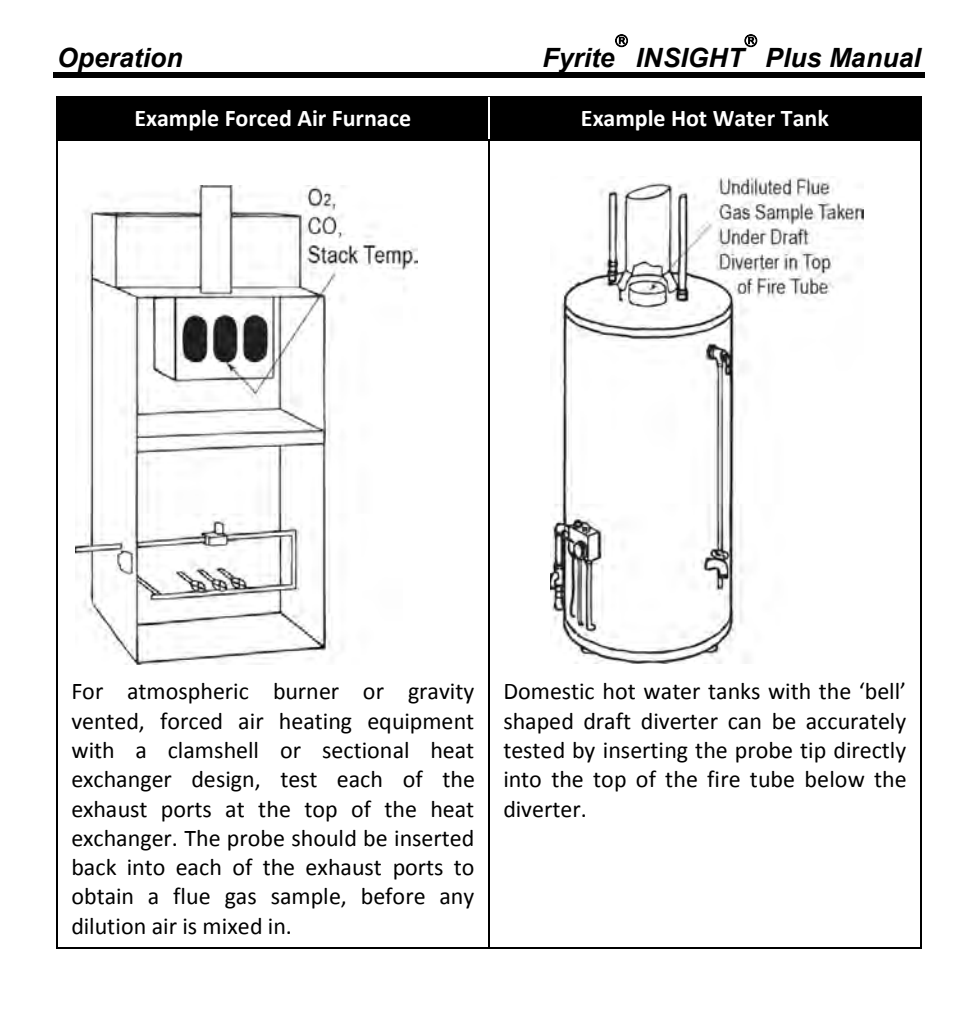

62

0024-9487 Rev 2

Fyrite<sup>®</sup> INS<u>IGHT<sup>®</sup> Plus Manual</u>

Operation

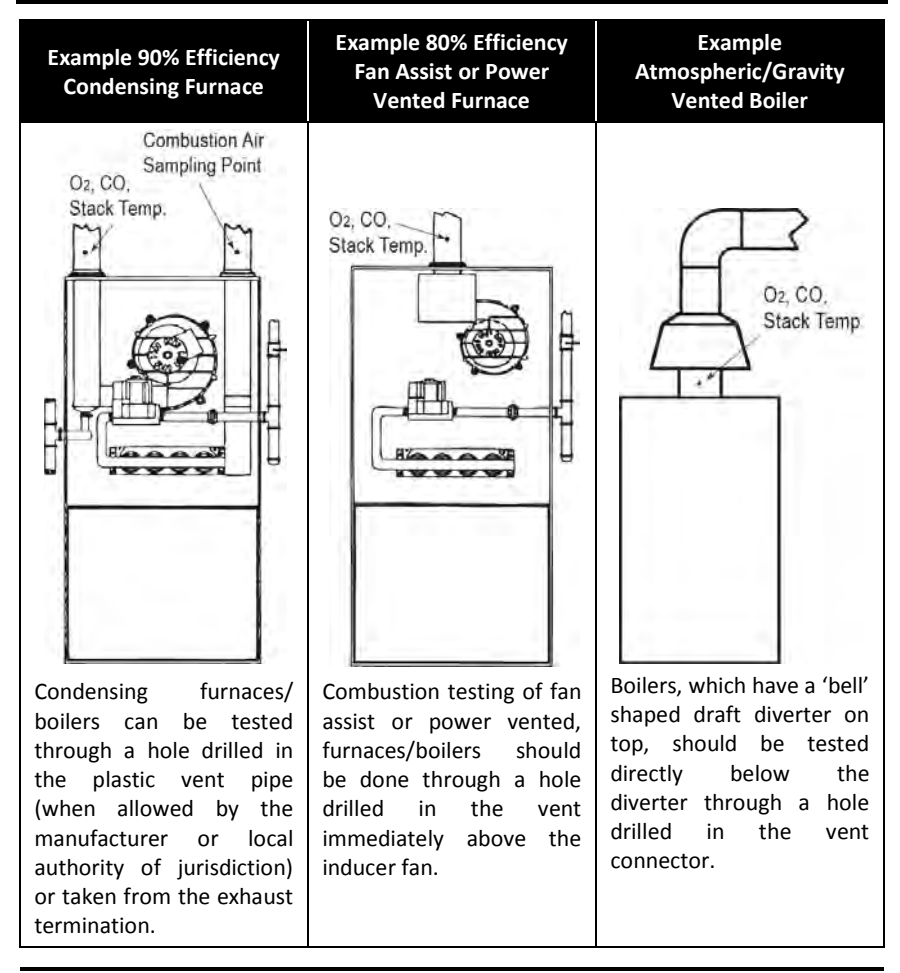

**IMPORTANT:** Review manufacturer recommendations for the combustion device being tested, and be aware of accepted practices of the local jurisdiction before introducing sampling holes into exhaust pipes or ducts.

**CAUTION:** To avoid the introduction of dangerous exhaust gases into the space, be sure to completely and securely seal any sampling holes made in the exhaust pipes or ducts.

0024-9487 Rev 2

Ø

all a

63

## www.GlobalTestSupply.com

(ad)

#### 4.3. Combustion Testing Process

**WARNING:** The Fyrite<sup>®</sup> INSIGHT<sup>®</sup> Plus calculates combustion parameters based on North American or Siegert combustion equations. NA or Siegert configuration is selected in the SETUP MENU. Be sure that your Fyrite<sup>®</sup> INSIGHT<sup>®</sup> Plus is properly configured for your region and desired combustion calculations.

| Step | Example Combustion Testing Procedure                                                                                                    |
|------|----------------------------------------------------------------------------------------------------|
| 1    | Confirm that testing prerequisites have been completed (see page 61).                                                                                                    |
| 2    | Based on the sampling point examples (see page 61) and your combustion application, locate and prepare an appropriate sampling point.                                                                                                    |
| 3    | Insert the probe into the combustion location.                                                                                                    |
| 4    | Press the RUN/HOLD button to begin sampling gas. You should see the word RUN in the upper left corner of the display and hear the sample pump turn on. If you see the word HOLD, press the RUN/HOLD button again.                                                                |
| 5    | Monitor the display for combustion data.                                                                                                    |
| 6    | If desired, turn on your optional IrDA printer, then press the F1 button on the Fyrite <sup>®</sup> INSIGHT <sup>®</sup> Plus to print the current combustion data. (See page 69 for additional printing information.)                                                           |
| 7    | Press the F3 button as desired to save combustion data for later retrieval, review, and/or printing.                                                                                                    |
| 8    | Press the RUN/HOLD button to stop the test. You should see the word HOLD in the upper left corner of the display and hear the sample pump turn OFF. If you see the word RUN, press the RUN/HOLD button again. (You may optionally choose to print test data while in HOLD mode.) |
| 9    | Remove the probe from the sampling point and disconnect the probe.                                                                                                    |
|      | <b>CAUTION:</b> The probe may be very hot. Allow it to cool, then wipe it clean with a dry cloth.                                                                                                    |
| 10   | Move the instrument to a clean air environment and press the POWER button to turn off the instrument. The shutdown procedure includes a purge component that clears the sensors of combustion gases.                                                                             |

64

0024-9487 Rev 2

## www.GlobalTestSupply.com

Operation

| Step | Example Combustion Testing Procedure                                                                                                    |
|------|----------------------------------------------------------------------------------------------------|
| 11   | Turn on the instrument to optionally print and/or evaluate saved test results (based on your local codes and practices for combustion data and CO levels).                                                                            |
| 12   | To turn off the Fyrite <sup>®</sup> INSIGHT <sup>®</sup> Plus, press and hold the POWER button until you see the Shutdown timer. Wait for the purge function to complete (you will hear the pump stop and the display will shut off). |

Use the results of your combustion testing to assist in diagnosing any issues or potential issues that may exist with the combustion system.

**NOTE:** The recommended time required to achieve a stable measurement is a minimum of 3 minutes.

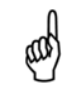

**WARNING:** CO gas is life-threatening and part of all combustion processes. Be sure to thoroughly evaluate systems and take ALL appropriate actions to maintain life safety.

0024-9487 Rev 2

Find Quality Products Online at:

## www.GlobalTestSupply.com

Use the UP ( $\blacktriangle$ ) and DOWN ( $\blacktriangledown$ ) arrow buttons to scroll through the complete list of measured and calculated values when the instrument is running or in the HOLD mode.

The Fyrite<sup>®</sup> INSIGHT<sup>®</sup> Plus test data is located in the Run screen. By pressing the RUN/HOLD button, you should hear the pump running and see the word RUN at the upper-left hand corner of the display. The instrument is continuously measuring and calculating the data that is shown in the Run

Press the RUN/HOLD button again. The pump should stop running and the word HOLD should be shown at the upper-left hand corner of the display. The instrument now shows the last measured and calculated data taken before the

| Combustion Test Parameters                      | NA    | Siegert     |
|-------------------------------------------------|-------|-------------|
| Oxygen                                          | 02    | 02          |
| Carbon Monoxide                                 | СО    | СО          |
| Excess Air                                      | EA    | Lambda      |
| Efficiency Using Higher Heating Value           | Eff   | Eff         |
| Carbon Dioxide                                  | CO2   | CO2         |
| Setting for Maximum Carbon Dioxide in Flue Gas  |       | CO₂ Max     |
| Stack Temperature                               | T-STK | T-STK       |
| Ambient Air Temperature                         | T-AIR | T-AIR       |
| Stack Loss                                      |       | qA          |
| Efficiency Using Lower Heating Value            |       | Eta         |
| Carbon Monoxide/Carbon Dioxide Ratio            |       | CO/CO₂      |
| CO content referenced to an Oxygen percentage n | CO(n) | CO(n)       |
| Average of 3 Manually Entered Smoke Numbers     |       | AVG SMOKE   |
| Presence of Oil Derivatives (Manually Entered)  |       | OIL DERIVE  |
| Boiler Temperature (Manually Entered)           |       | BOILER TEMP |

4.4. The RUN Screen

instrument was placed in HOLD.

Operation

screen.

### **Find Quality Products Online at:**

66

## www.GlobalTestSupply.com

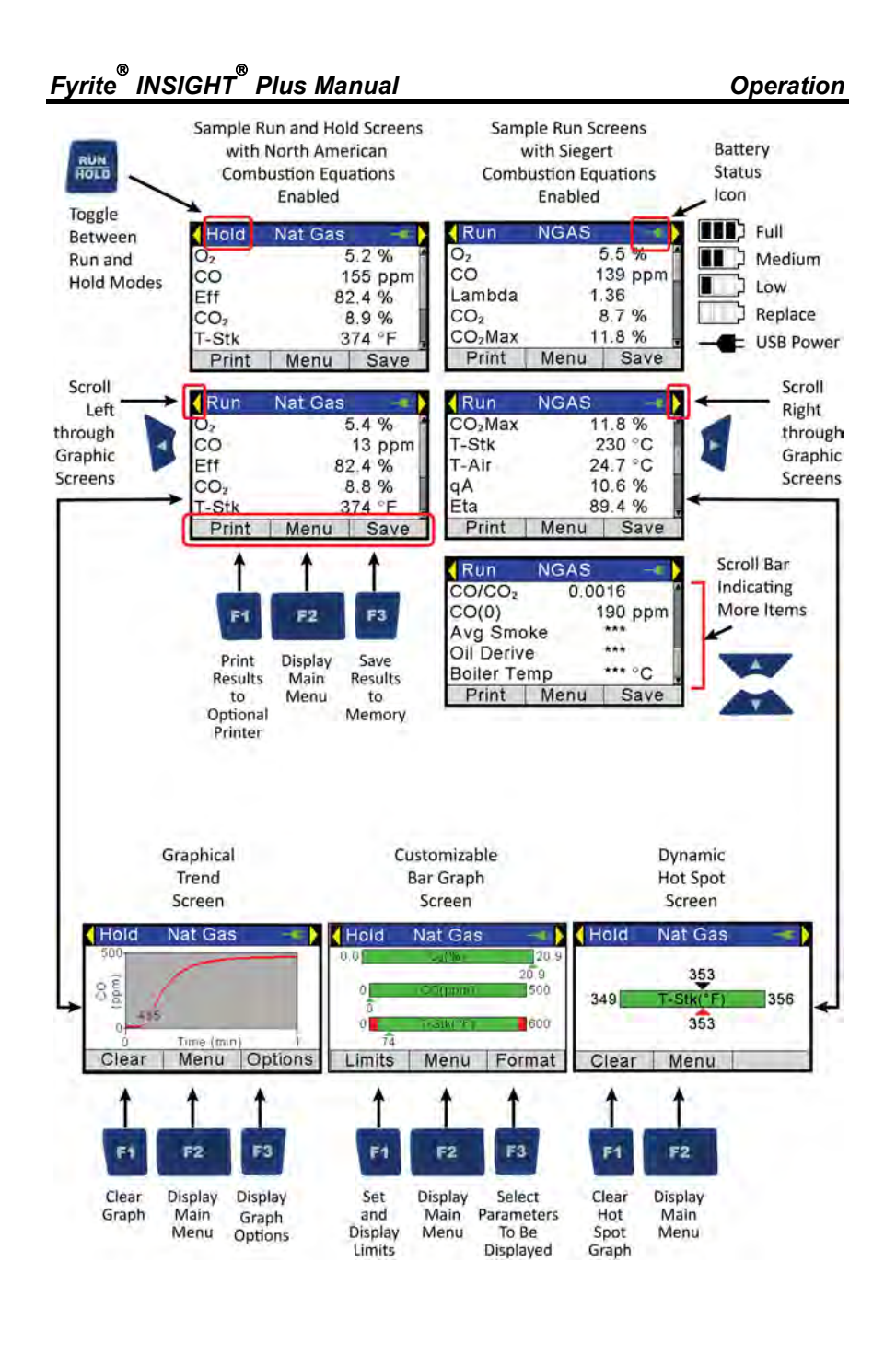

0024-9487 Rev 2

67

## www.GlobalTestSupply.com

#### 4.5. Making a Draft or Pressure Measurement

The difference in pressure ( $\Delta P$ ) between two areas can be measured by using the analyzer's two pressure ports and the PRESSURE screen. By using the - $\Delta P$  port as the reference, the pressure applied to the + $\Delta P$  port will be displayed on the PRESSURE screen as the differential pressure between the two ports. Perform a draft/pressure measurement as follows.

| Step | Example Draft or Pressure Measurement Procedure                                                                                                    |
|------|----------------------------------------------------------------------------------------------------|
| 1    | Confirm that testing prerequisites have been completed (see page 61).                                                                                                    |
| 2    | Display the MAIN MENU by pressing the MENU (F2) button. If necessary, press ESC until MENU appears above F2.                                                                                                    |
| 3    | Use the UP ( $\blacktriangle$ ) and DOWN ( $\checkmark$ ) arrow buttons to select PRESSURE. Press ENTER to display the Pressure screen.                                                                                                    |
| 4    | <ul> <li>Before taking a measurement, the pressure sensor may need to be re-zeroed if it is not already displaying zero with both pressure ports open to the atmosphere. If necessary, zero the pressure sensor as follows:</li> <li>Press the ZERO (F2) button.</li> </ul>                                                                                                    |
|      | <ul> <li>Disconnect any hoses connected to the +ΔP and -ΔP ports, and then press ENTER to zero the pressure sensor.</li> <li>Reconnect any hoses. When measuring draft, leave the -ΔP port open to the atmosphere and connect the probe's draft hose to the +ΔP port.</li> </ul>                                                                                                    |
| 5    | <ul> <li>Do one of the following to measure draft or differential pressure:</li> <li>To measure draft, insert the probe into the stack and observe the draft reading on the PRESSURE screen.</li> </ul>                                                                                                    |
|      | • To measure differential pressure, connect sampling hoses to the $+\Delta P$<br>and $-\Delta P$ ports, and place the ends of the hoses into the two areas<br>being compared. The differential pressure between the two areas is<br>now displayed on the PRESSURE screen. If the pressure at the $+\Delta P$<br>port is higher than the $-\Delta P$ port, the pressure reading will be positive.<br>If it is lower, the reading will be negative. |

68

0024-9487 Rev 2

## www.GlobalTestSupply.com

#### 4.6. Printing Using the Optional IrDA Printer

The instrument has the ability to store, recall (to the display), and print sets of time- and date-coded test records. The time and date are set through software menu selections (see page 36).

- Displaying stored records is done through the MEMORY DIRECTORY MENU (see page 30).
- Press F1 to print displayed test records.

| Step | Example Printing Procedure Using Optional IrDA Printer                                                                               |
|------|----------------------------------------------------------------------------------------------------|
| 1    | Fyrite <sup>®</sup> INSIGHT <sup>®</sup> Plus should be turned on and displaying a screen with an F1 Print option.                   |
| 2    | Check for a sufficient supply of paper and batteries in the IrDA printer.                                                            |
| 3    | Turn on the printer (slide switch on side of printer to the ON position)                                                             |
| 4    | Position the printer within 8 to 16 inches (20 to 41 cm) from the instrument and at no greater than a 60-degree angle (see page 71). |
| 5    | Press F1 to print and turn off printer when complete.                                                                                |

Sample Run Screen Printouts for North American (left) and Siegert (right) Combustion Equations are shown below.

Fyrite<sup>®</sup> INSIGHT<sup>®</sup> Plus provides three lines of 20 characters for user information. This information will appear with test records when they are printed or downloaded. User name and optional information are entered via software menu selections in the SETUP MENU (see page 43) or via the Fyrite<sup>®</sup> User Software (FUS).

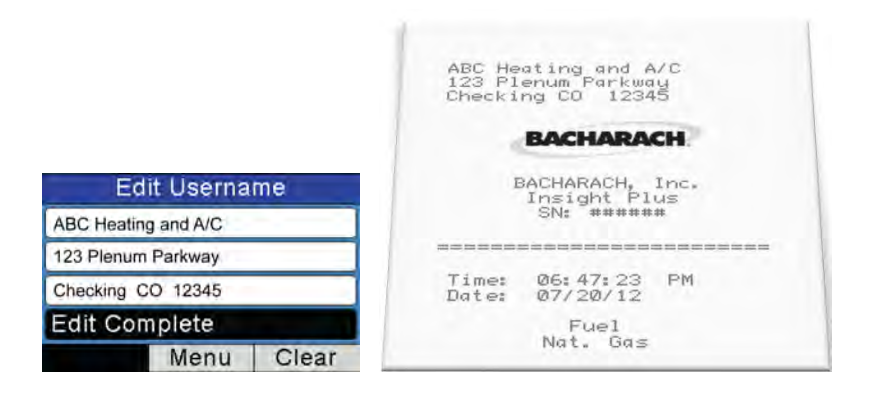

0024-9487 Rev 2

69
#### Operation

## Fyrite<sup>®</sup> INSIGHT<sup>®</sup> Plus Manual

| 123 Plenum Parkway<br>Checking CO 12345       |                 | London, ENG           | SW1J 3                           |
|-----------------------------------------------|-----------------|-----------------------|----------------------------------|
| BA                                            | CHARACH         | BAC                   | HARACH                           |
| BACHARACH, Inc.<br>Insight Plus<br>SN: AB1234 |                 | BACHAI<br>Insi<br>SN: | RACH, Inc.<br>sht Plus<br>AB1234 |
| Time: ØA                                      | 47.23 PM        | Time: 18:             | 47: 23                           |
| Date: 07                                      | /20/12          | Date: 20)             | 07/12                            |
| No                                            | Fuel<br>it. Gas |                       | Fuel<br>NGAS                     |
| Ő.                                            | 7.0 %           | 02                    | 7.0 %                            |
| CO                                            | 107 ppm         | co                    | 107 ppm                          |
| Eff                                           | 80.9 %          | Lambda                | 1.5                              |
| C0,                                           | 7.9 %           | CO <sub>2</sub>       | 7.8 %                            |
| T-STK                                         | 374 °F          | CO <sub>2</sub> Max   | 11.8 %                           |
| T-AIR                                         | 68.0 °F         | T-STK                 | 190 °C                           |
| EA                                            | 44.8 🕺          | T-AIR                 | 20.0 °C                          |
| CO (O)                                        | 161 ppm         | q A.                  | 9.5 %                            |
|                                               |                 | Eta                   | 90.5 %                           |
|                                               |                 | Eff                   | 80.9 %                           |
| omments:                                      |                 | C0/C02                | 0.0014                           |
|                                               |                 | CO (O)                | 161 ppm                          |
|                                               |                 | AVG SMOKE             | ***                              |
|                                               |                 | OIL DERIV             | SNE SNE SNE                      |
|                                               |                 | BOILER TE             | ηΡ <b>***</b> *΄C                |
|                                               |                 | Comments:             |                                  |
|                                               |                 |                       |                                  |
|                                               |                 |                       |                                  |

70

0024-9487 Rev 2

# www.GlobalTestSupply.com

Operation

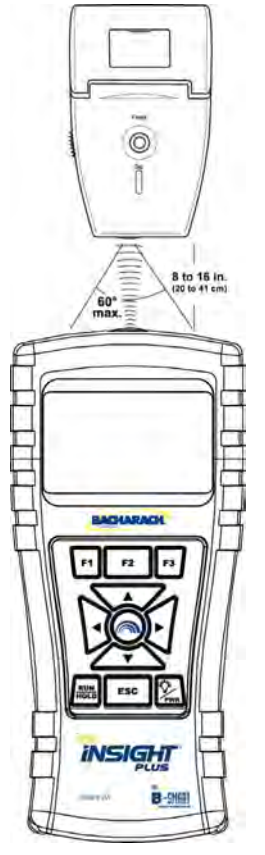

| IR Communications Settings: |                    |  |
|-----------------------------|--------------------|--|
| Baud Rate:                  | 9600               |  |
| Data Bits:                  | 8                  |  |
| Stop Bits:                  | 1                  |  |
| Parity:                     | None               |  |
| Protocol:                   | IRDA-SIR           |  |
| Distance:                   | 8-16 in (20-41 cm) |  |
| Angle:                      | 60° maximum        |  |
|                             |                    |  |

Fyrite<sup>®</sup> INSIGHT<sup>®</sup> Plus can be setup to include a custom logo on printouts. Logos are loaded into the instrument using the Fyrite<sup>®</sup> User Software (FUS). Logo size is limited to 192 x 384 pixels (height x width) and must be in .BMP, .JPG, .PNG, or .TIFF format. For best results, the logo should be saved in black and white.

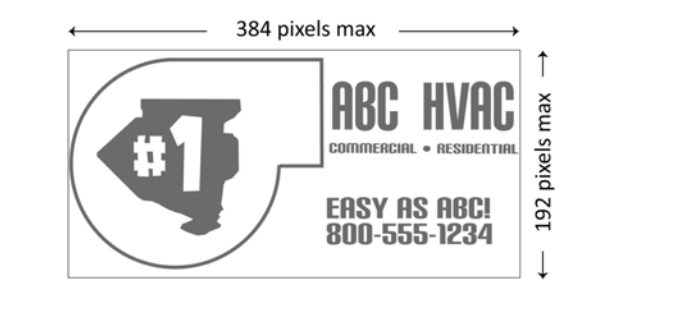

0024-9487 Rev 2

71

#### 4.7. Graphics Screens

#### 4.7.1. Overview

Dynamic graphics screens provide an alternative way of viewing key combustion data and parameters in real time. The Fyrite<sup>®</sup> INSIGHT<sup>®</sup> Plus displays three graphics screens which provide continuous updates and are described in the table that follows. The screens are accessed from the RUN/HOLD screen by using the LEFT ( $\blacktriangleleft$ ) and RIGHT ( $\triangleright$ ) arrow buttons. See the figure below.

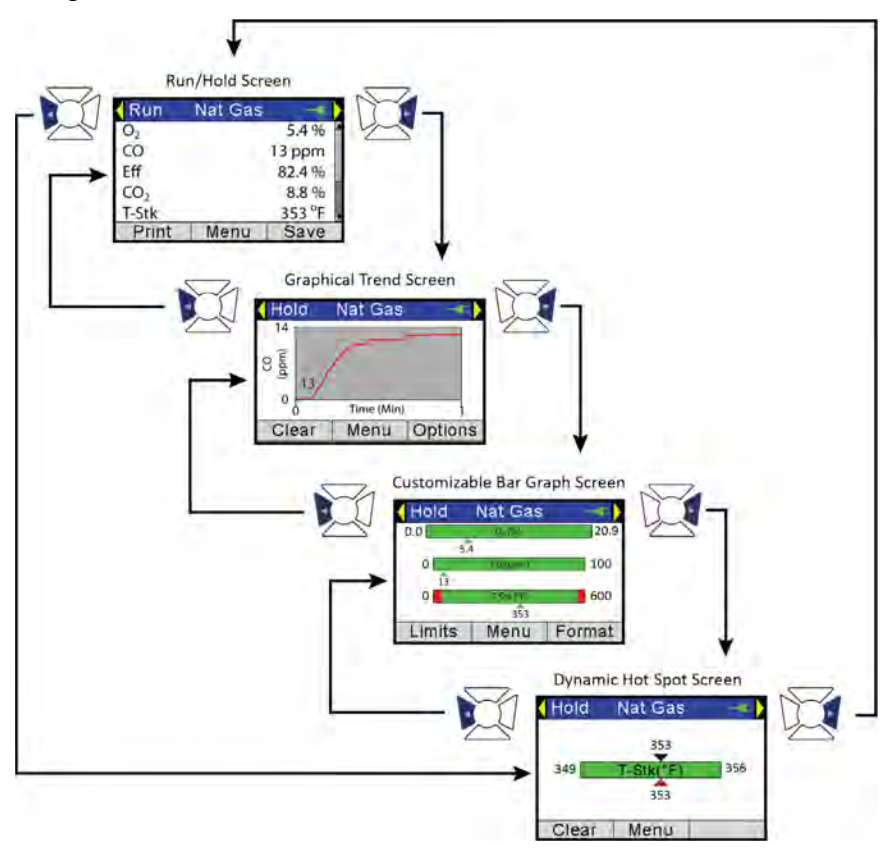

Use function keys F1 and F3 to configure and define options (if available) such as alarm points, parameters to be monitored, timing parameters, etc. Components of the graphics screens are identified in the sections that follow.

72

0024-9487 Rev 2

## www.GlobalTestSupply.com

### Operation

| Screen                                 | Description                                                                                                    |
|----------------------------------------|----------------------------------------------------------------------------------------------------|
| Graphical "Line Graph"<br>Trend Screen | <ul><li>User-selectable combustion parameter</li><li>User-selectable time period</li></ul>                                                                                |
| Bar Graph Screen                       | <ul> <li>1, 2, or 3 bar graphs</li> <li>User-selectable combustion parameter for each bar</li> <li>User-selectable limits for each parameter</li> </ul>                   |
| Stack Temperature Hot<br>Spot Screen   | <ul> <li>Used to dynamically locate "hot spot" in flue</li> <li>Based on stack temperature readings</li> <li>Use probe stop to maintain optimal probe position</li> </ul> |

#### 4.7.2. Graphical Line Graph Trend Screen

| Trend<br>Screen    | Description                                                                                                    |  |
|--------------------|----------------------------------------------------------------------------------------------------|--|
| Graph              | <ul> <li>Graphical representation of a user-selected combustion parameter (from list) over a user-defined time period (from list)</li> <li>Current value is shown numerically on the graph</li> <li>Dynamic graph window provides continuous updates</li> </ul>                                        |  |
| Left Arrow         | <ul> <li>Press the LEFT (◀) arrow to go to the main RUN/HOLD Screen.</li> </ul>                                                                                                    |  |
| <b>Right Arrow</b> | <ul> <li>Press the RIGHT (►) to go to the Bar Graph Screen.</li> </ul>                                                                                                    |  |
| Y Axis             | <ul> <li>Label shows user-selected combustion parameter, units, and range values.</li> <li>The display range values at the top and bottom of the Y axis are assigned in real time and are based on the selected combustion parameter and its range of values over the selected time period.</li> </ul> |  |
| X Axis             | <ul> <li>Label shows "Time", the selected time units (sec or min), and the associated range values (30 sec, 1 min, 3 min, 5 min, and 15 min).</li> <li>The time value in the window scrolls.</li> </ul>                                                                                                |  |
| Clear (F1)         | • Press the F1 button to clear the graph and restart if in Run mode.                                                                                                    |  |
| Menu (F2)          | Press the F2 button to return to the main menu.                                                                                                    |  |

0024-9487 Rev 2

73

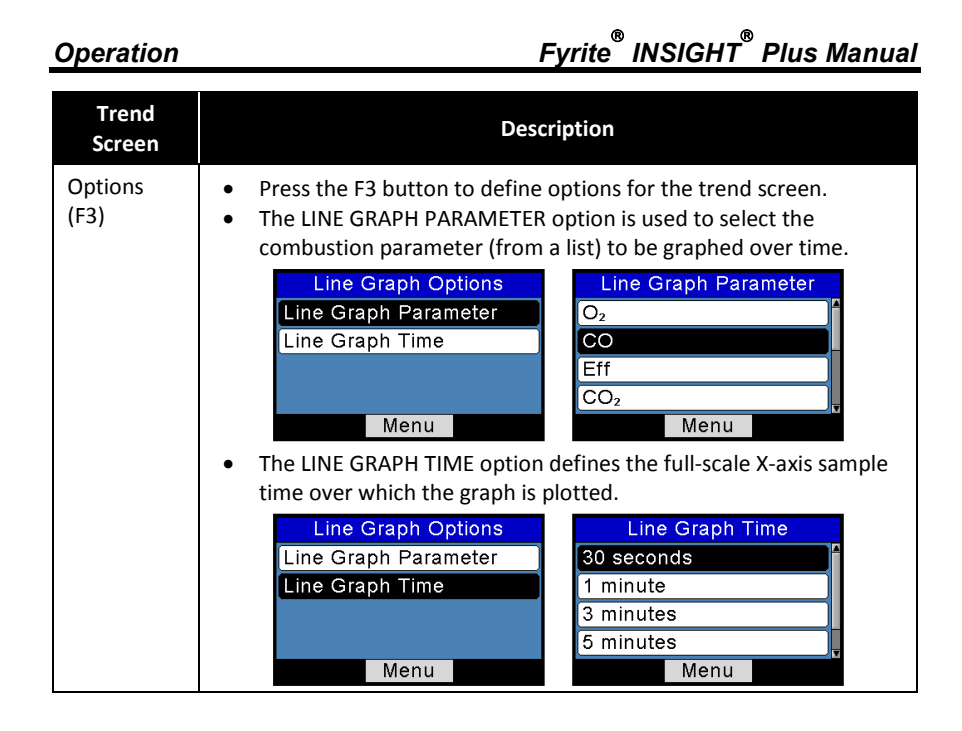

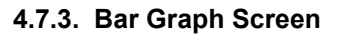

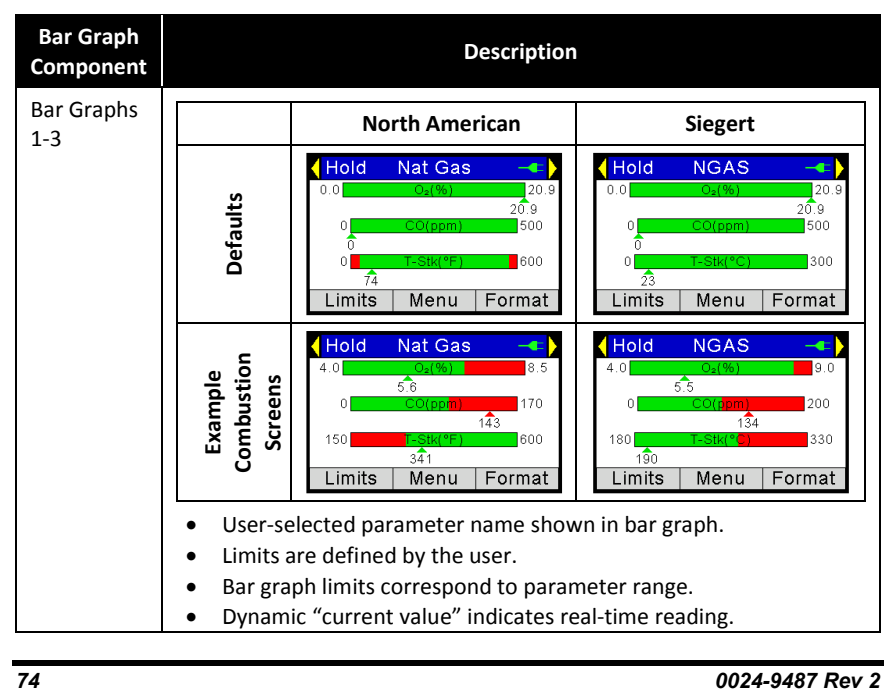

## www.GlobalTestSupply.com

Fyrite<sup>®</sup> INSIGHT<sup>®</sup> Plus Manual

### Operation

| Bar Graph<br>Component | Description                                                                                                    |  |
|------------------------|----------------------------------------------------------------------------------------------------|--|
|                        | Color of "current value" pointer is based on limit status:                                                                                                    |  |
|                        | Green: Between upper and lower limit                                                                                                    |  |
|                        | Red: Outside upper or lower limit                                                                                                    |  |
|                        | <ul><li>User-defined limits shown on bar graph in red and green.</li><li>Display range adjusts to real-time values.</li></ul>                                                                                                    |  |
| Left Arrow             | <ul> <li>Press the LEFT (◀) arrow to go to the Line Graph Trend screen.</li> </ul>                                                                                                    |  |
| Right Arrow            | <ul> <li>Press the RIGHT (►) arrow to go to the Stack Temperature Hot<br/>Spot Screen.</li> </ul>                                                                                                    |  |
| Limits (F1)            | <ul> <li>Press the RIGHT (▶) arrow to go to the Stack Temperature Hot Spot Screen.</li> <li>Used to enter user-defined upper and lower limits for selected combustion parameters. Use the UP (▲) and DOWN (▼) arrow buttons to highlight desired parameter. Press ENTER button to select the desired parameter.</li> <li>Select Parameter         <ul> <li>Select Parameter</li> <li>CO</li> <li>Eff</li> <li>CO2</li> <li>Menu</li> </ul> </li> <li>Use the LEFT (◄) and RIGHT (▶) arrow buttons to select the desired position within the upper and lower limits. Use the UP (▲) and DOWN (▼) arrow buttons to change the value. Press ENTER when finished. Press ESC to exit with no changes.</li> <li>Graph Limits O2</li> <li>Upper: 20.9 %</li> <li>Lower: 00.0 %</li> <li>Press ENTER</li> <li>Menu Reset</li> <li>Menu Reset</li> </ul> |  |
| Menu (F2)              | Press the F2 button to return to the Main menu.                                                                                                    |  |

0024-9487 Rev 2

75

#### Operation

## Fyrite<sup>®</sup> INSIGHT<sup>®</sup> Plus Manual

| Bar Graph<br>Component | Description                                                                                                    |  |
|------------------------|----------------------------------------------------------------------------------------------------|--|
| Format (F3)            | <ul> <li>Press F3 to display the Bar Graph format screen. It contains three bar graph options—each of which defines the combustion parameter associated with that graph. A fourth option is selected when editing is complete.</li> <li>Use the UP (▲) and DOWN (▼) arrow buttons to highlight one of the rows corresponding to the three bar graphs (top, middle, or bottom) (see left, below). Note that <i>the entire line</i> of each position is highlighted.</li> </ul> |  |
|                        | Hold Nat Gas                                                                                                    |  |
|                        | When the desired row is highlighted, press ENTER to enter EDIT mode for bar graph associated with that row. Note that this action causes <i>only the text portion</i> of the row to be highlighted (not the entire row). See right, below. Then use the UP ( $\blacktriangle$ ) and DOWN ( $\bigtriangledown$ ) arrow buttons to scroll through available combustion parameters to monitor for the bar graph associated with that row. Press ENTER to select.                 |  |
|                        | Bar Graph Format       Bar Graph Format         O2       O2         CO       CO         T-Stk       CO         Edit Complete       Menu         Menu       Menu                                                                                                    |  |
|                        | <ul> <li>Repeat this process for up to three bar graphs.</li> <li>When finished, use the down arrow key to select the EDIT<br/>COMPLETE option and press ENTER to return to the live bar graph<br/>screen.</li> </ul>                                                                                                    |  |

0024-9487 Rev 2

Find Quality Products Online at:

76

# www.GlobalTestSupply.com

4.7.4. Stack Temperature Hot Spot Screen

| Hot Spot<br>Component | Description                                                                                                    |
|-----------------------|----------------------------------------------------------------------------------------------------|
| Hot Spot Graph        | <ul> <li>Press RUN/HOLD to start/stop the hot spot function.</li> <li>T-STACK parameter name shown in graph.</li> <li>Limits are determined automatically.</li> <li>Dynamic "current value" pointer indicates real-time value.</li> <li>Color of "current value" pointer is based on limit status: Black (Top): Hottest reading since last "Clear" Red (Bottom): Current reading</li> <li>Ideally, position probe so current reading (bottom) and highest reading (top) match.</li> </ul> |
| Left Arrow            | <ul> <li>Press the LEFT (◄) arrow to go to the Bar Graph Screen.</li> </ul>                                                                                                    |
| Right Arrow           | <ul> <li>Press the RIGHT (►) arrow to go to the main RUN/HOLD<br/>Screen.</li> </ul>                                                                                                    |
| Clear (F1)            | <ul> <li>Press the F1 button to clear the display and restart if in RUN mode.</li> </ul>                                                                                                    |
| Menu (F2)             | Press the F2 button to return to the Main menu.                                                                                                    |

### 4.8. Taking Ambient CO Measurements (Siegert Only)

This procedure takes approximately 15 minutes to complete and provides a minute-by-minute snapshot of CO readings, as well as a "Max CO" value that represents the highest CO reading measured during the entire 15-minute test. Results can be saved to memory, downloaded, and/or printed. Use the following procedure to perform an ambient CO measurement.

| Step | Example Procedure for Taking Ambient CO Measurements                                       |
|------|--------------------------------------------------------------------------------------------|
| 1    | Turn on the instrument in a fresh air environment and wait for initialization to complete. |
| 2    | Verify successful initialization (no errors).                                              |

0024-9487 Rev 2

77

Operation

Fyrite<sup>®</sup> INSIGHT<sup>®</sup> Plus Manual

| Step | Example Procedure for Taking Ambient CO Measurements                                                                                                    |
|------|----------------------------------------------------------------------------------------------------|
| 3    | If using battery power, check battery status. If battery life is questionable, replace the batteries, as the Ambient CO test takes approximately 15 minutes to complete. |
| 4    | Move instrument to target location to be tested.                                                                                                    |
| 5    | Press F2 to display the Main Menu.                                                                                                    |
| 6    | Use the down arrow to highlight Ambient CO Test and press the ENTER button.                                                                                              |
| 7    | Follow the on-screen instructions to initiate the test.                                                                                                    |
| 8    | Refer to page 29 for details on navigating the ambient CO test screens, viewing results, saving results to memory, and printing results.                                 |

## 4.9. PC Interface and Fyrite<sup>®</sup> User Software

A PC with  $\mathsf{Fyrite}^{^{(\!\!\!\!)}}$  User Software (FUS) installed can set, edit, and transfer the following:

- instrument time and date
- custom fuels
- test ID
- user name
- customer logo
- instrument setup
- calibration password
- B-SMART<sup>®</sup> code
- test records from the instrument's memory
- firmware updates.

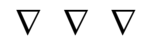

78

0024-9487 Rev 2

Calibration and Maintenance

### Section 5. Calibration and Maintenance

#### 5.1. Serviceability

The instrument operator is able to easily replace the following components without the use of tools:

- probe assembly
- probe filters
- batteries
- printer paper.

Additionally, a technician, with the use of readily available hand tools and factory-provided instructions, can:

- perform basic diagnostics
- replace sensors
- confirm proper operation

before putting the unit back into service. Field calibration is also possible with the proper equipment. Refer to the calibration section starting on page 86 for more information.

#### 5.2. Cleaning the Probe

The probe tube and gas sample hose will become dirty under normal use.

**NOTE:** The water trap's filter element should prevent soot from reaching the analyzer's internal components. If the probe is not kept clean, it could become clogged and restrict the flow of gas into the analyzer, resulting in incorrect combustion test readings and calculations.

and

Ø

**NOTE:** An analyzer that tests natural gas furnaces normally requires less frequent cleaning than an analyzer used for testing coal- or oil-fired furnaces.

0024-9487 Rev 2

#### 5.2.1. Equipment Required

- Alcohol
- Aerosol Can of Automotive Carburetor Cleaner
- Clean Rag
- Source of Compressed Air (optional)

**CAUTION:** Do not use flammable or combustible substances (like carburetor fluid used for cleaning the probe) near an open flame.

#### 5.2.2. Procedure

| Step | Cleaning the Probe                                                                                                    |  |
|------|----------------------------------------------------------------------------------------------------|--|
| 1    | Remove gas sample hose from the top of the water trap.                                                                                                    |  |
|      | CAUTION: Carburetor cleaner damages plastic components.<br>Take precautions not to spray cleaner onto the probe handle or<br>analyzer.                                 |  |
|      |                                                                                                    |  |
| 2    | Insert the plastic spray tube of the carburetor cleaner into the gas sample hose, and then liberally spray carburetor cleaner through the hose and out the probe tube. |  |
| 3    | After spraying, remove all the residual cleaner by repeatedly flushing the gas hose and probe tube with alcohol.                                                       |  |
| 4    | Wipe off the surfaces of the probe and tubing with a clean cloth.                                                                                                    |  |
| 5    | Allow the parts to dry completely. If available, blow compressed air through the probe to expedite the drying process.                                                 |  |
| 6    | Reconnect gas sample hose to top of the water trap.                                                                                                    |  |

80

0024-9487 Rev 2

## www.GlobalTestSupply.com

5.3. Water Trap and Filter Replacement

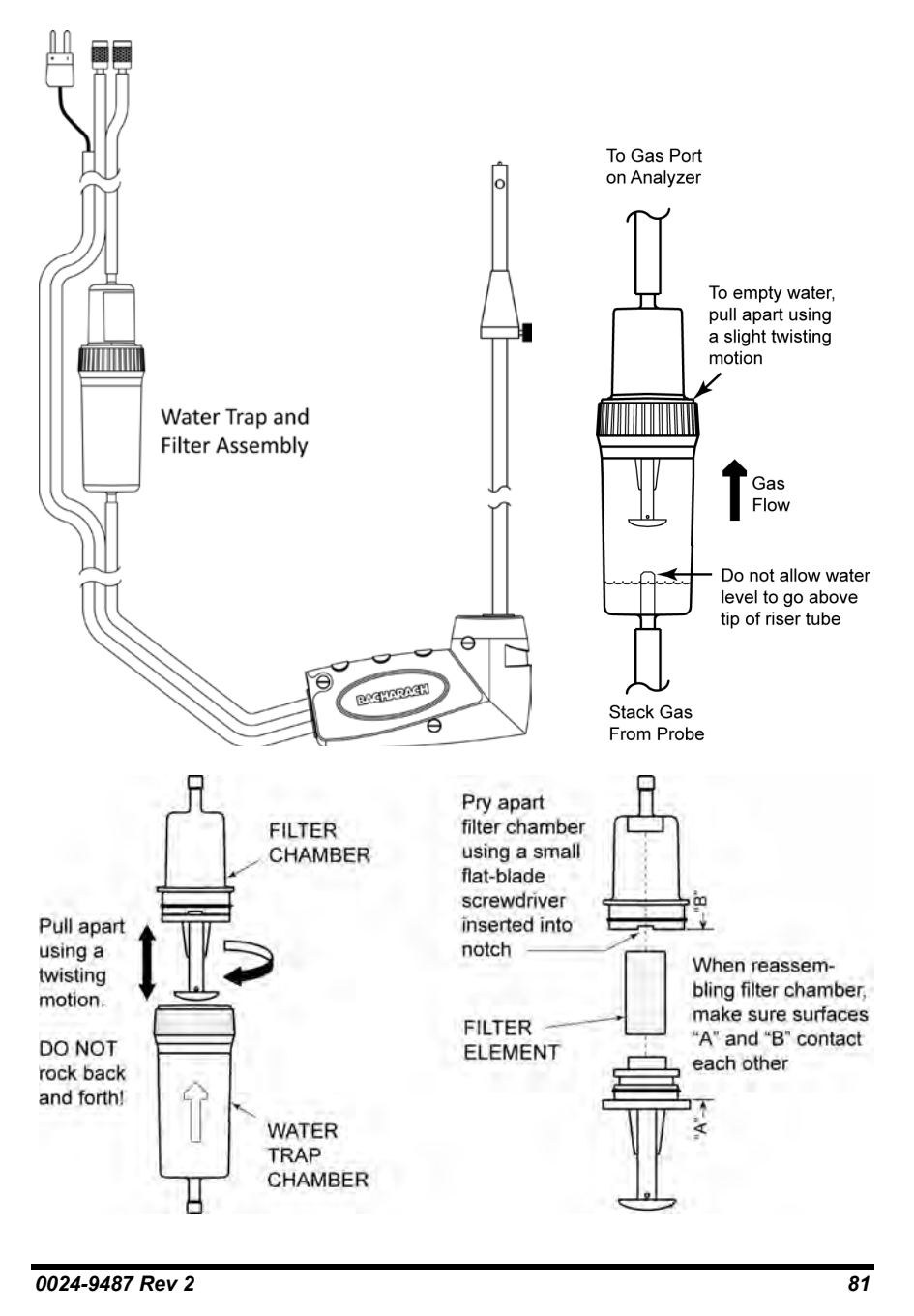

Find Quality Products Online at:

## www.GlobalTestSupply.com

#### 5.4. O<sub>2</sub> and/or CO Sensor Replacement

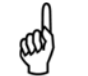

**NOTE:** The  $O_2$  sensor life is approximately 2 years. The LL  $O_2$  (long life) sensor life is approximately 3 years. The CO sensor life is greater than 3 years with regular calibration.

#### 5.4.1. Accessing the Sensors

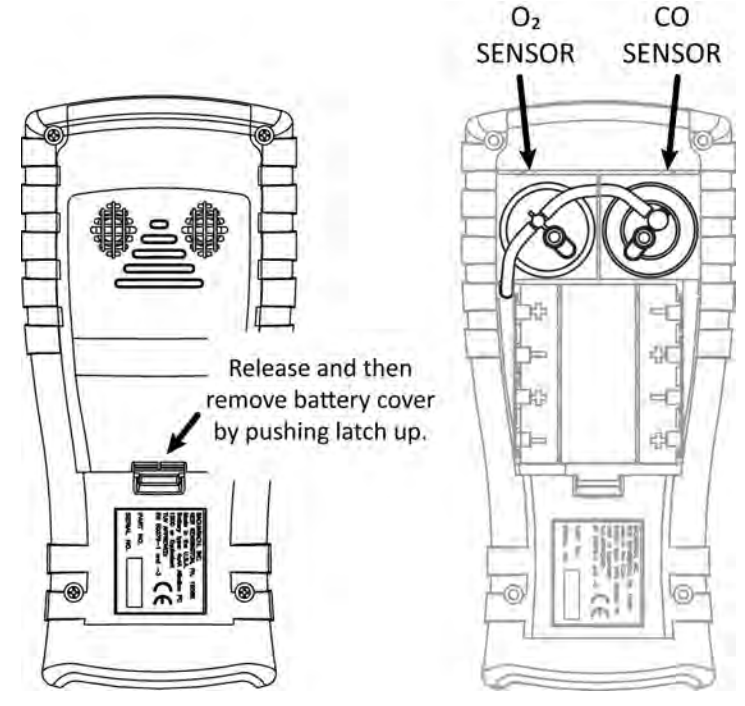

#### 5.4.2. Material Required (As Needed)

- O<sub>2</sub> Sensor (2 year) (P/N 0024-0788) or LL O<sub>2</sub> Sensor (3 year) (0024-1591)
- CO Sensor (P/N 0024-1593) or B-SMART<sup>®</sup> pre-calibrated sensor (P/N 0024-1616).

#### 5.4.3. O<sub>2</sub> Sensor Replacement Procedure

Follow the procedure below for  $O_2$  and long-life (LL)  $O_2\,$  sensors. Refer to the illustration on page 84.

82

0024-9487 Rev 2

## www.GlobalTestSupply.com

### Calibration and Maintenance

| Step | O <sub>2</sub> Sensor Replacement                                                                                                    | LL O <sub>2</sub> Sensor Replacement                                                                                                    |
|------|----------------------------------------------------------------------------------------------------|----------------------------------------------------------------------------------------------------|
| 1    | Remove battery door and connector tubing from both sensors.                                                                                                    | Remove battery door and connector tubing from both sensors.                                                                                                    |
| 2    | Pull O <sub>2</sub> sensor from its socket.                                                                                                    | Remove LL O <sub>2</sub> cap by twisting counter clockwise.                                                                                                    |
| 3    | Remove the $O_2$ cap.                                                                                                    | Gently pull LL $O_2$ sensor out of its socket.                                                                                                    |
| 4    | Properly dispose of the old sensor.                                                                                                    | Properly dispose of the old LL $\ensuremath{O_2}$ sensor.                                                                                                    |
| 5    | Record the 3-digit date code from the new sensor for later use.                                                                                                    | Record the 3-digit date code from the new sensor for later use.                                                                                                    |
| 6    | Engage the nub on the new sensor<br>within the slot on the cap's side and<br>twist to secure the cap and sensor<br>together.                                                                                         | Plug new O <sub>2</sub> sensor into its socket.                                                                                                    |
| 7    | <ul> <li>Install the cap and sensor unit by:</li> <li>Aligning the ribs on the sides of the sensor with the corresponding shape in the base.</li> <li>Inserting the pins into the connectors in the base.</li> </ul> | Install the $O_2$ sensor cap by aligning<br>it toward the "open" position<br>(12 o'clock) as shown in the diagram<br>below, then twisting the cap<br>clockwise approximately 40° to the<br>"closed" position (2 o'clock). |
| 8    | Reattach tubing.                                                                                                    | Reattach tubing.                                                                                                    |
| 9    | Turn on the unit and enter the 3-<br>digit sensor date code via the Setup<br>Menu selection for " $O_2$ Sensor Type"<br>(p 51). Then enter the current date.                                                         | Turn on the unit and enter the 3-digit sensor date code via the Setup Menu selection for " $O_2$ Sensor Type" (p 51). Then enter the current date.                                                                        |

#### 5.4.4. CO Sensor Replacement Procedure

Follow the procedure below and refer to the illustration on page 84.

| Step | CO Sensor Replacement Procedure                                  |
|------|------------------------------------------------------------------|
| 1    | Remove battery door and the connector tubing from the CO sensor. |
| 2    | Remove CO cap by twisting counter clockwise.                     |
| 3    | Gently pull CO sensor out of its socket.                         |
| 4    | Properly dispose of the old CO sensor.                           |

0024-9487 Rev 2

83

Calibration and Maintenance

## Fyrite<sup>®</sup> INSIGHT<sup>®</sup> Plus Manual

| Step | CO Sensor Replacement Procedure                                                                                                    |
|------|----------------------------------------------------------------------------------------------------|
| 5    | Plug new CO sensor into its socket.                                                                                                    |
| 6    | Install the CO cap by aligning it toward the "open" position (12 o'clock) as shown in the diagram below, then twisting the cap clockwise approximately 40° to the "closed" position (2 o'clock). |
| 7    | Reattach tubing.                                                                                                    |
| 8    | Calibrate the CO sensor (using the calibration procedure on page 93, or using the B-SMART <sup>®</sup> procedure on page 85).                                                                    |

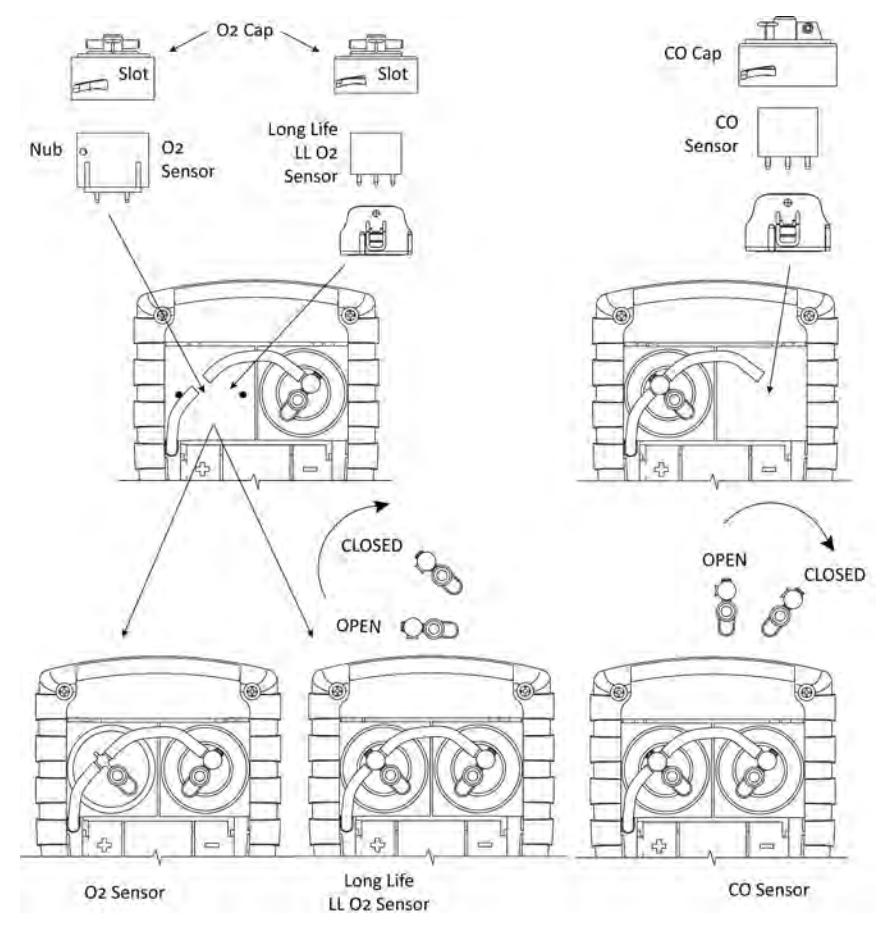

 $\mathbf{O}_{\mathbf{2}}$  , LL  $\mathbf{O}_{\mathbf{2}}$  , and CO Sensor Replacement

84

0024-9487 Rev 2

# www.GlobalTestSupply.com

Calibration and Maintenance

5.4.5. B-SMART<sup>®</sup> CO Sensor Replacement

| Step | B-SMART <sup>®</sup> CO Sensor Replacement                                                                                                    |
|------|----------------------------------------------------------------------------------------------------|
| 1    | Enter the CALIBRATION MENU. Note that this requires password validation (see page 55).                                                                                                    |
| 2    | Use the UP ( $\blacktriangle$ ) and DOWN ( $\checkmark$ ) arrow buttons to select B-Smart. Press ENTER to display the B-Smart code screen.                                                                                                    |
| 3    | Use the UP (▲) and DOWN (▼) arrow buttons to enter the 10-digit<br>alphanumeric code supplied with the pre-calibrated B-SMART <sup>®</sup> sensor. Use<br>the LEFT (◀) and RIGHT (►) arrow buttons to move the cursor across the<br>screen. Press ENTER.<br>Calibration Menu<br>T-Air<br>CO<br>T-Ref<br>B-Smart<br>B-Smart<br>Enter Code<br>©0-00-00-00<br>Press ENTER |
|      | NOTE: If the correct code was entered, the analyzer accepts it<br>and returns to the CALIBRATION MENU. If an incorrect code<br>was entered, the screen will display "Invalid Code." Check to<br>make sure the correct code has been entered. If problem<br>persists,                                                                                                   |
|      | NOTE: B-SMART <sup>®</sup> codes can be entered through the Fyrite <sup>®</sup><br>User Software (FUS).                                                                                                    |
|      |                                                                                                    |

**NOTE:** Installing a B-SMART<sup>®</sup> sensor forces the instrument to perform a zero function (either manual or automatic).

**NOTE:** Bacharach offers a convenient Exchange Program (where available) that allows the customer to regularly receive pre-calibrated replacement sensors that include a code that can be entered into the analyzer for a quick convenient setup.

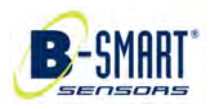

0024-9487 Rev 2

aar

(a)

85

Calibration and Maintenance

Fyrite<sup>®</sup> INSIGHT<sup>®</sup> Plus Manual

#### 5.5. Pressure Sensor Calibration

This procedure calibrates the pressure sensor to a known pressure value.

#### 5.5.1. Materials Required

- Bellows
- Manometer
  - Range:± 8 in. of water column (± 20 mB)Accuracy:± 0.01 in. of water column (± 0.025 mB)

#### 5.5.2. Procedure

**NOTE:** The unit-of-measure for pressure is selected from the Pressure Units parameter in the Setup Menu. In the following procedure "inwc" (inches water column) is selected, but note that any unit-of-measure can be used for calibration purposes. Below are unit conversions for reference.

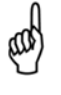

- 249 Pascals/inwc
- 2.49 mB/inwc
- 2.49 hPa/inwc
- 25.4 mm H<sub>2</sub>O/inwc

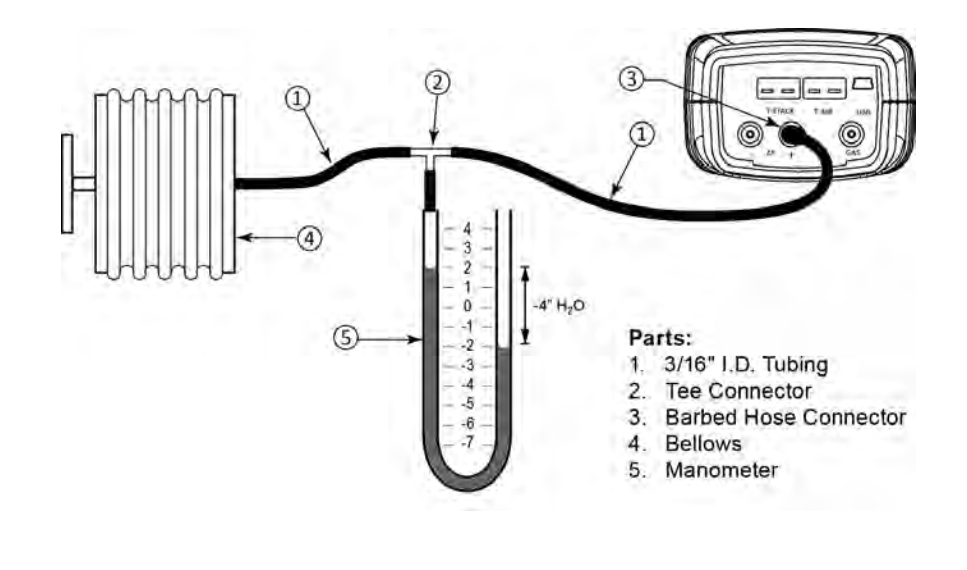

0024-9487 Rev 2

86

www.GlobalTestSupply.com

### sales@GlobalTestSupply.com

Find Quality Products Online at:

Calibration and Maintenance

| Step | Pressure Sensor Calibration Procedure                                                                                                    |                                                                                                    |                                                                                              |
|------|----------------------------------------------------------------------------------------------------|----------------------------------------------------------------------------------------------------|----------------------------------------------------------------------------------------------|
| 1    | Assemble the pressure sensor calibration equipment as shown above, but DO NOT connect the analyzer to the calibration equipment at this time.                                                                                                    |                                                                                                    |                                                                                              |
| 2    | If not already done, power ON the analyzer and display the CALIBRATION menu. Note that this requires password validation (see page 55).                                                                                                    |                                                                                                    | and display the CALIBRATION tion (see page 55).                                              |
| 3    | Use the UP (▲) and DOWN (▼) arrow buttons to select PRESSURE and then<br>press ENTER to display the CALIBRATE PRESSURE screen.<br>Calibration Menu<br>Pressure<br>T-Stack<br>T-Air<br>CO<br>Menu<br>Menu<br>Press ENTER<br>Print Menu Reset<br>Measured<br>Pressure<br>Print Menu Reset |                                                                                                    |                                                                                              |
|      | sensor, while "A calibration purpo                                                                                                    | pplied" is a known value of proses.                                                                              | essure that will be applied for                                                              |
| 4    | With both the $-\Delta P$ and $+\Delta P$ ports open to the atmosphere, observe that the current measured pressure reading should be 0.00 ± 0.01 inwc. If necessary, zero the pressure sensor (Menu $\rightarrow$ Pressure $\rightarrow$ Zero) then repeat steps 2 through 4).          |                                                                                                    |                                                                                              |
| 5    | Connect the hose from the manometer to the $+\Delta P$ port and apply a negative pressure to this port by adjusting the bellows for a manometer reading of -4.00 (negative 4.00). Other units are shown below.                                                                          |                                                                                                    |                                                                                              |
|      | Units                                                                                                    | Name                                                                                                    | Nominal Calibration<br>Point                                                                 |
|      | inwc                                                                                                    | inches water column                                                                                              | -4.00 inwc                                                                                   |
|      | mB                                                                                                    | millibars                                                                                                    | -10.00 mB                                                                                    |
|      | hPa                                                                                                    | hecto Pascals                                                                                                    | -10.00 hPa                                                                                   |
|      | Ра                                                                                                    | Pascals                                                                                                    | -1000 Pa                                                                                     |
|      | mm H₂O                                                                                                    | millimeters of water                                                                                             | -101.6 mm H <sub>2</sub> O                                                                   |
| 6    | Use the UP (▲), DOWN (▼), LEFT (◀), and RIGHT (►) arrow buttons to enter<br>an "Applied" value that exactly equals the manometer reading.                                                                                                    |                                                                                                    | HT (▶) arrow buttons to enter ometer reading.                                                |
|      | An a<br>mess<br>of th                                                                                                    | E: The calibration range is fron<br>attempt to calibrate outside<br>sage "Applied Value High" (or L<br>e screen. | n -6 to -2 inwc (-15 to -5 mB).<br>this range will cause the<br>.ow) to appear at the bottom |

0024-9487 Rev 2

87

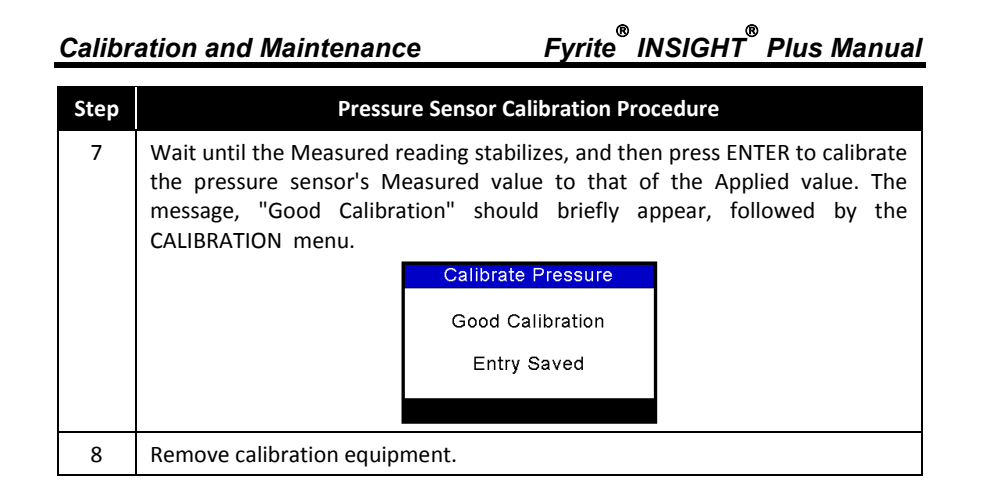

### 5.6. T-Stack Calibration

This procedure first zeroes and then spans stack temperature to known temperature values.

The use of an electronic thermocouple simulator is the preferred method of producing the desired calibration temperatures. Alternatively, ice and boiling water baths can be used.

#### 5.6.1. Materials Required

- Thermocouple simulator (K-type) • 0 to 600° F (-18 to 316° F) Range: ±0.5° F (±0.3° C) Accuracy:
- (Alternatively) ice water, boiling water, thermometer •

#### 5.6.2. T-Stack Calibration Procedure

| Step | T-STACK Calibration Procedure                                                                                                    |  |
|------|----------------------------------------------------------------------------------------------------|--|
| 1    | Plug the simulator into the T-STACK connector located at the bottom of the analyzer.                                              |  |
|      | <b>Alternatively:</b> Plug the probe's thermocouple into the T-STACK connector located at the bottom of the analyzer.             |  |
|      | <b>IMPORTANT:</b> DO NOT attach the probe's gas hose to the analyzer's GAS port; otherwise water will be drawn into the analyzer! |  |
| 88   | 0024-9487 Rev 2                                                                                                    |  |

0024-9487 Rev 2

## www.GlobalTestSupply.com

Calibration and Maintenance

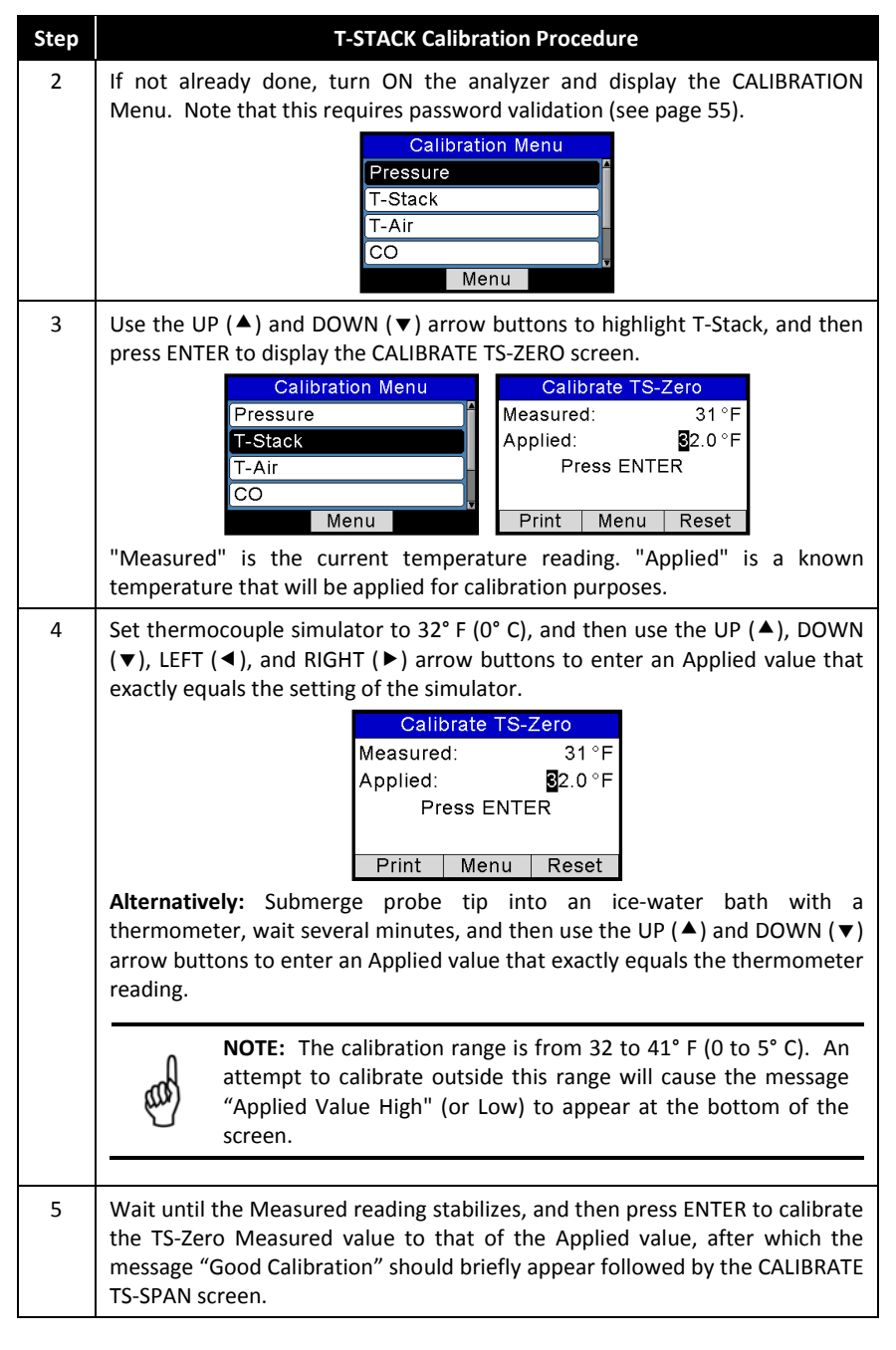

0024-9487 Rev 2

89

Calibration and Maintenance

Fyrite<sup>®</sup> INSIGHT<sup>®</sup> Plus Manual

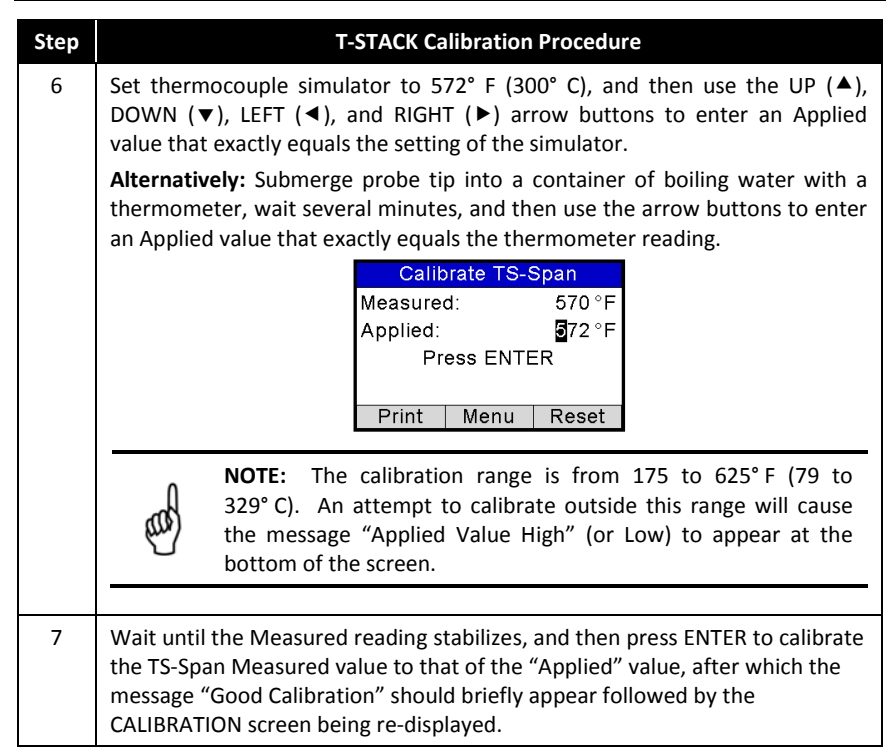

### 5.7. T-Air Calibration

This procedure first zeros and then spans T-AIR temperature to known temperature values.

The use of an electronic thermocouple simulator is the preferred method of producing the desired calibration temperatures. Alternatively, containers of ice water and boiling water can be used.

#### 5.7.1. Materials Required

- Thermocouple Simulator (K-type)
  - Range: 0 to 600° F (-18 to 316° F)
  - Accuracy:  $\pm 0.5^{\circ} F (\pm 0.3^{\circ} C)$
- (Alternatively) Ice Water, Boiling Water, Thermometer

90

0024-9487 Rev 2

## www.GlobalTestSupply.com

Calibration and Maintenance

### 5.7.2. T-Air Calibration Procedure

| Step | T-Air Calibration Procedure                                                                                                    |  |
|------|----------------------------------------------------------------------------------------------------|--|
| 1    | Plug the simulator into the T-AIR connector located at the bottom of the analyzer.<br>Alternatively: Plug the probe's thermocouple into the T-AIR connector                                                                                                    |  |
|      | located at the bottom of the instrument.                                                                                                    |  |
|      | <b>IMPORTANT:</b> DO NOT attach the probe's gas hose to the analyzer's GAS port, otherwise water will be drawn into the analyzer!                                                                                                    |  |
| 2    | If not already done, turn ON the analyzer and<br>display the CALIBRATION MENU. Note that<br>this requires password validation (see page<br>55).<br>CO<br>Menu                                                                                                    |  |
| 3    | Use the UP (▲) and DOWN (▼) buttons to highlight T-Air, and then press<br>ENTER to display the CALIBRATE TA-ZERO screen.<br>Calibration Menu                                                                                                    |  |
|      | Pressure       Measured:       30.4 °F         T-Stack       Applied:       32.0 °F         T-Air       Press ENTER         CO       Print       Menu                                                                                                    |  |
|      | <b>NOTE:</b> "Measured" is the current temperature reading, while<br>"Applied" is a known temperature that will be applied for<br>calibration purposes.                                                                                                    |  |
| 4    | Set thermocouple simulator to 32° F (0° C),<br>and then use the UP ( $\blacktriangle$ ), DOWN ( $\bigtriangledown$ ), LEFT<br>( $\blacktriangleleft$ ), and RIGHT ( $\blacktriangleright$ ) arrow buttons to enter an<br>applied value that exactly equals the setting of<br>the simulator.Calibrate TA-Zero<br>Measured: 30.4°F<br>Applied: 30.4°F<br>Applied: 32.0°F<br>Press ENTERPrintMenuReset |  |
|      | Alternatively: Submerge probe tip into an ice-water bath with a thermometer, wait several minutes, and then use the UP ( $\blacktriangle$ ), DOWN ( $\triangledown$ ), LEFT ( $\triangleleft$ ), and RIGHT ( $\triangleright$ ) arrow buttons to enter an applied value that exactly equals the thermometer reading.                                                                                |  |

0024-9487 Rev 2

Find Quality Products Online at:

# www.GlobalTestSupply.com

## sales@GlobalTestSupply.com

91

Calibration and Maintenance

## Fyrite<sup>®</sup> INSIGHT<sup>®</sup> Plus Manual

| Step | T-Air Calibration Procedure                                                                                                    |
|------|----------------------------------------------------------------------------------------------------|
|      | NOTE: The calibration range is from 32 to 41° F (0 to 5° C).<br>An attempt to calibrate outside this range will cause the<br>message "Applied Value High" (or Low) to appear at the<br>bottom of the screen.                                                                                                    |
| 5    | Wait until the measured reading stabilizes, and then press ENTER to calibrate the TA-Zero Measured value to that of the applied value, after which the message "Good Calibration" should briefly appear followed by the CALIBRATE TA-SPAN screen.                                                                               |
|      | Calibration Menu       Calibrate TA-Zero         Pressure       Measured: 30.4 °F         T-Stack       Press ENTER         CO       Press ENTER         Menu       Print                                                                                                    |
| 6    | Set thermocouple simulator to 212° F (100° C), and then use the UP ( $\blacktriangle$ ), DOWN ( $\bigtriangledown$ ), LEFT ( $\triangleleft$ ), and RIGHT ( $\triangleright$ ) arrow buttons to enter an applied value that exactly equals the setting of the simulator.                                                        |
|      | Calibrate TA-Span<br>Measured: 210.3 °F<br>Applied: 212 °F<br>Press ENTER                                                                                                    |
|      | Alternatively: Submerge probe tip into a container of boiling water with a thermometer, wait several minutes, and then use the UP ( $\blacktriangle$ ), DOWN ( $\triangledown$ ), LEFT ( $\triangleleft$ ), and RIGHT ( $\triangleright$ ) arrow buttons to enter an applied value that exactly equals the thermometer reading. |
|      | <b>NOTE:</b> The calibration range is from 194 to 230° F (90 to 110° C). An attempt to calibrate outside this range will cause the message "Bad Calibration Wrong CAL Entry" to appear in the following step.                                                                                                    |
| 7    | Wait until the measured reading stabilizes, and then press ENTER to calibrate<br>the TA-Span Measured value to that of the applied value, after which the<br>message "Good Calibration" should briefly appear followed by the<br>CALIBRATION MENU screen being re-displayed.                                                    |

92

0024-9487 Rev 2

Find Quality Products Online at:

### 5.8. CO Sensor Calibration

#### 5.8.1. Materials Required

- Calibration kit, P/N 0024-7059
- Gas cylinder: 500 ppm CO in air, P/N 0024-0492

#### 5.8.2. CO Manual Zero Procedure

The CO zeroing process is done automatically during warmup or manually using the manual zero feature. To perform a manual zero, follow the steps below. If your instrument is configured for CO auto mode, skip this CO manual zero procedure and go to the CO Sensor Span procedure that follows.

| Step               | Manual CO Zero Procedure                                                                                                    |  |
|--------------------|----------------------------------------------------------------------------------------------------|--|
| 1                  | If not already done, turn ON the analyzer and display the Main Menu screen.                                                                                                    |  |
| 2                  | Use the UP ( $\blacktriangle$ ) and DOWN ( $\blacktriangledown$ ) arrow buttons to select the SETUP menu and press ENTER.                                                                                                    |  |
| 3                  | From the Setup Menu, use the UP (▲) and DOWN (▼) arrow buttons to select the CO Zero Setting parameter then press ENTER.           Main Menu       Pressure         Temperature       Date Format         Memory       O2 Sensor Type         Setup       Conduction Equations     |  |
| 4                  | From the CO Zero Setting screen, use the DOWN (▼) arrow button to select<br>the Manual Zero option then press ENTER. A reminder screen to place the<br>instrument in fresh air is displayed.<br>CO Zero Setting<br>Auto-Zero<br>Manual Zero<br>Manual Zero<br>Menu<br>Menu<br>Menu |  |
| 5                  | Press ENTER and wait for the manual zero to complete.          Setting Manual Zero       Successful         Warm Up: 52       Manual zero stored                                                                                                    |  |
| 0024-9487 Rev 2 9: |                                                                                                    |  |

### Find Quality Products Online at:

## www.GlobalTestSupply.com

Calibration and Maintenance

## Fyrite<sup>®</sup> INSIGHT<sup>®</sup> Plus Manual

### 5.8.3. CO Sensor Span Procedure

| Step | CO Span Procedure                                                                                                    |
|------|----------------------------------------------------------------------------------------------------|
| 1    | From the Calibration Menu, use the UP (▲) and DOWN (▼) arrow buttons to<br>highlight CO, and then press ENTER to display the CALIBRATE CO screen.<br>Note that this requires password validation (see page 55).<br>Calibration Menu<br>Pressure<br>T-Stack<br>T-Air<br>CO<br>Menu<br>Menu<br>Press ENTER<br>Print Menu Reset<br>"Measured" is the current CO reading, while "Applied" is a known CO level<br>that will be applied for calibration purposes.                             |
| 2    | Use the UP ( $\blacktriangle$ ), DOWN ( $\checkmark$ ), LEFT ( $\triangleleft$ ), and RIGHT ( $\triangleright$ ) arrow buttons to enter<br>an Applied value that exactly equals the concentration stamped on the CO<br>cylinder.                                                                                                    |
|      | NOTE: Bacharach recommends using a 500 ppm calibration gas,<br>however the calibration range is from 20 to 1,000 ppm. An<br>attempt to calibrate outside this range will cause the message<br>"Applied Value High" (or Low) to appear at the bottom of the<br>screen.                                                                                                    |
| 3    | Attach a 500 ppm CO cylinder to the regulator and connect calibration kit components as shown below. Apply 500 ppm carbon monoxide in an air balance calibration gas.                                                                                                    |
| 4    | <ul> <li>Wait until the Measured reading stabilizes and then press ENTER. The message "Good Calibration" should briefly appear.</li> <li>If the sensor's output is low, but still usable, then the message "Good Calibration WARNING Low Sensor" will appear. The sensor will now be marked as being Low in the Warm up screen.</li> <li>If the sensor's output is too low to be usable, then the message "Bad Calibration Sensor End of Life, Entry Not Saved" will appear.</li> </ul> |
| 5    | Close the regulator and remove the CO cylinder.                                                                                                    |

94

0024-9487 Rev 2

Find Quality Products Online at:

# www.GlobalTestSupply.com

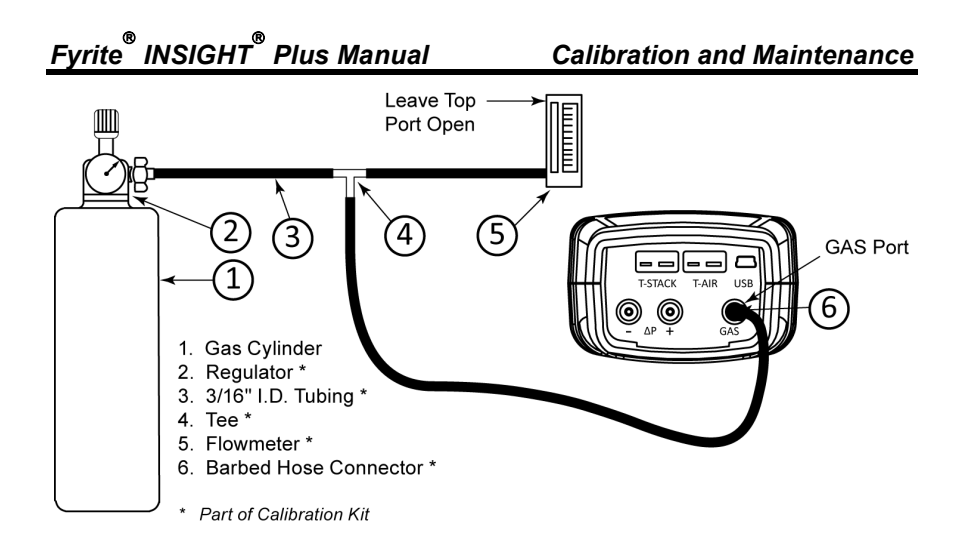

### 5.9. T-Ref Sensor Calibration

The T-Ref sensor is located inside the instrument. Calibration is done at the factory and should not need to be done in the field.

 $\nabla \ \nabla \ \nabla$ 

0024-9487 Rev 2

Find Quality Products Online at:

## Section 6. Troubleshooting

### 6.1. Error and Warning Messages

| Message                          | Description                                                                                                    |
|----------------------------------|----------------------------------------------------------------------------------------------------|
| T-STK<br>Disconnected            | The probe thermocouple is not connected to the analyzers<br>T-Stack connector. Plug the probe thermocouple plug into the<br>T-Stack connector at the bottom of the instrument.                                                                                                    |
| Check Sensor<br>O <sub>2</sub>   | O <sub>2</sub> sensor output is low, but still usable. Sensor may need to be<br>replaced in the near future. The arrow on the O <sub>2</sub> Sensor Life<br>screen is in the "replace" segment. Refer to page 56.                                                                                                    |
| Replace Sensor<br>O <sub>2</sub> | $O_2$ sensor output is low and should be replaced. The arrow on the $O_2$ Sensor Life screen is beyond the bar graph (typically 2 years for standard $O_2$ sensors and 3 years for long-life $O_2$ sensors). Refer to page 56.                                                                                                    |
| Bad Sensor $O_2$                 | $O_2$ sensor output is too low and is not usable.                                                                                                    |
| Low Sensor CO                    | CO sensor output was low but still usable. Sensor may need to be replaced in the near future.                                                                                                    |
| Low Battery                      | Battery voltage is low. Replace the batteries.                                                                                                    |
| Applied Value<br>High/Low        | An attempt was made to calibrate a sensor outside its range—<br>either above (High) or below (Low) the acceptable range.                                                                                                    |
| Warmup Sensor<br>Error           | <ul> <li>CO sensor was not zeroed at warmup because of high output.<br/>Run instrument on fresh air then restart instrument to re-zero sensor. If the message persists, the CO sensor may need to be replaced.</li> <li>Stack or Air temperature sensors are measuring temperature outside the range of -4° to 212° F at warmup. Make sure that the Stack and Air thermocouples are sampling ambient room air within the temperature range at warmup.</li> <li>The Fyrite<sup>®</sup> INSIGHT<sup>®</sup> Plus was turned on with the probe sampling flue gas. Move the probe to fresh air and restart the instrument.</li> <li>Messages will indicate which sensors are in error.</li> </ul> |

0024-9487 Rev 2

96

### Troubleshooting

| Message                   | Description                                                                                                    |  |
|---------------------------|----------------------------------------------------------------------------------------------------|--|
| Set Clock                 | Time and date values need to be set in the instrument.                                                                                                    |  |
|                           | NOTE: If a "set clock" message occurs, then the<br>instrument ignores CO calibration reminder<br>messages and all O <sub>2</sub> -related messages <i>except</i><br>"Bad Sensor."                                   |  |
| Cal Reminder<br>## months | The calibration reminder occurs during warmup and is based on<br>the CO calibration reminder setting (see page 47), the current<br>date setting (see 36), and the date of the last calibration of the<br>CO sensor. |  |
| ххх                       | Occurs in the number fields of sensors that have achieved over-<br>range condition.                                                                                                    |  |
| * * *                     | Occurs in the number fields of sensors. Replaces in-error sensor values and any calculated values that depend on those sensor values.                                                                               |  |
|                           | Occurs in the number fields of sensors and indicates that values were not calculated.                                                                                                    |  |

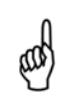

**NOTE:** If a particular sensor is in error during warmup, the instrument automatically displays the error. The instrument continues to operate with the sensor in error, however information dependent on the sensor in error is not displayed.

0024-9487 Rev 2

### 6.2. Replacement Parts

| Part Number | Description                                              |
|-------------|----------------------------------------------------------|
| 0204-0004   | Battery, AA alkaline                                     |
| 0024-1453   | Battery door/sensor cover                                |
| 0024-1461   | Boot , rubber                                            |
| 0024-1616   | B-SMART <sup>®</sup> CO sensor w/ NOx filter             |
| 0024-0865   | Carry case (hard)                                        |
| 0024-1587   | CO sensor cap (includes gasket)                          |
| 0024-1593   | CO sensor w/ NOx filter                                  |
| 0024-1585   | End plate (includes O rings)                             |
| 0007-1644   | Filters, pkg. of 3                                       |
| 0024-9487   | Instruction manual                                       |
| 0024-1591   | LL O <sub>2</sub> sensor                                 |
| 0024-1586   | LL $O_2$ sensor cap (includes gasket)                    |
| 0024-1471   | O ring kit                                               |
| 0024-0788   | O <sub>2</sub> sensor                                    |
| 0024-1421   | O <sub>2</sub> sensor cap (includes gasket)              |
| 0024-1310   | Printer paper, box of 5 rolls                            |
| 0024-3004   | Probe and hose assembly (North America)                  |
| 0024-3053   | Probe and hose assembly (Siegert)                        |
| 0019-3037   | Probe stop                                               |
| 0024-3073   | Pump assembly                                            |
| 0024-1583   | Sensor adapter                                           |
| 0104-1798   | Thermocouple (temperature, air), K type (1 inch long)    |
| 0104-1797   | Thermocouple (temperature, stack), K-type (10 feet long) |
| 0019-3265   | Water trap                                               |

0024-9487 Rev 2

98

Find Quality Products Online at:

# www.GlobalTestSupply.com

### 6.3. Accessories

| Part Number | Standard Accessory                                     |
|-------------|--------------------------------------------------------|
| 0024-8242   | $\Delta P$ (pressure) and $\Delta T$ (temperature) Kit |
| 0024-8259   | $\Delta P$ (pressure) Kit                              |
| 0024-8258   | $\Delta 	extsf{T}$ (temperature) Kit                   |
| 0024-1611   | AC adapter, USB assembly                               |
| 0024-7059   | Calibration kit (no gas)                               |
| 0051-1994   | CO calibration gas, 100 ppm CO                         |
| 0024-0492   | CO calibration gas, 500 ppm CO                         |
| 0024-1470   | FUS installer CD (Std for some part numbers)           |
| 0024-1400   | IrDA printer                                           |
| 0024-8257   | LL O <sub>2</sub> Sensor Upgrade kit                   |
| 0024-1310   | Printer paper, box of 5 rolls                          |
| 0024-1492   | Reporting kit (USB cable, IrDA printer, and FUS)       |
| 0021-7006   | Tru Spot <sup>®</sup> Smoke kit                        |
| 0104-4032   | USB cable (standard for some part numbers)             |
| 0024-8555   | Optional Appliance Kit for Ambient CO Test             |

0024-9487 Rev 2

99

#### Troubleshooting

## Fyrite<sup>®</sup> INSIGHT<sup>®</sup> Plus Manual

#### 6.4. Instrument Identification

A label on the back of the instrument provides the following information that is useful for service and troubleshooting.

- manufacturer
- country of origin
- certification(s)
- part number
- serial number

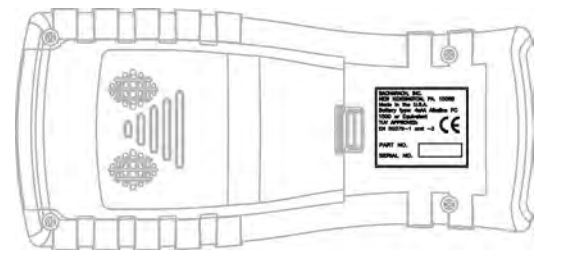

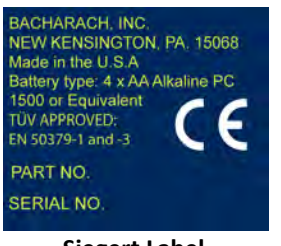

Siegert Label

 $\nabla \nabla \nabla$ 

100

0024-9487 Rev 2

**Find Quality Products Online at:** 

## www.GlobalTestSupply.com

### BACHARACH

### **C E** Declaration of Conformity

| The manufacturer of the products<br>covered by<br>this<br>declaration: |                                               |
|------------------------------------------------------------------------|-----------------------------------------------|
| Year conformity is declared:                                           | 2012                                          |
| Product(s):                                                            | Combustion Analyzer                           |
| Model(s):                                                              | Fyrite <sup>®</sup> INSIGHT <sup>®</sup> Plus |

The undersigned hereby declares that the above referenced product is in conformity with the provisions of the following standards and is in accordance with the following directive.

#### Directive:

| 2004/108/EC EMC Directive |  |
|---------------------------|--|
|---------------------------|--|

#### Standard(s):

| EN 50270: 2006    | Electromagnetic Compatibility (Immunity): Electrical<br>Apparatus for the Detection and Measurement of<br>Combustible Gases, Toxic Gases, or Oxygen                    |
|-------------------|----------------------------------------------------------------------------------------------------|
| EN 50379-1 Part 1 | General Requirements and Test Methods: Specifications for<br>Portable Electrical Apparatus Designed to Measure<br>Combustion Flue Gas Parameters of Heating Appliances |
| EN 50379-3 Part 3 | Performance Requirements: Performance Requirements for<br>Apparatus Used in Non-Statutory Servicing of Gas-Fired<br>Heating Appliances                                 |

Signature:

Name: Title: Date: Doug Keeports VP of Product Development 25 July 2012

The technical documentation file required by this directive is maintained at the corporate headquarters of Bacharach, Inc.

0024-9487 Rev 2

101